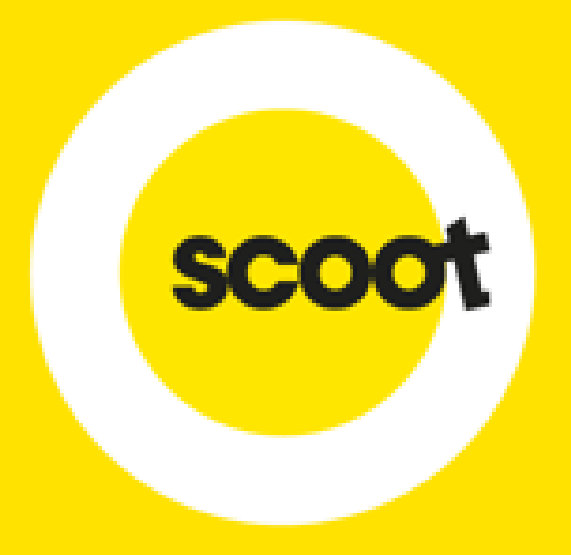

# GROUP ONLINE BOOKING SYSTEM

# **USER GUIDE**

05 NOV 2024

Scoot Pte Ltd (BRN 200312665W)

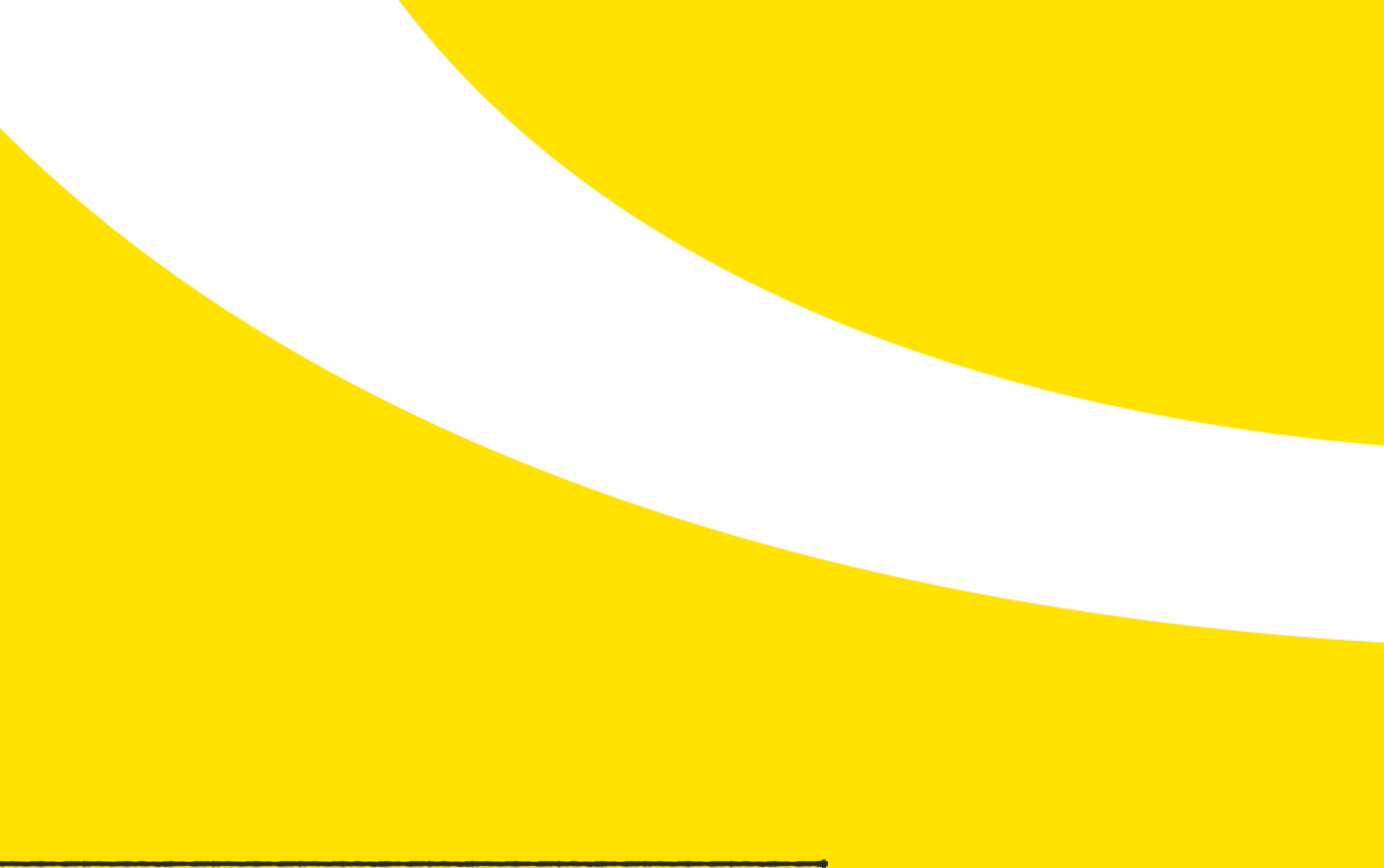

1

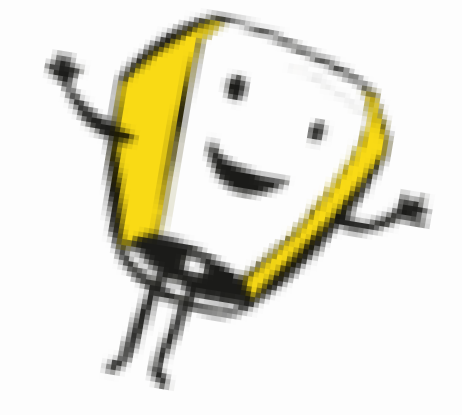

ONLINE REGISTRATION

**REQUEST FOR QUOTATION** 

VIEW & ACCEPT QUOTATION

CANCEL BOOKING

PAYMENT

NAME LIST SUBMISSION

RESIZING OF GROUP

ADD ANCILLARIES (MEALS/BAGGAGE/INFANT/SEATS)

ADD SUB-AGENTS

- PAGE 3 4
- PAGE 5 14
- PAGE 15 25
- PAGE 26 29
- PAGE 30 44
- PAGE 45 50
- PAGE 51 58
- PAGE 59 69
- PAGE 70 72

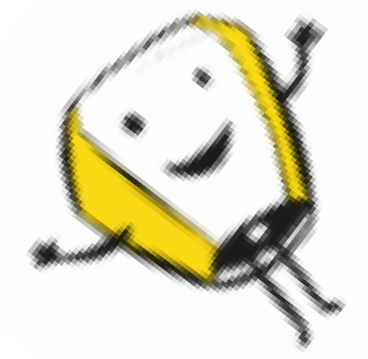

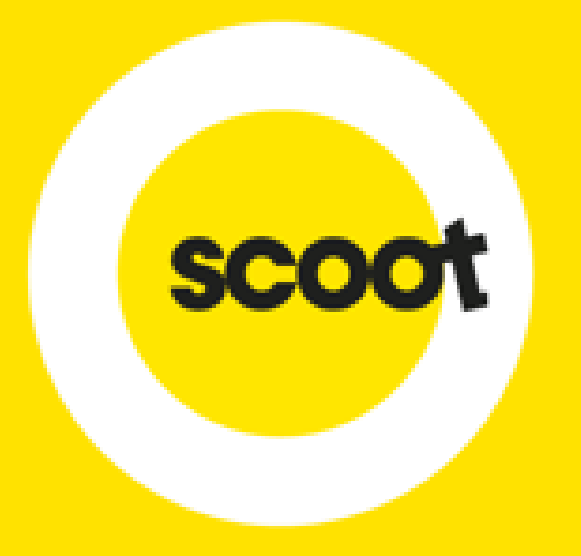

# **ONLINE REGISTRATION**

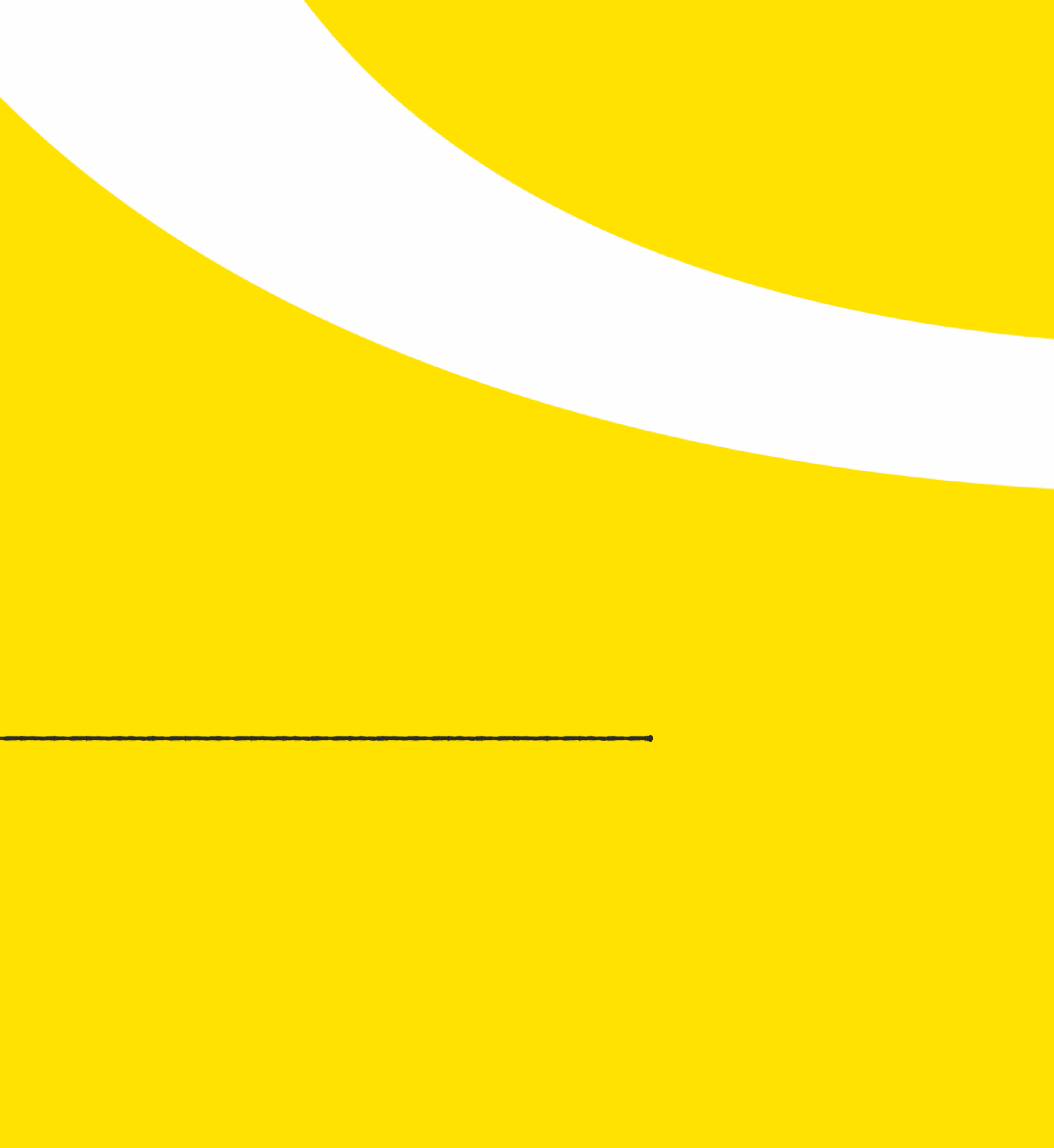

# **ONE TIME ONLINE REGISTRATION**

# Please login to <u>https://groups.flyscoot.com/</u>

| Login form |       |                  |
|------------|-------|------------------|
| Email id * |       |                  |
| Email id   |       |                  |
| Password * |       |                  |
| Password   |       |                  |
|            | Login | Forgot password? |

## Note:

- Email address used for registration must match with Skyagent account.

# \*An email confirmation will be sent once sign-up is completed.

## Not yet registered?

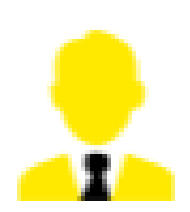

If you are a IATA travel agent, please Click here for registration.

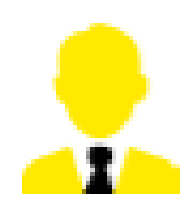

If you are a NON IATA travel agent, please <u>Click here</u> for registration.

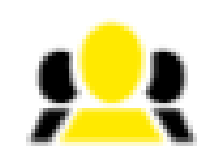

If you are a retail customer or others, please Click here for registration.

- All Travel agents must sign-up for Skyagent account prior to registering. http://www.flyscoot.com/en/agent-register

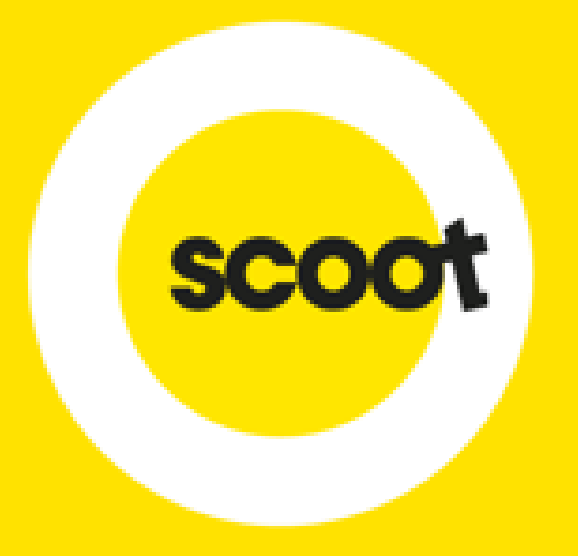

# **REQUEST FOR QUOTATION**

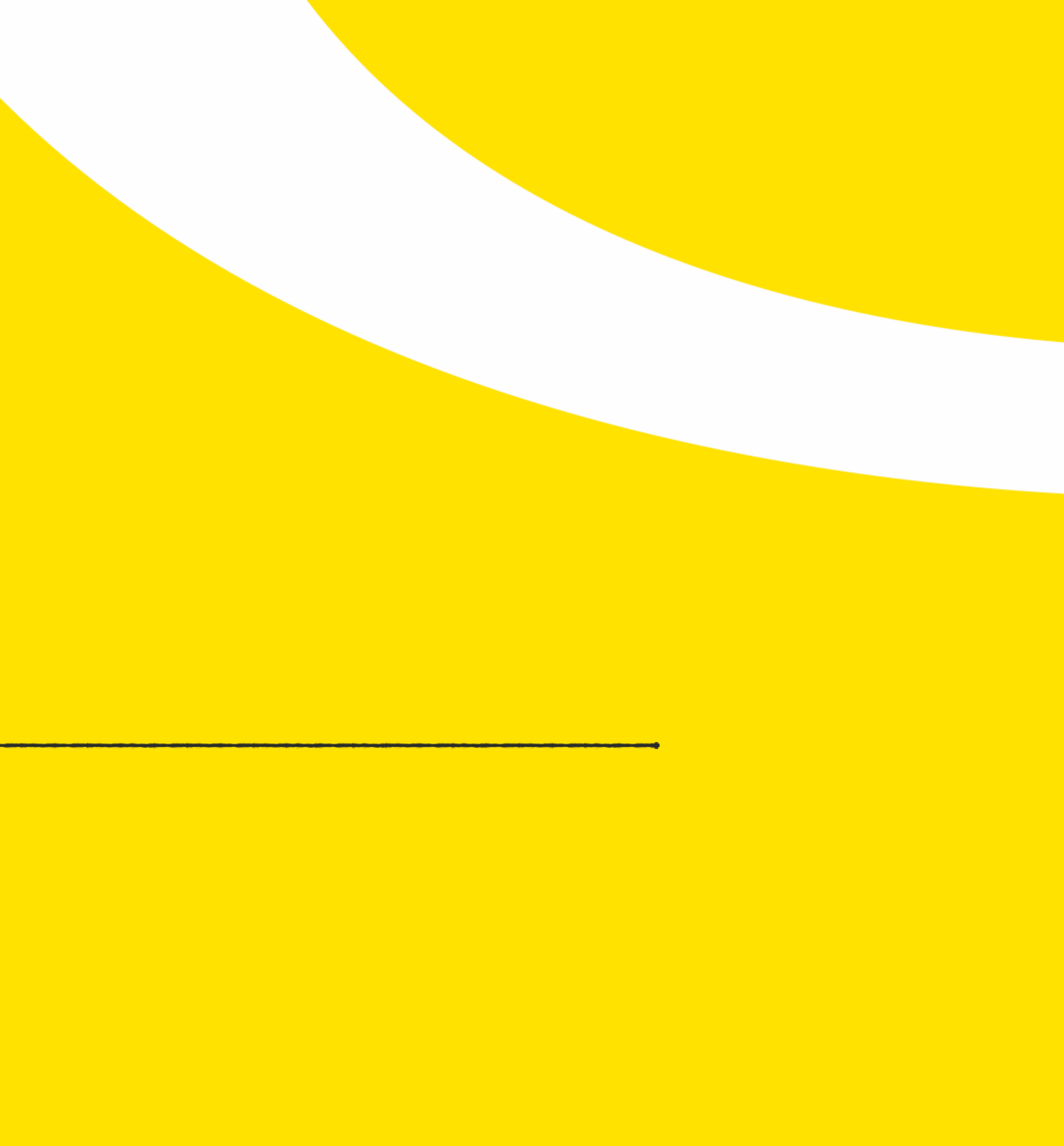

# **NEW BOOKING REQUEST**

# Select:

- Adhoc group request: For one booking
- Series group request: For a block of bookings with multiple travel dates
- Instant quote: Obtain an instant quote

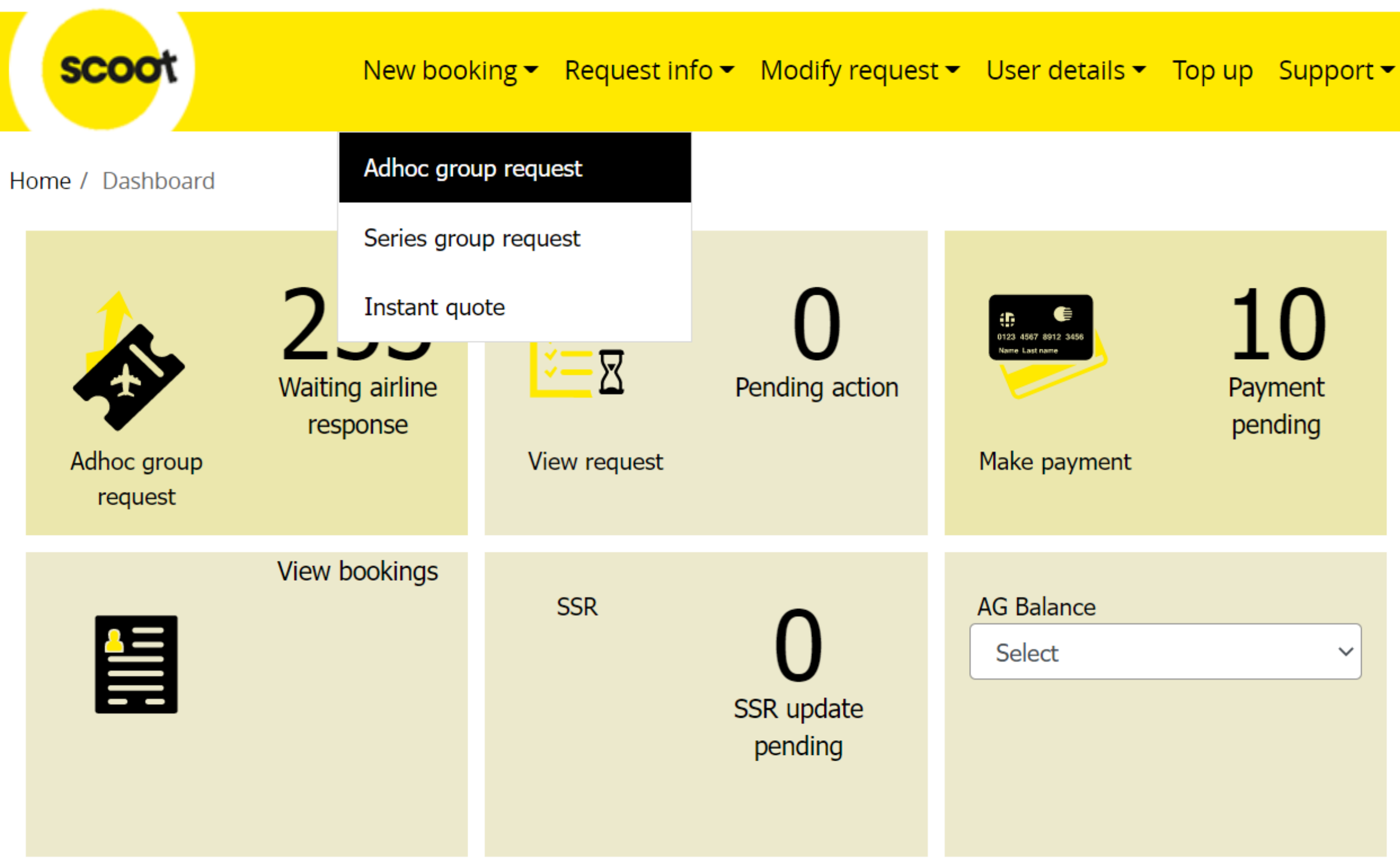

10 10 Name list Payment update pending Name list pending  $\sim$ 

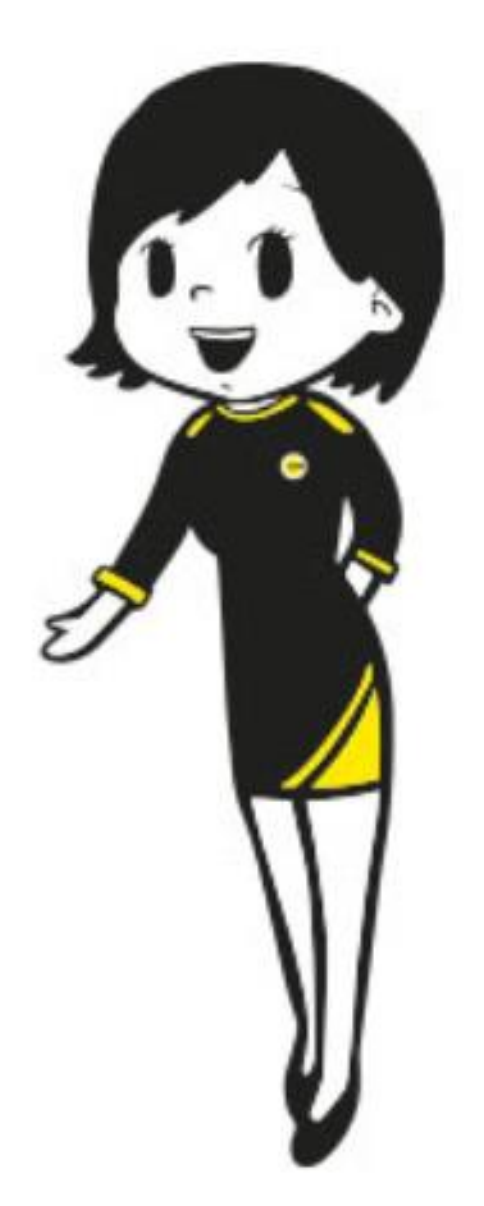

# **NEW BOOKING REQUEST – ADHOC**

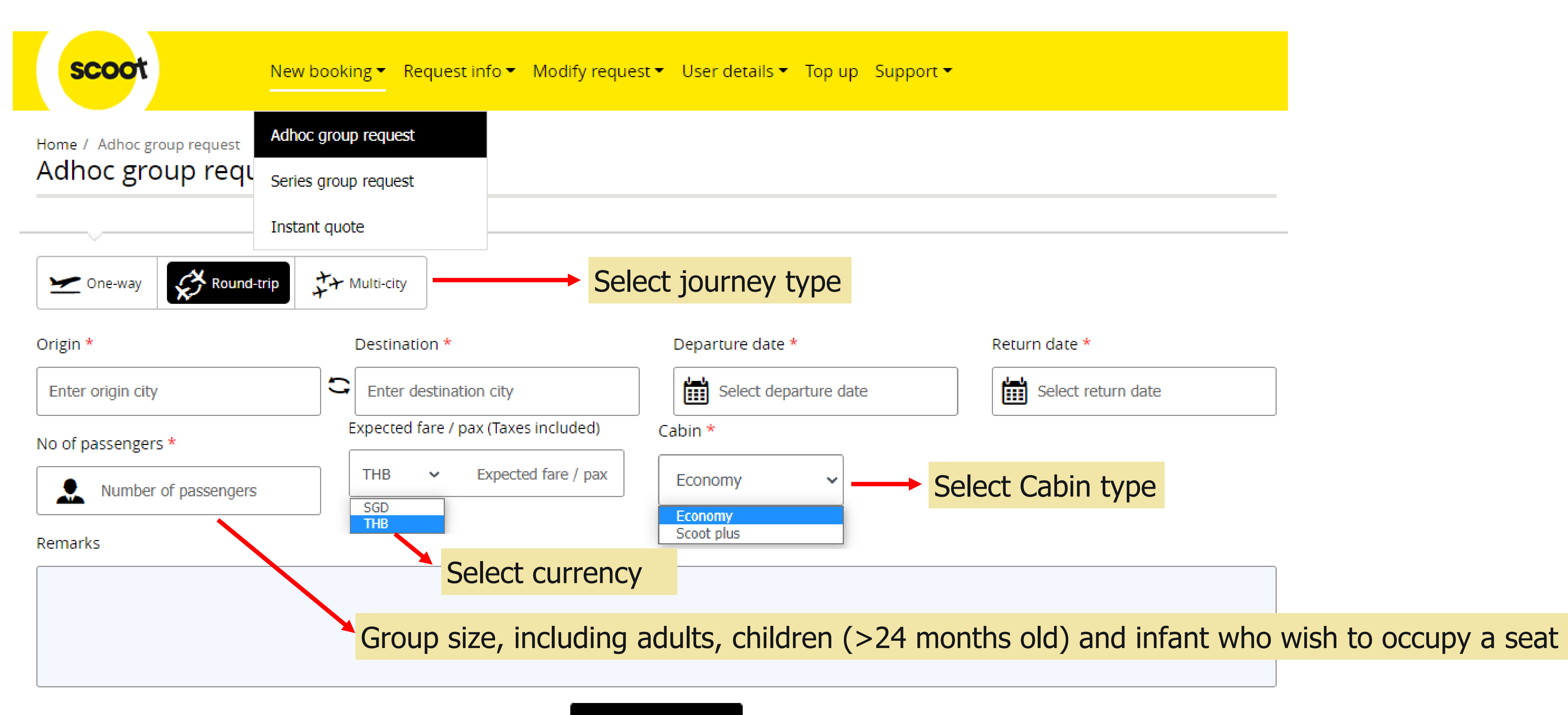

SUBMIT

Note: (i) Infant who do not occupy a seat, will be charged an infant fee at a later stage of the booking *I.e. Input no of guests as <u>20</u> if your group has 15 adults and 4 children, and you would like a seat for infant* (ii) An error will be prompted if no Scootplus seats on the selected flight

## **NEW BOOKING REQUEST – ADHOC**

|   | Select flight |                     |                  |                     |          |   |
|---|---------------|---------------------|------------------|---------------------|----------|---|
|   |               |                     | Singap           | ore (SIN)           |          |   |
|   |               | ł                   | Hong Ko<br>01-Au | ong (HKG)<br>g-2018 |          |   |
|   | Flight number | Departi             | ure time         | Arrival time        | Duration |   |
|   | TR-978        | <b>06:05</b><br>SIN | $\rightarrow$    | <b>09:55</b><br>HKG | 03:50    | ( |
|   | TR-980        | <b>14:10</b><br>SIN | $\rightarrow$    | <b>18:05</b><br>HKG | 03:55    |   |
|   | TR-974        | <b>16:05</b><br>SIN | $\rightarrow$    | <b>20:05</b><br>HKG | 04:00    |   |
|   | Remarks       |                     |                  |                     |          |   |
|   | Remarks       |                     |                  |                     |          |   |
| - |               |                     |                  |                     |          |   |

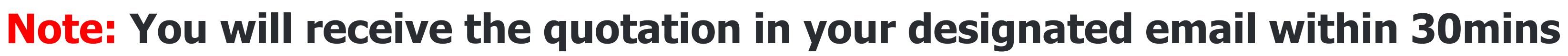

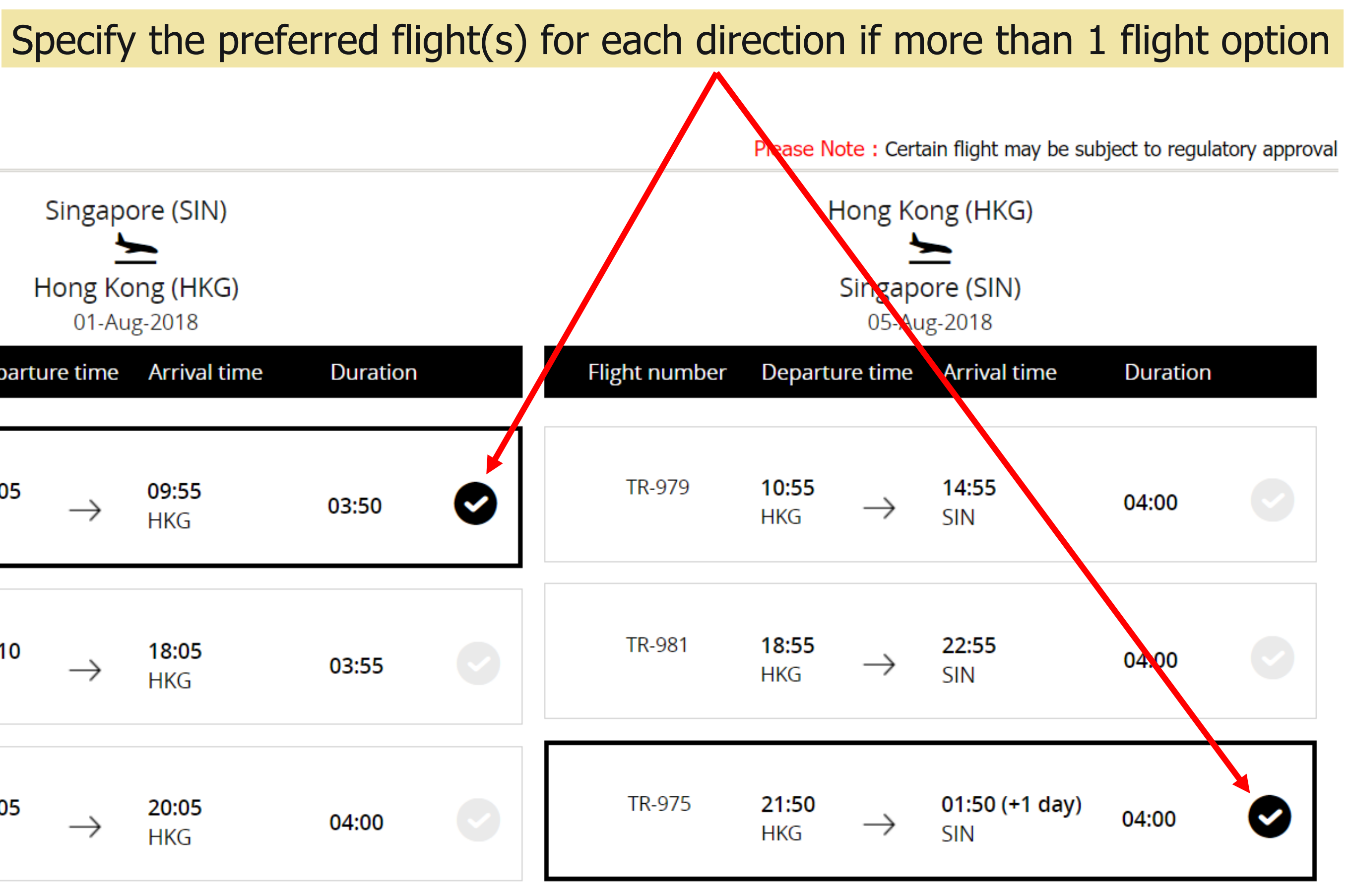

SUBMIT

Click Submit once your request is completed

## **NEW BOOKING REQUEST**

# **Note:** For a successful request, a GR ID reference will be generated.

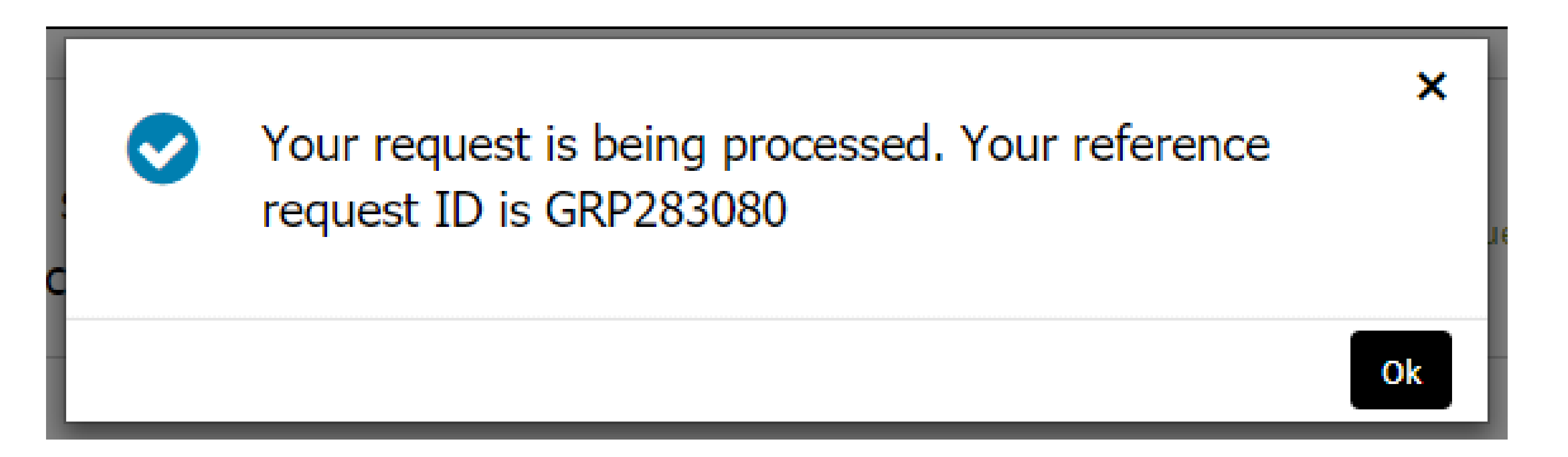

Note: In the unfortunate event where we run out of seats for the flight(s) selected, a message will be prompted. You may email to <u>sales@flyscoot.com</u> for assistance or consider others travel dates.

Insufficient group seats available, please contact sales@flyscoot.com for further assistance TR-150

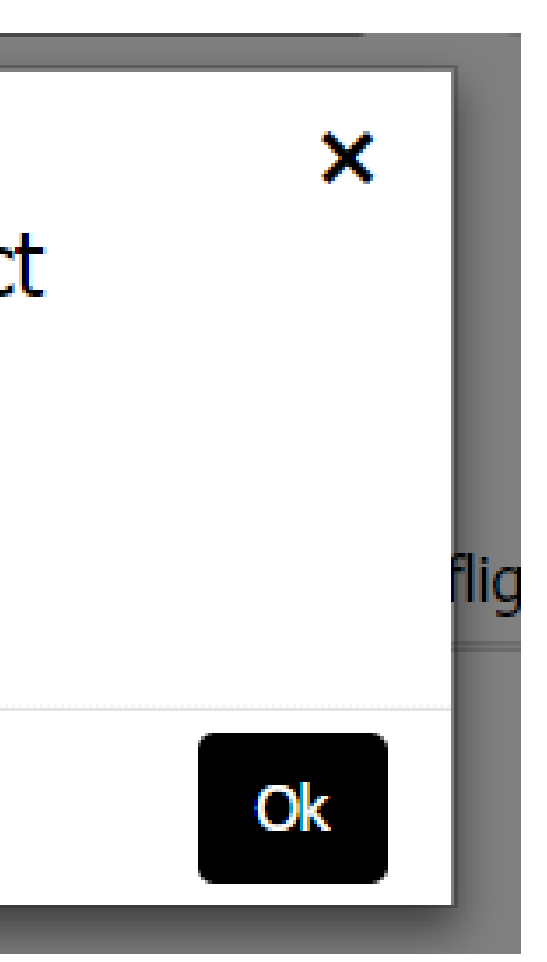

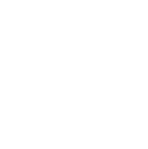

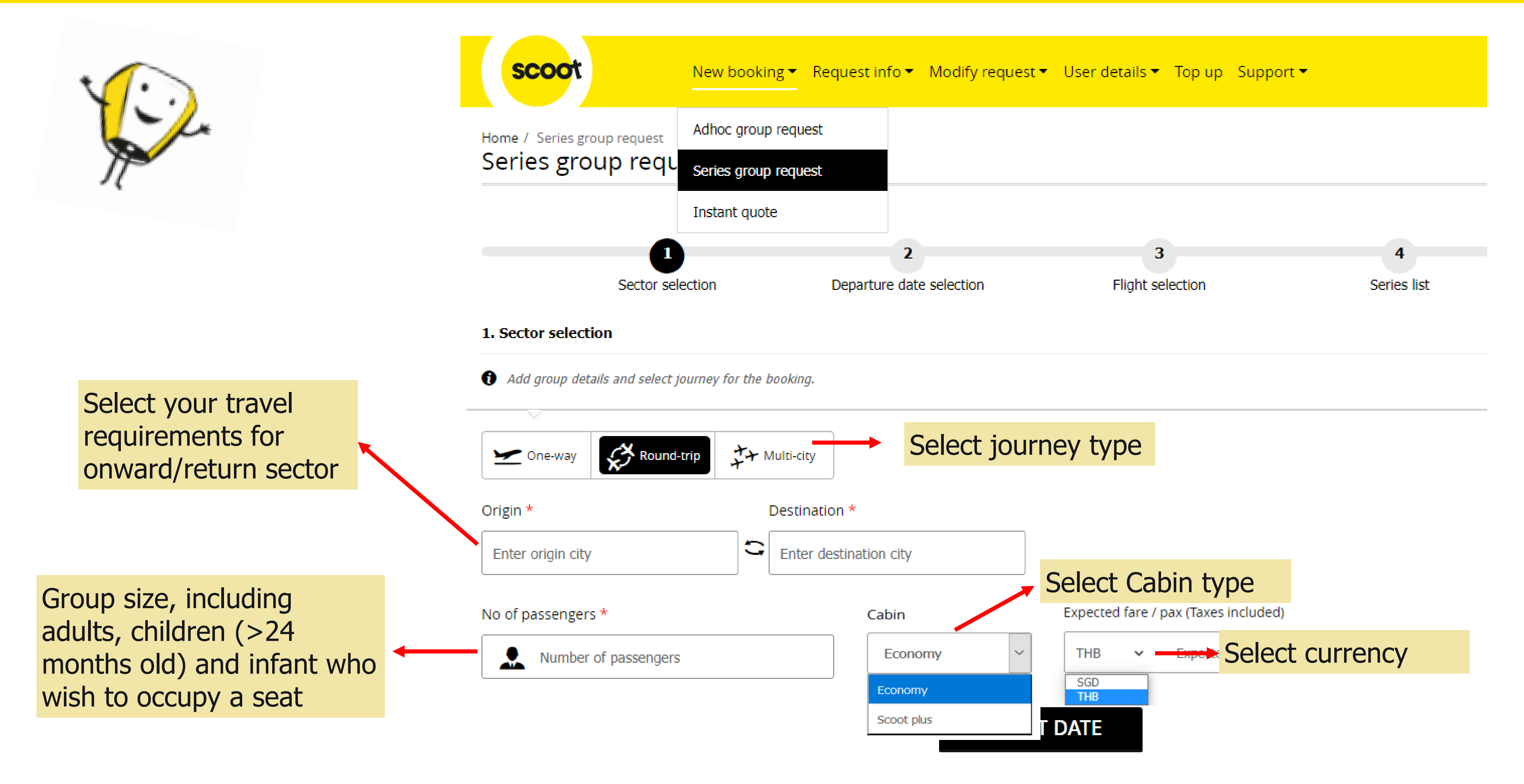

**Note:** (i) Infant who do not occupy a seat, will be charged an infant fee at a later stage of the booking *I.e. Input no of guests as <u>20</u> if your group has 15 adults and 4 children, and you would like a seat for infant* (ii) An error will be prompted if no Scootplus seats on the selected flight

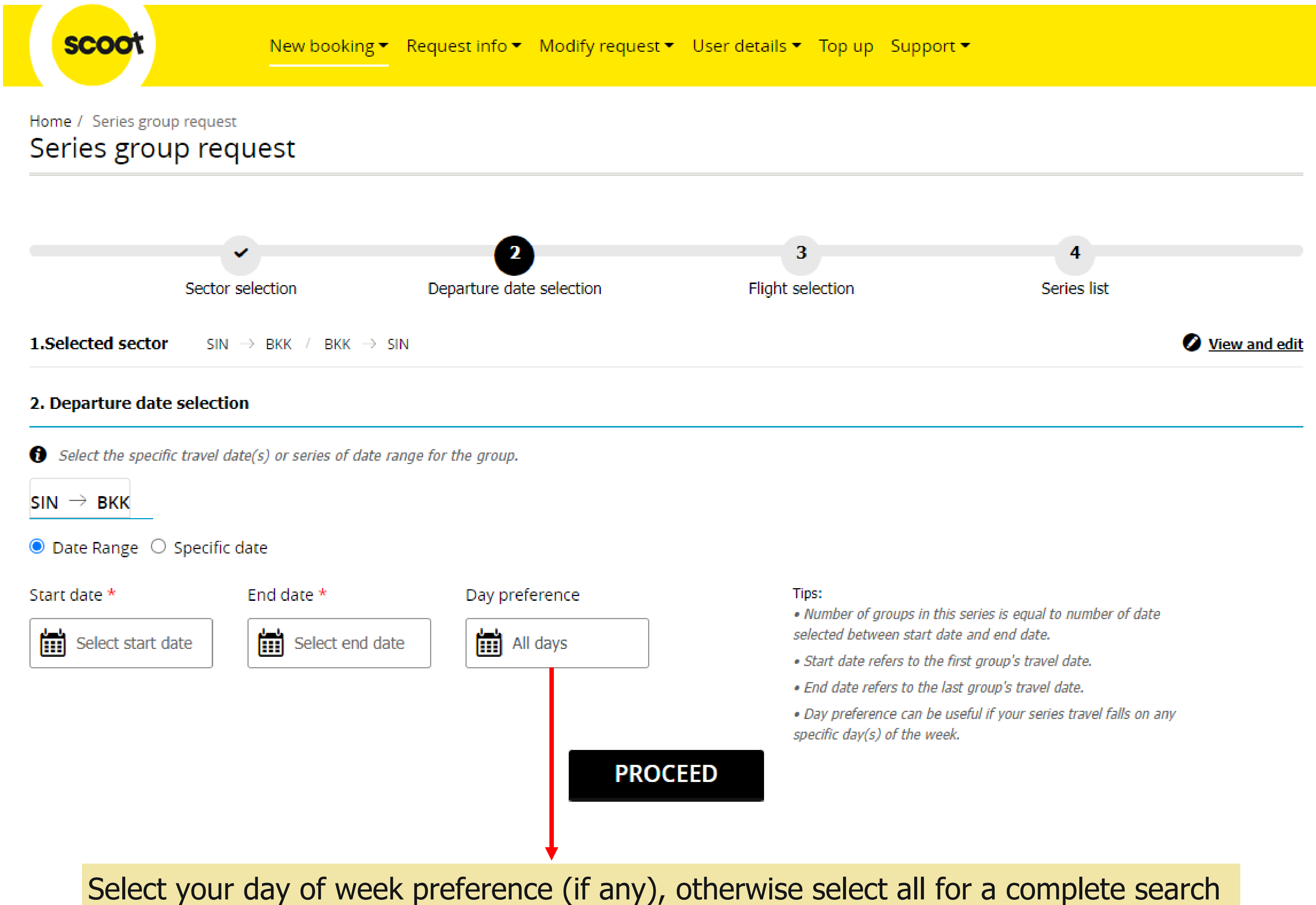

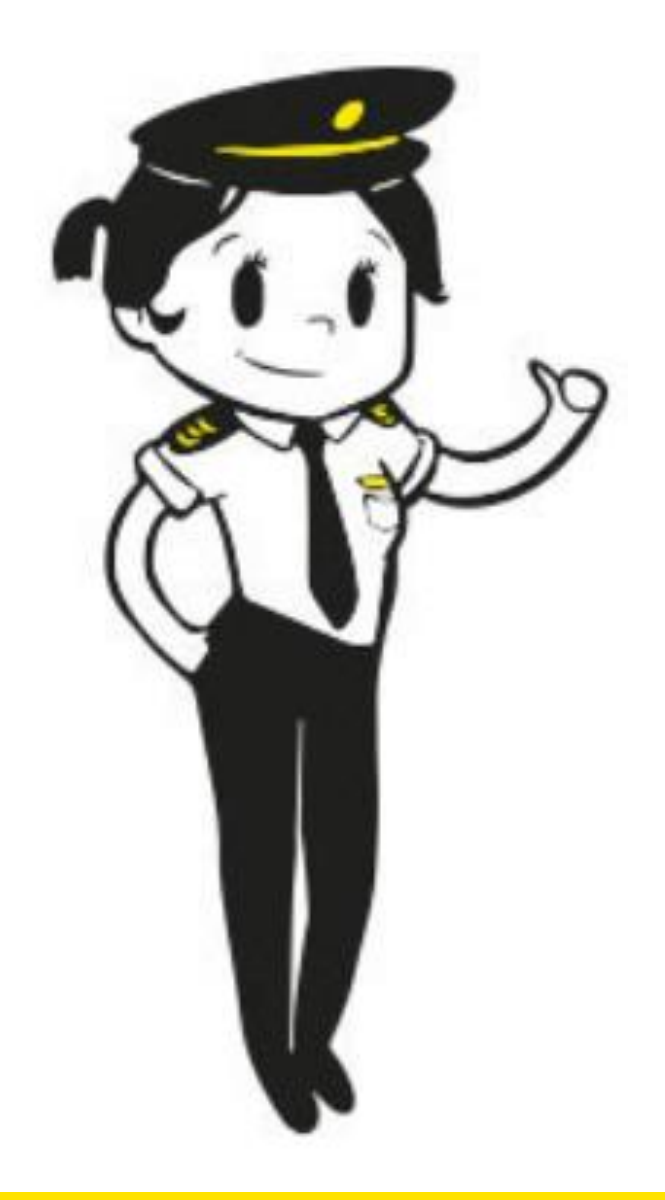

## Series group request

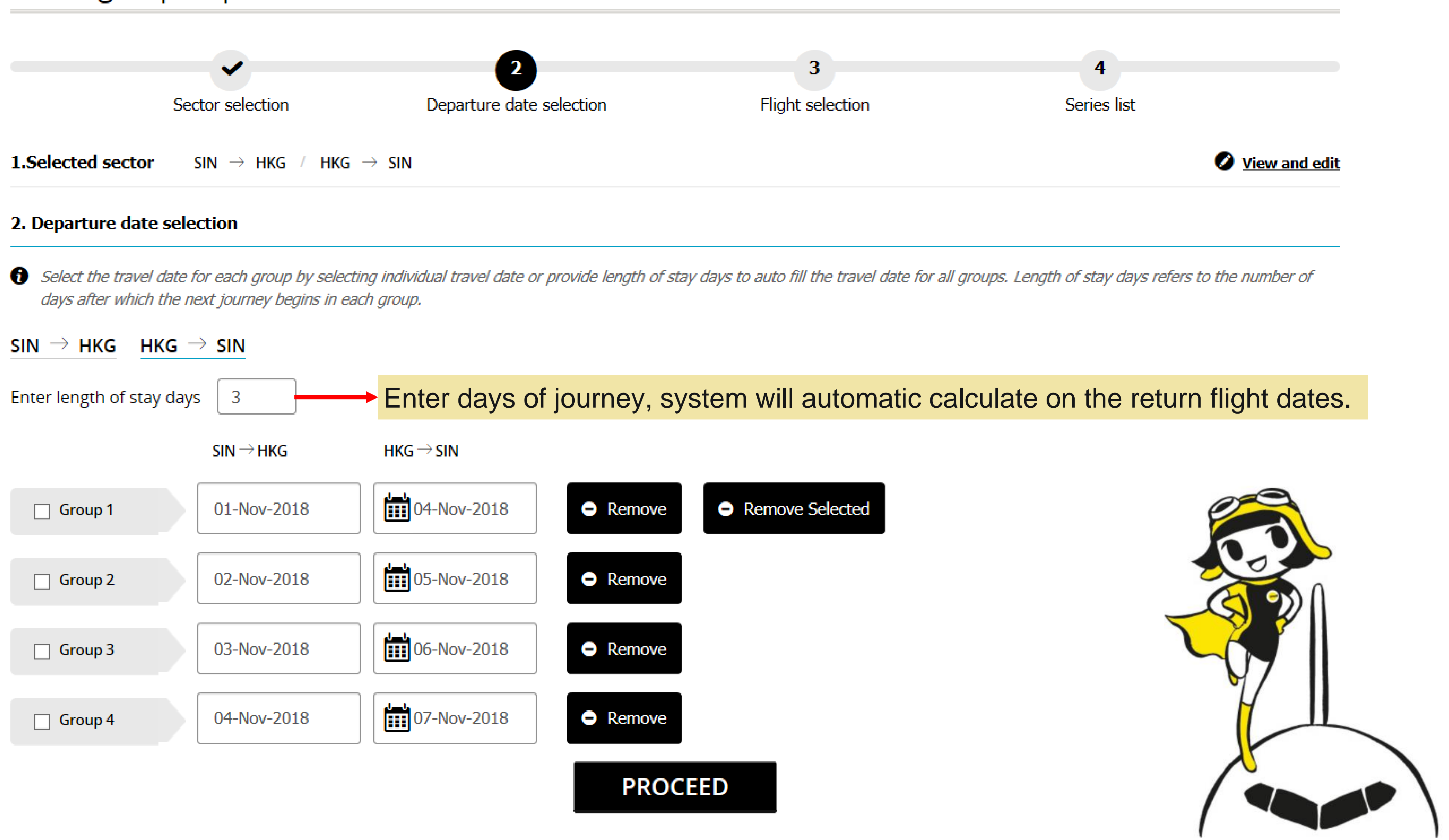

| Select flight |                     |                  |                      |          |   |
|---------------|---------------------|------------------|----------------------|----------|---|
|               |                     | Singapo          | ore (SIN)            |          |   |
|               | ł                   | Hong Ko<br>01-Au | ong (HKG)<br>1g-2018 |          |   |
| Flight number | Departi             | ure time         | Arrival time         | Duration |   |
| TR-978        | 06:05<br>SIN        | $\rightarrow$    | <b>09:55</b><br>HKG  | 03:50    | C |
| TR-980        | <b>14:10</b><br>SIN | $\rightarrow$    | <b>18:05</b><br>HKG  | 03:55    | C |
| TR-974        | <b>16:05</b><br>SIN | $\rightarrow$    | <b>20:05</b><br>HKG  | 04:00    | C |

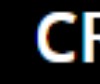

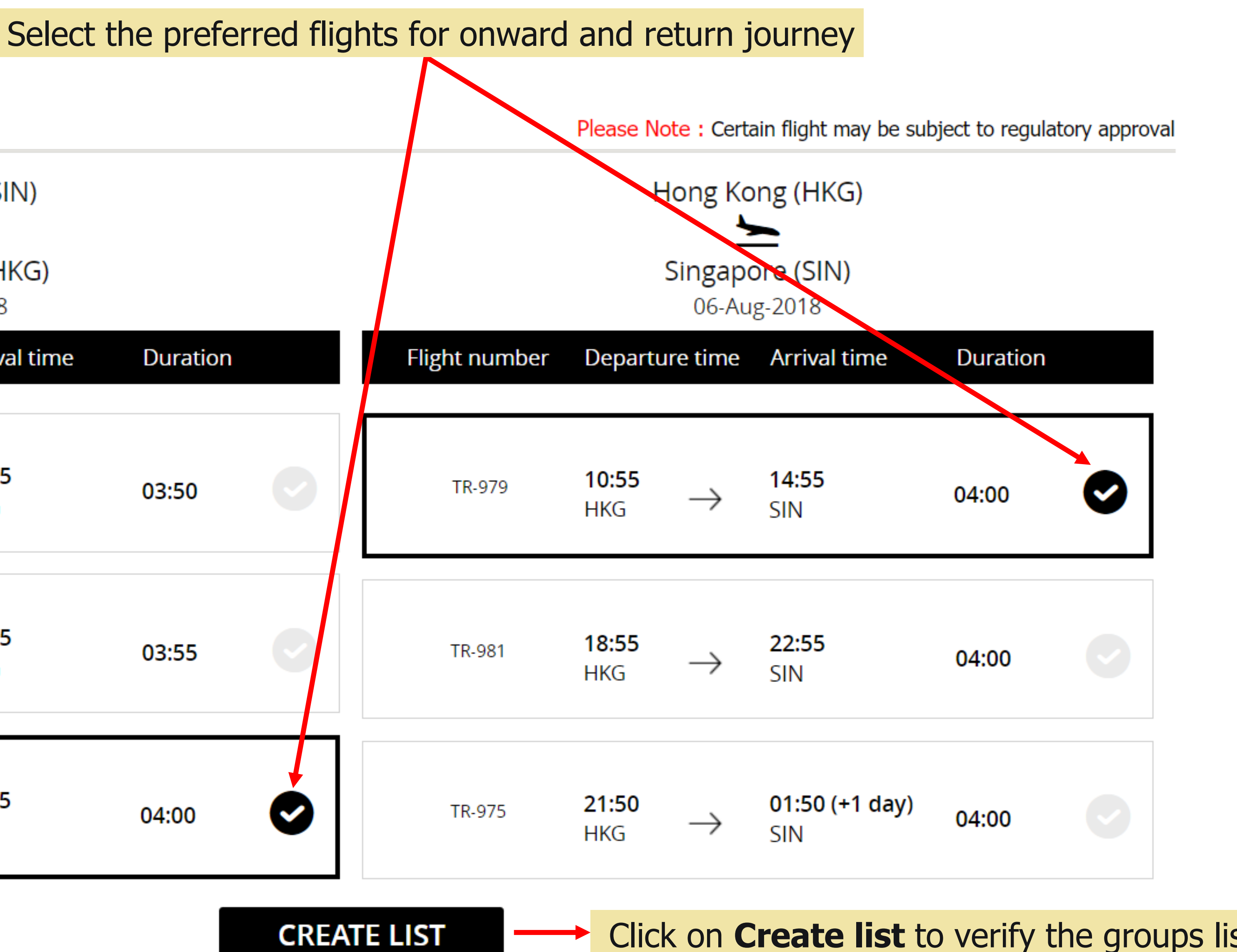

Click on Create list to verify the groups list

scoo

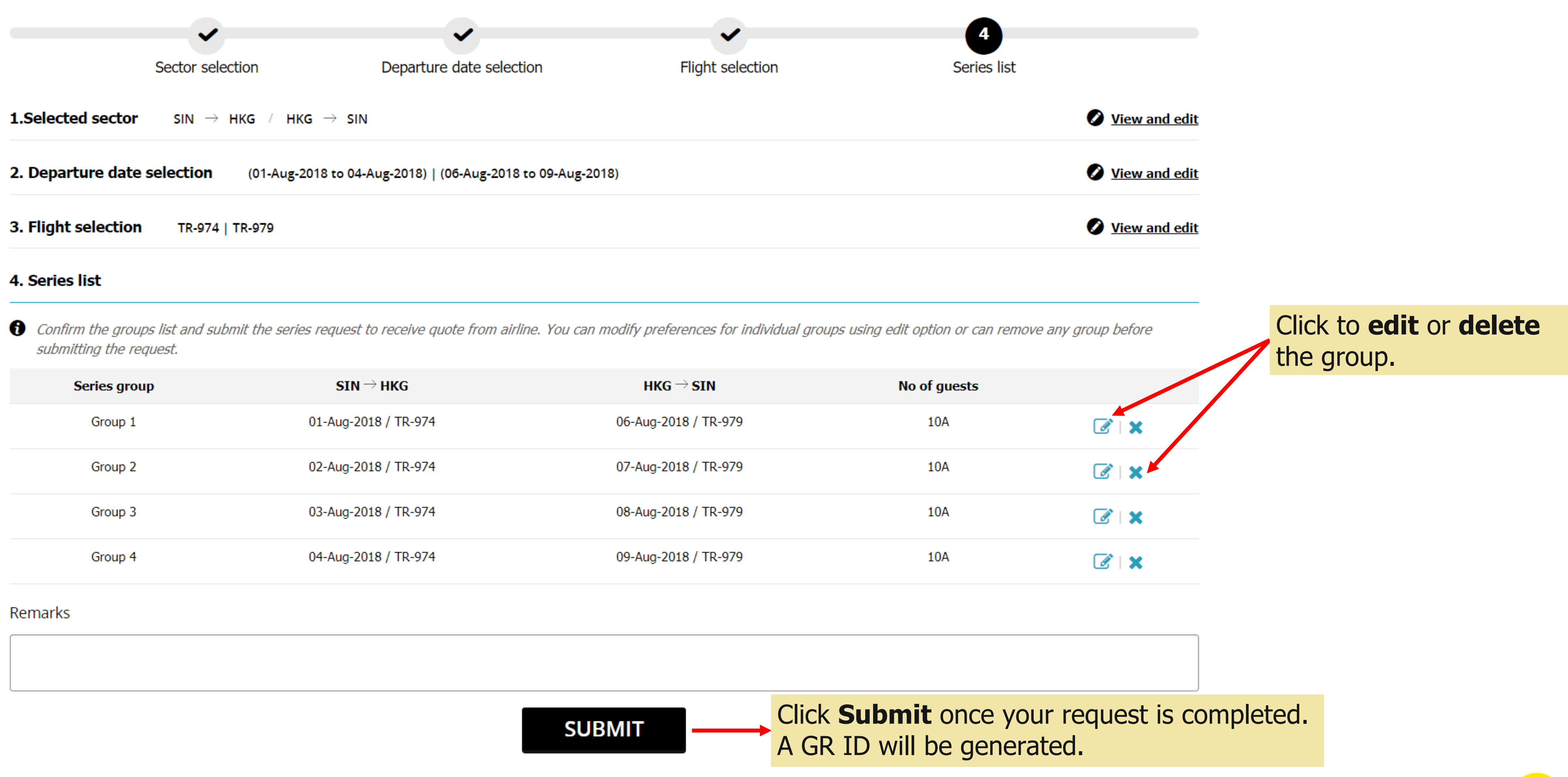

| Series group | SIN $ ightarrow$ HKG | HKG $ ightarrow$ SIN |
|--------------|----------------------|----------------------|
| Group 1      | 01-Aug-2018 / TR-974 | 06-Aug-2018 / TR-    |
| Group 2      | 02-Aug-2018 / TR-974 | 07-Aug-2018 / TR-    |
| Group 3      | 03-Aug-2018 / TR-974 | 08-Aug-2018 / TR-    |
| Group 4      | 04-Aug-2018 / TR-974 | 09-Aug-2018 / TR-    |

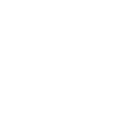

scoo

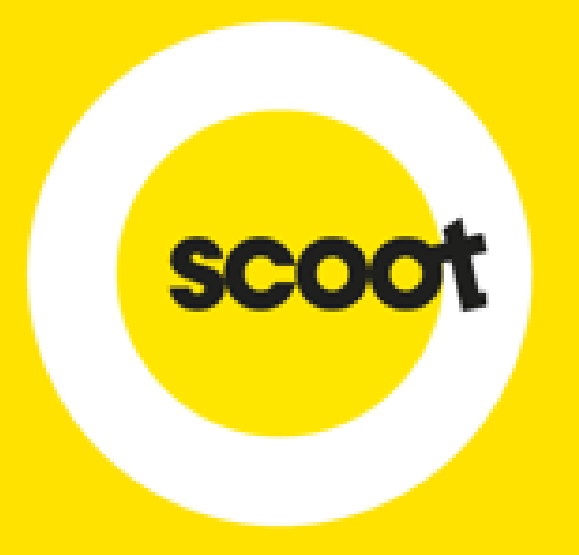

# VIEW & ACCEPT QUOTATION

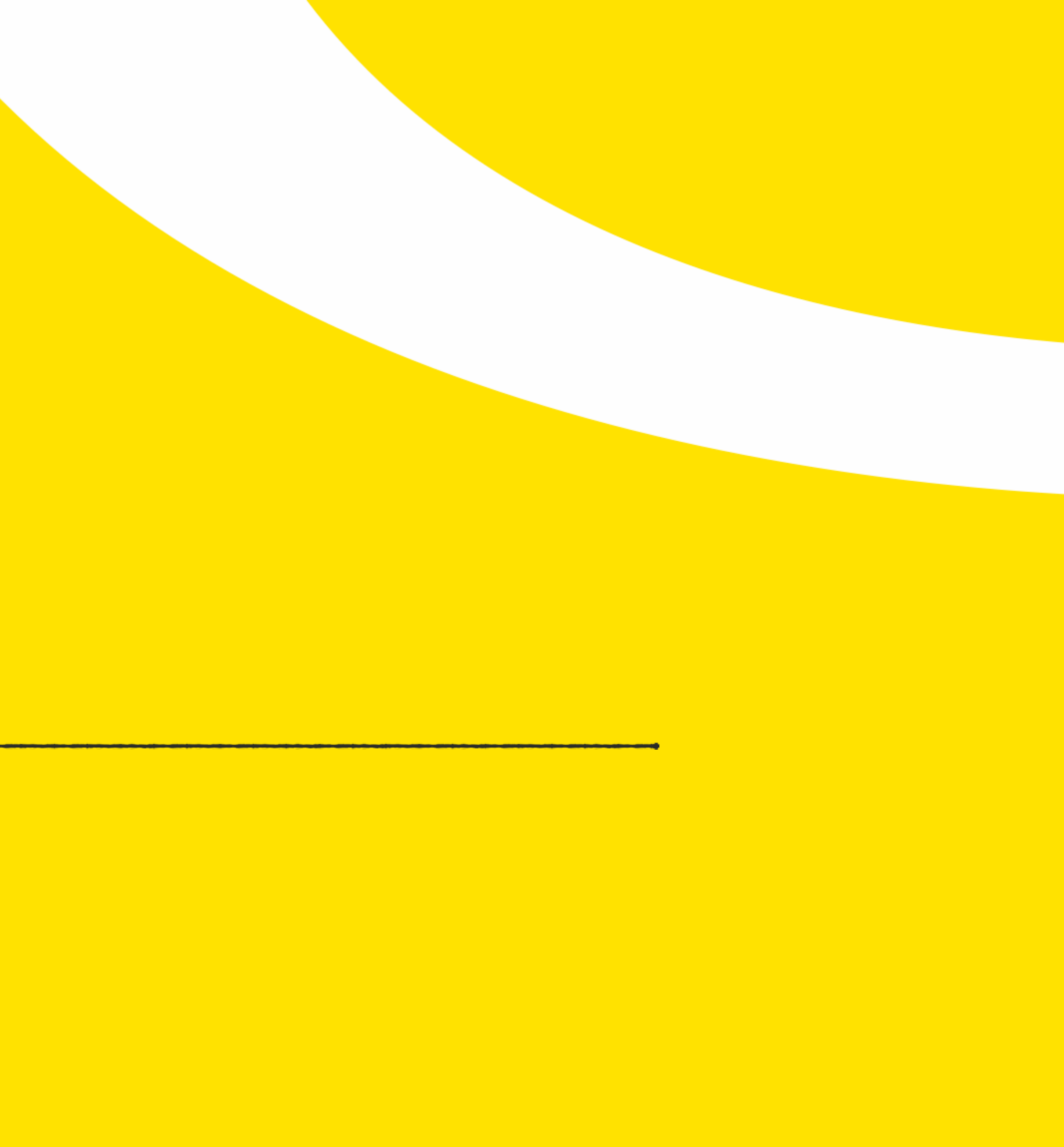

|                          | 1. Click on I | Request in     | fo, ther    |
|--------------------------|---------------|----------------|-------------|
|                          |               |                |             |
| scoot                    | New booking 🕶 | Request info 🔻 | Modify requ |
| Home / View bookings / R | equest        | View request   |             |
| View bookings            |               | Make payment   |             |
| Request id               | PNR           | Name list      |             |
| Enter request id         | Enter the PNR | View bookings  |             |

## Search group request

| Request id       | Status |   | Requested start da |
|------------------|--------|---|--------------------|
| Enter request id | All    | ~ | Select date        |

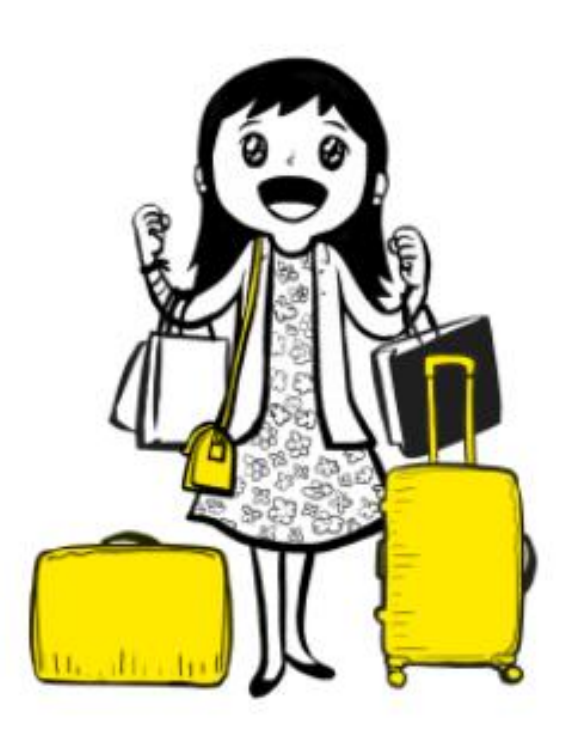

## n View request

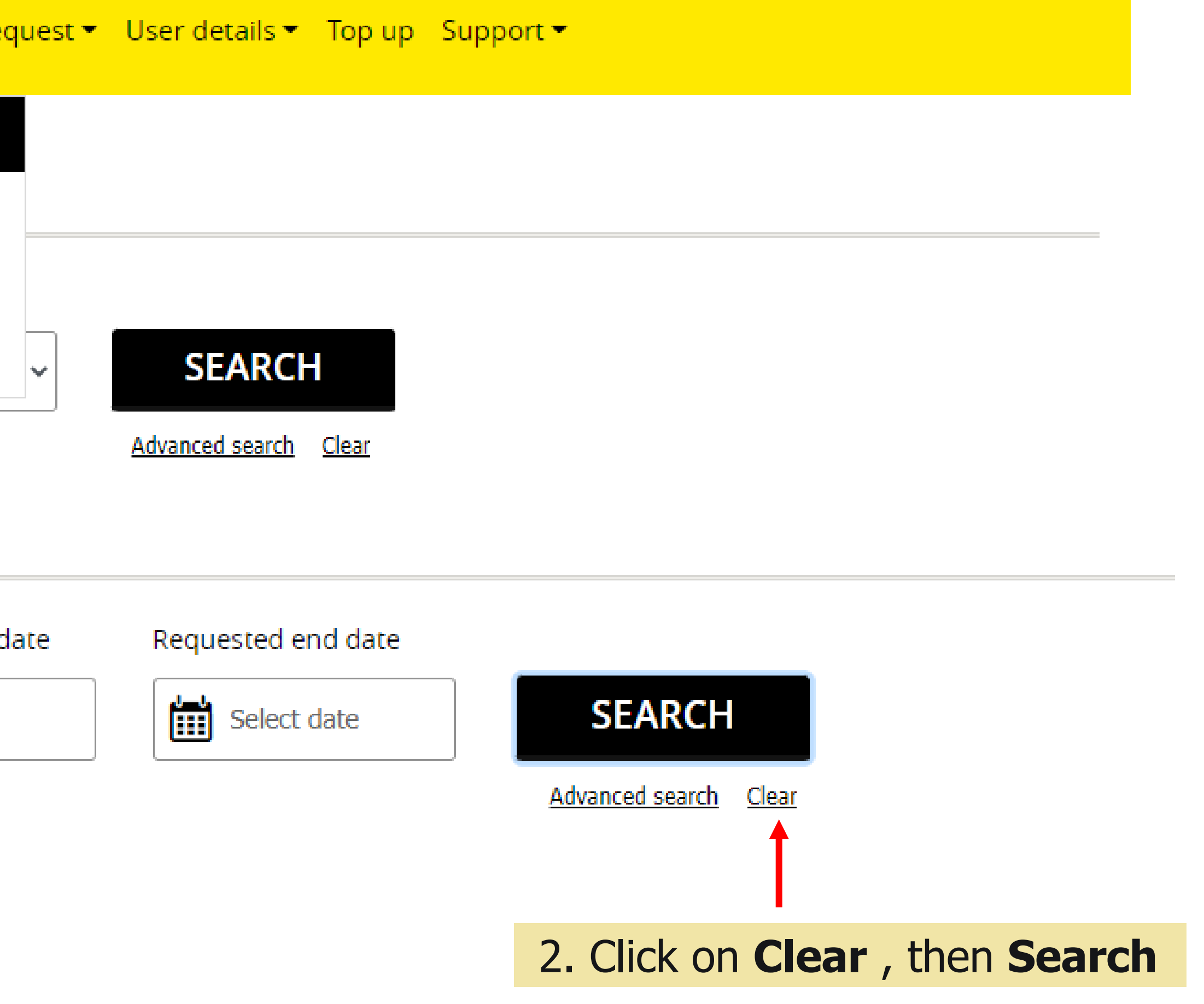

# Search group request

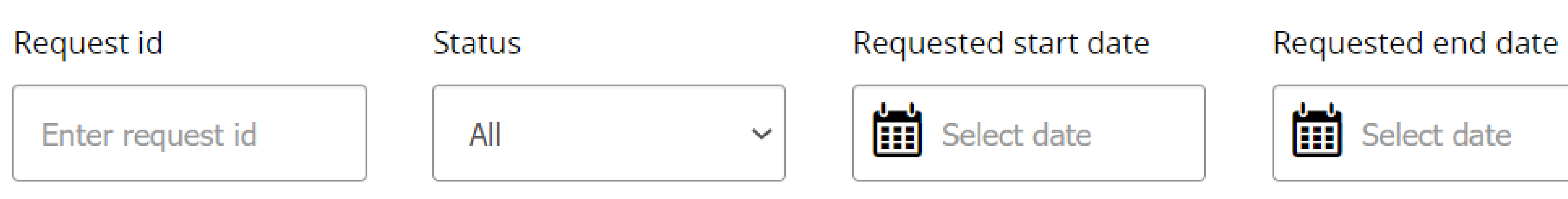

# View request

| Group details 🖨       | Flight details 🖨                           | Request deta                                                    |
|-----------------------|--------------------------------------------|-----------------------------------------------------------------|
| Last updated on : 23- | Dec-2020 10:23                             |                                                                 |
| GRP512627<br>Adhoc    | <b>SIN — &gt; IPH</b> 10-Jan-2021 , TR-486 | 10 pax (10<br><b>Fare requested</b><br>( Requested date : 23-De |

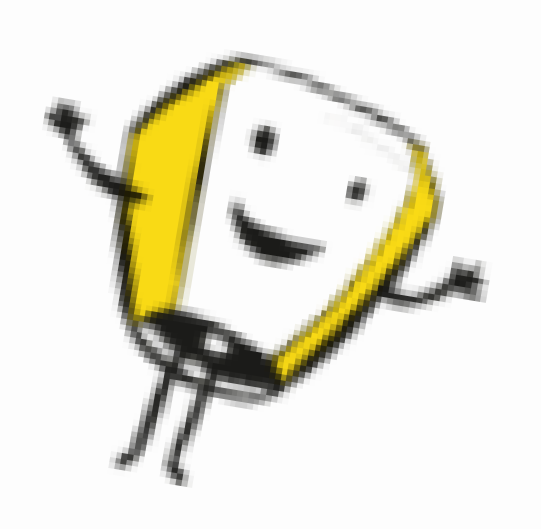

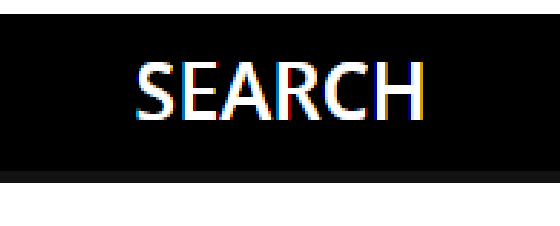

Advanced search <u>Clear</u>

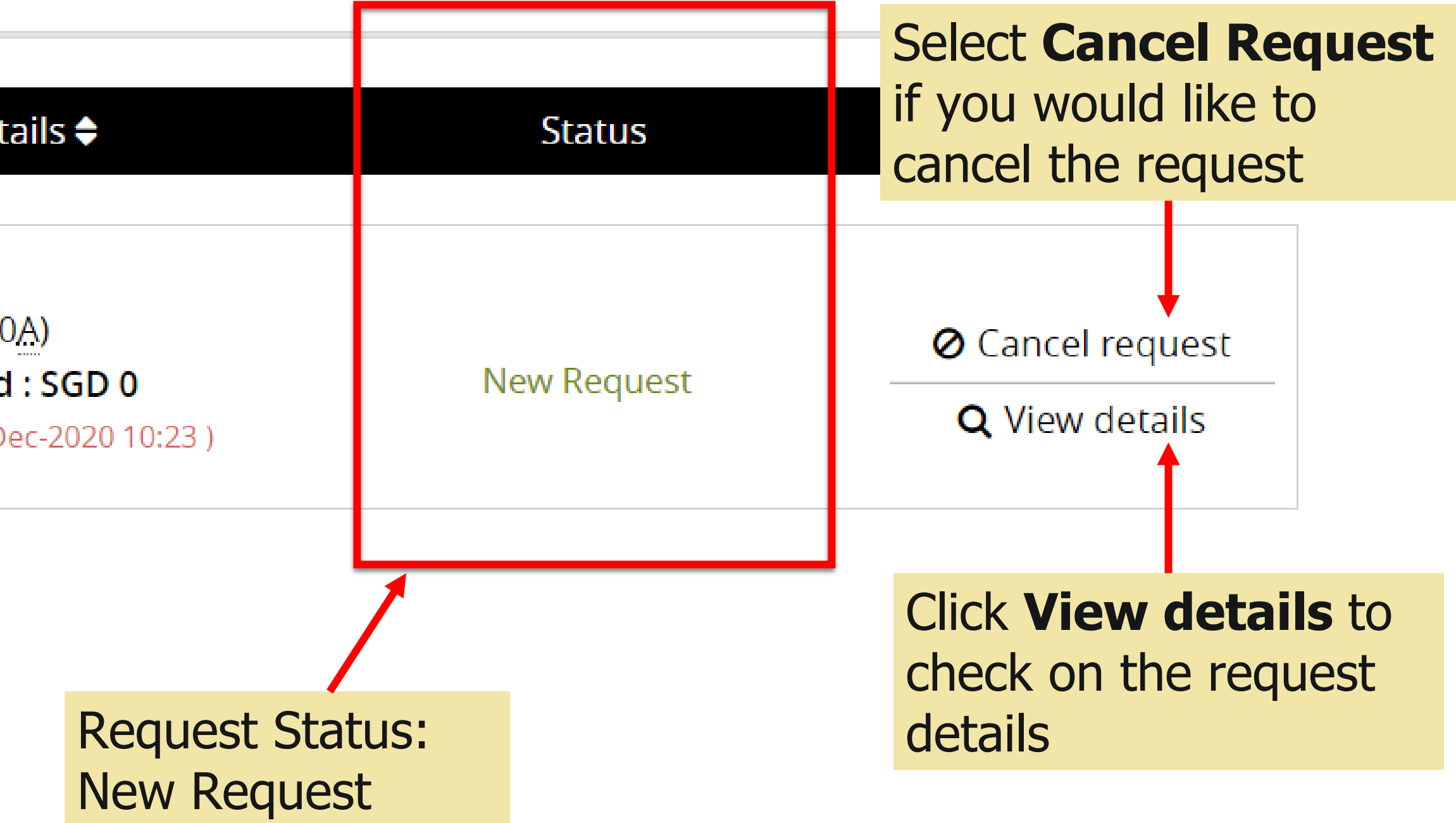

# **ACCEPT QUOTATION**

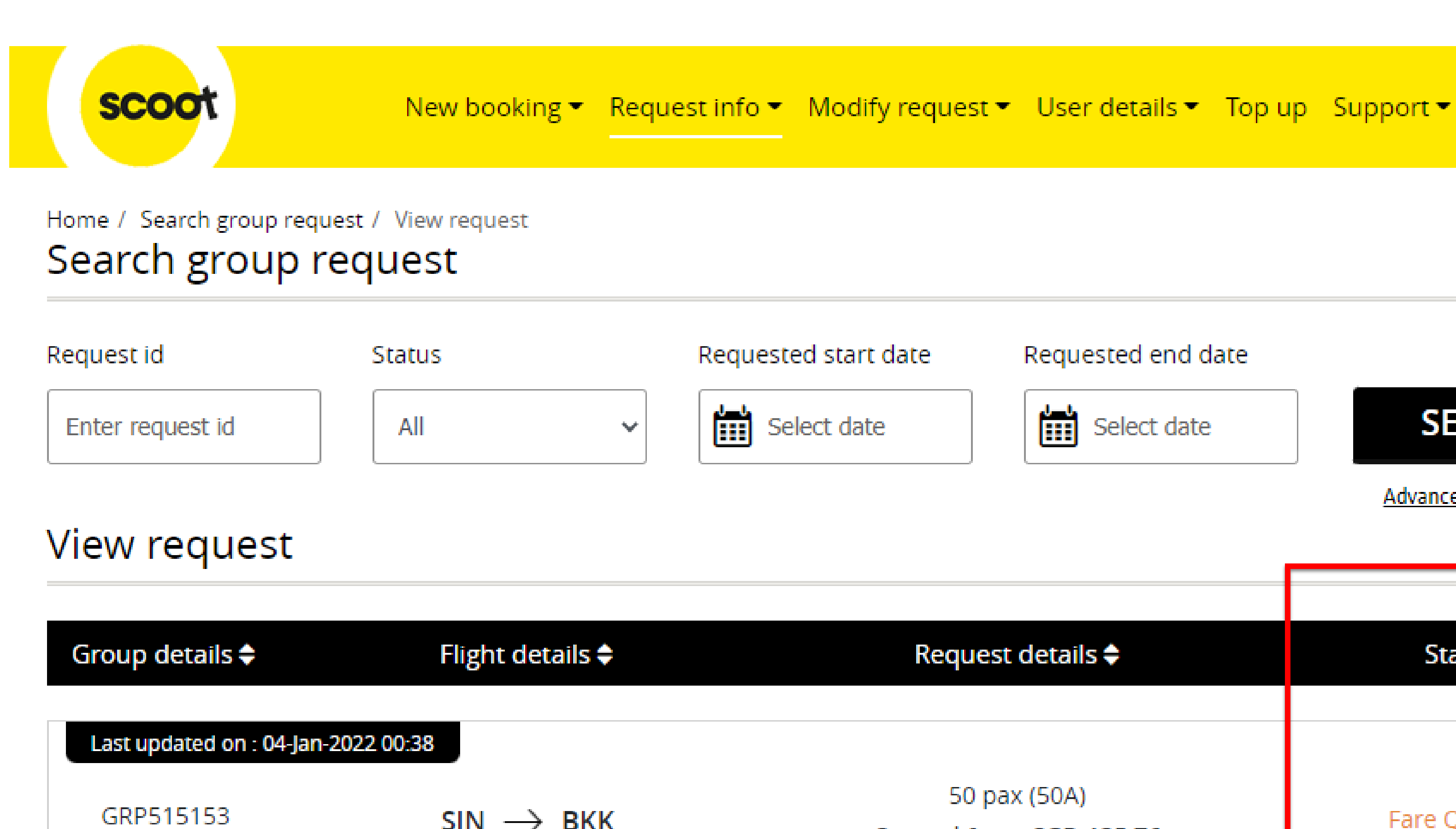

Series

 $SIN \rightarrow BKK$ 

09-Mar-2022, TR-606

50 pax (50A) Fare Quoted **Q** View details (Valid till: 07-Jan-2022 00:38)

Quoted fare : SGD 135.76 (Requested date : 04-Jan-2022 00:22)

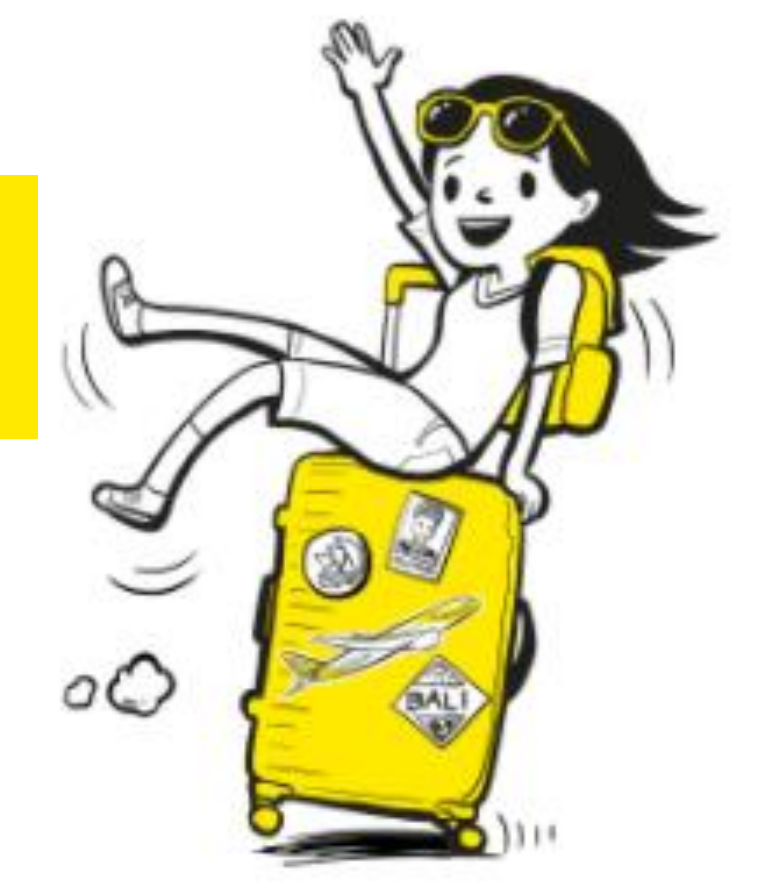

# Select date 1. Request Status: SEARCH Fare Quoted Advanced search Clear Status

2. Select View details to respond and check on fare quoted

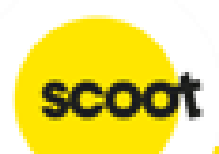

# **ACCEPT QUOTATION - ADHOC**

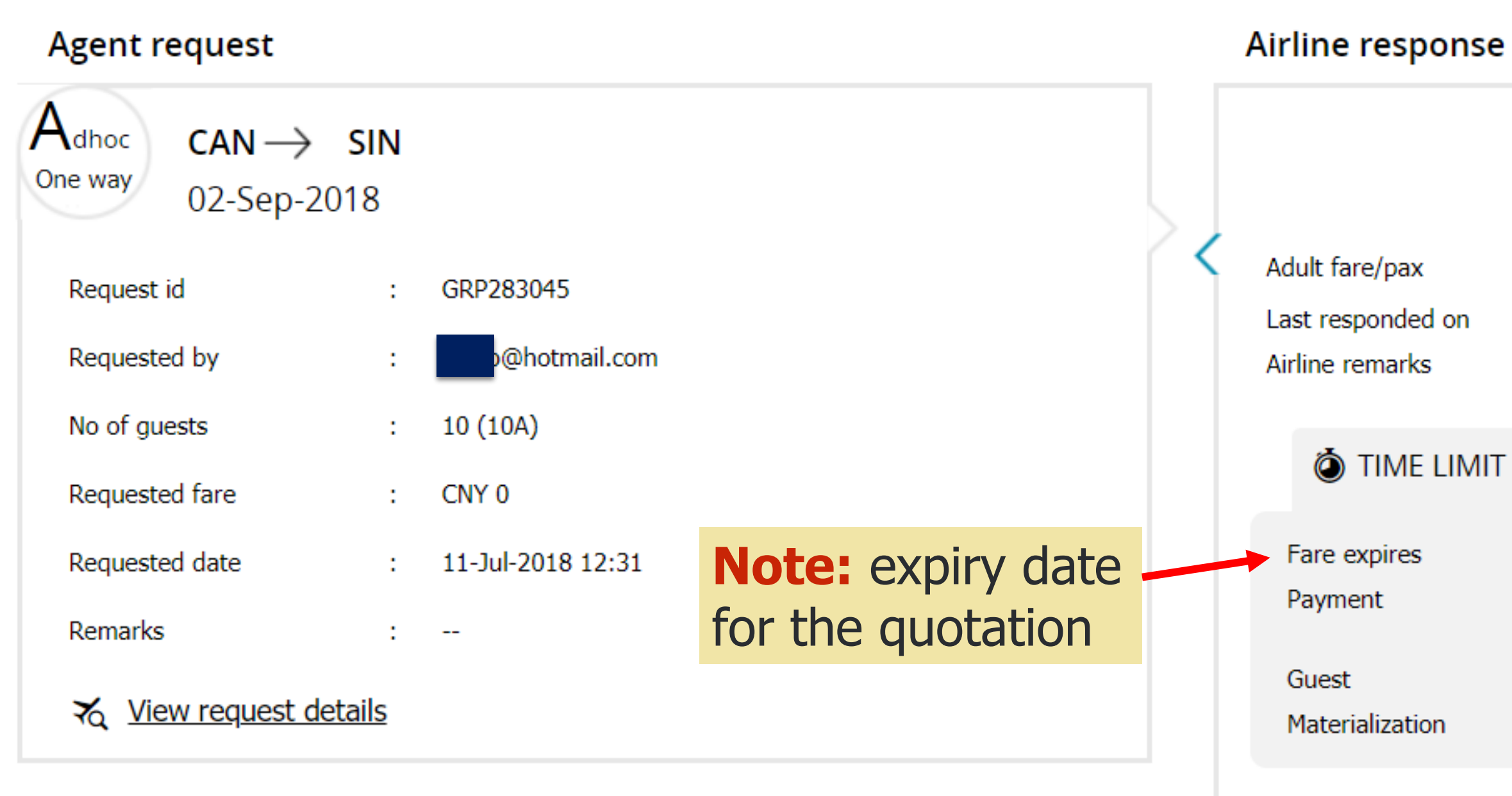

## (Fares available on first-come-first serve basis or it will expire. Seats are not guaranteed until booked. Taxes are subject to change.)

| Air | line suggested flights |                      |                      |                 |
|-----|------------------------|----------------------|----------------------|-----------------|
| CA  | N-SIN                  |                      |                      |                 |
|     | <u>Flight number</u>   | Departure date       | <u>Arrival date</u>  | <u>No of gu</u> |
|     | TR-107                 | 02-Sep-2018<br>03:55 | 02-Sep-2018<br>07:50 | 10 (10/         |

## Scoot Pte Ltd (BRN 200312665W)

Fares quoted are generated at time of request A and are subject to changes. Upon clicking 'Accept', itineraries that have fare differences will be re-quoted. Booking will only be created upon your acknowledgement of the re-quoted fares. CNY 9000.00 Total fare (Base fare+Tax) Fare re-quote will take place CNY 900.00 : 11-Jul-2018 12:33 when original quoted fare is no --longer valid. Booking will only be created upon acceptance of the requoted fares : 14-Jul-2018 12:33 : 16-Jul-2018 04:33 (20%) Timelines for deposit and balance 03-Aug-2018 00:00 (80%) : 26-Aug-2018 00:00 payment. : 80% Materialization rate of the group Special fare - Normal Policy Special fare: (if applicable) 1. Normal Policy 2. Non-Cancellation lests <u>Stops</u> <u>Fare</u> 3. Non-refundable CNY 900.00  $\bigcirc$ A) 0 Fare breakdown

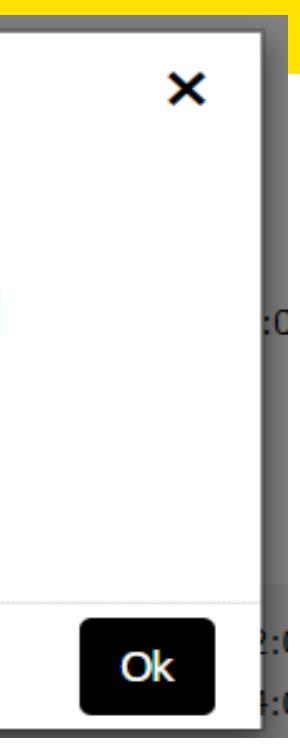

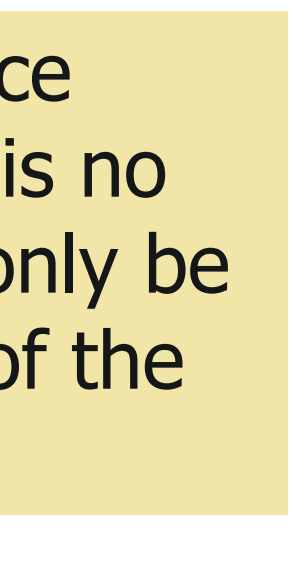

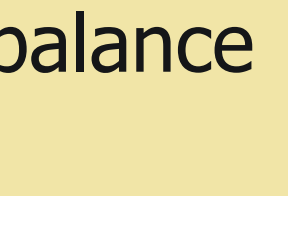

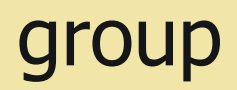

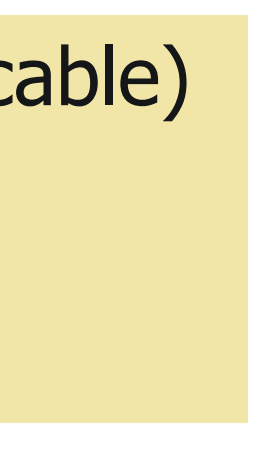

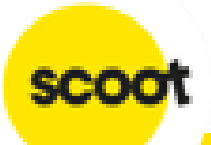

## Terms and conditions

## 1. General

1.1 Group travel is subject to Scoot Tigerair Terms and Conditions of Carriage. In the event that the Terms and Conditions of Carriage and these terms are inconsistent, these terms shall prevail.

1.2 A "Group" is defined as 10 (ten) or more passengers who are travelling together on the same flight with the same itinerary. Parties of less than 10 (ten) are not eligible for group fares and conditions, and will be referred to the Scoot Guest Call Centre or www.flyscoot.com

1.3 Operating hours for Scoot office is from Mondays to Fridays (excluding public holidays) from 0830 to 1730 (Singapore local time)

1.4 Selected flights are subject to government and regulatory approval.

## 2. Group Quotations

2.1 All quotation(s) are subject to seat availability, and seats are not guaranteed at the time of quotation.

2.2 Scoot will not hold any fare/seats until received acceptance of the quotation(s).

2.3 If the quoted fare is no longer available at the time of acceptance, then Scoot will provide a revised quote based on current availability.

2.4 Quoted fares are inclusive of taxes, 20kg check-in baggage allowance and standard seat assignment. Standard seat assignments are auto generated by system.

## 3. Payment

3.1 Upon fare acceptance, an email indicating the deadline and payment amount for the booking will be sent to you. Booking will be automatically cancelled if deposit payment is not received on time to secure the seats.

3.2 Once deposit has been paid for a booking, agent/user MUST inform Scoot to cancel the booking before balance payment deadline if the group is no longer required. Otherwise, Scoot reserves the right to ask for full payment of the booking.

3.3 Scoot reserves the right to release held seats if balance payment is not received by the payment dateline.

## 4. Form of payment

4.1 The preferred method of payment is by Travel Agency account (AG), bank transfer, cheque, or credit card (VISA or MASTERCARD) only.

Credit card processing fee applies and an admin fee of S\$30 will be imposed for each declined transaction. Please ensure that you have sufficient credit, and correct card details before submitting for payment.

4.2 Kindly note that Cheque payment will take about 3-5 workings days to clear (excluding weekends and public holidays).

4.3 Please take into consideration the required processing time and ensure funds reach Scoot before payment due date.

4.4 Bank charges (if any) will be borne by the payee. Final amount received should be equivalent to final amount due.

## 5. Changes

5.1 Name change is allowed up to 48 hours before departure. However, once name list has been submitted, no further changes can be done by the agent/user in the system.

5.2 Please contact sales@flyscoot.com for any name change. Name change fees and fare difference will apply.

5.3 Origin/Destination changes are not allowed.

5.4 Any flight amendments (date/flight changes) to the booking will be subjected to change fees and fare difference.

## 6. Cancellation

6.1 Wastage allowance is based on individual booking's given conditions, and notification must be given prior to balance payment deadline as stated in the booking. 6.2 NO cancellation/refund is allowed once full payment has been paid.

For more details, please click here.

I agree to terms and conditions

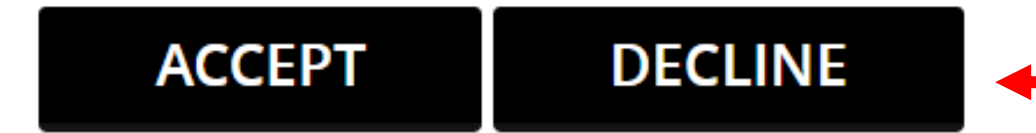

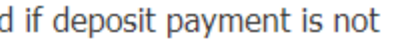

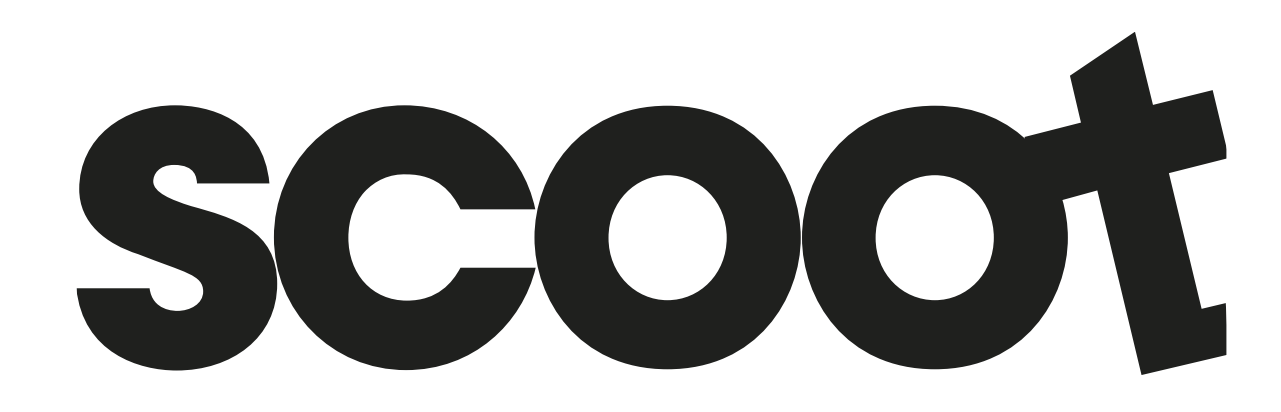

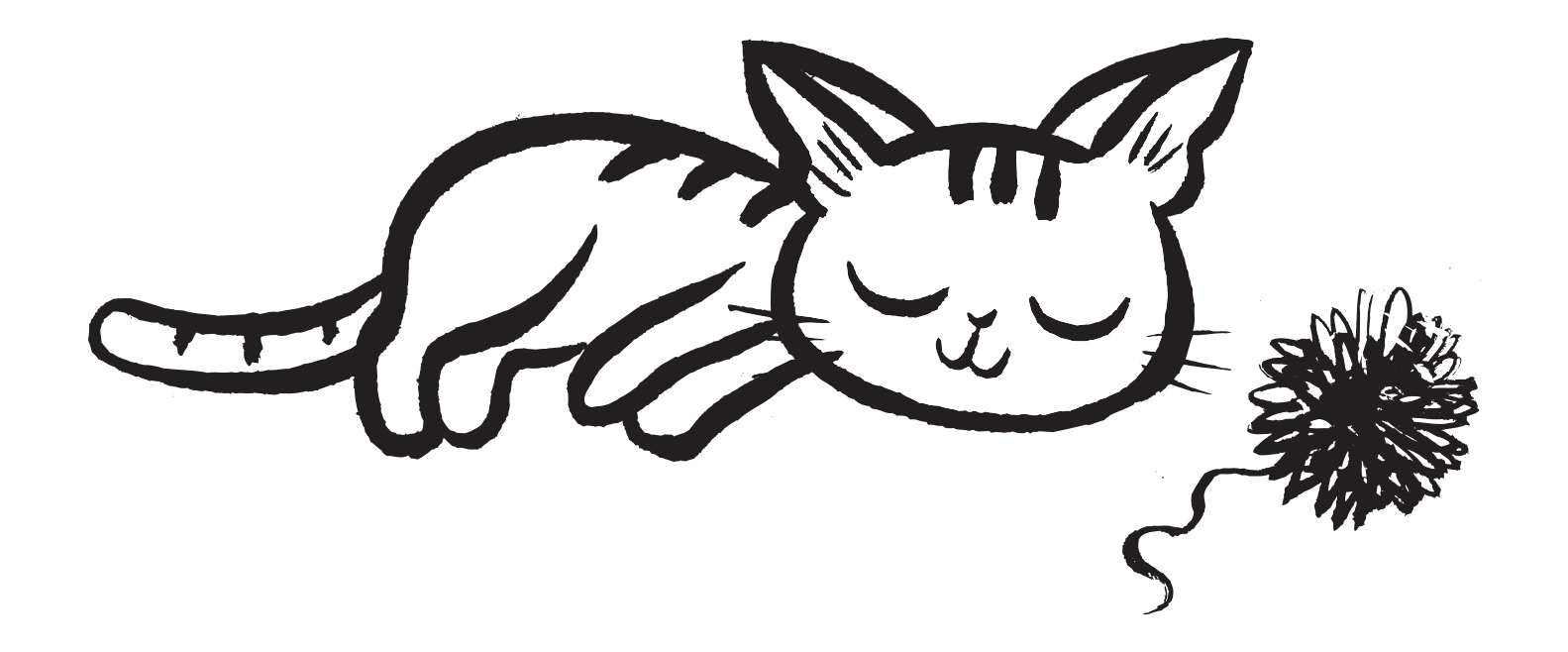

Read through our Group Policy. Click **Accept** to proceed or **Decline** to cancel

# **ACCEPT QUOTATION - ADHOC**

# Travel summary

| Requ  | uest details              |                           |                                                             |                             |                      |                                     |                              |
|-------|---------------------------|---------------------------|-------------------------------------------------------------|-----------------------------|----------------------|-------------------------------------|------------------------------|
|       | <u>Group details</u>      |                           | <u>Details</u>                                              |                             |                      | <u>Fare</u>                         |                              |
|       | GRP283049<br>Adhoc        | Accep                     | No of guests: 10 (10 A<br>ted fare(per pax): <b>CNY 1</b> 5 | <sub>A)</sub><br>531.16 (A) |                      | Total fare: CNY<br>PNR: J <u>2\</u> | /JGI                         |
| Fligh | nt details                |                           |                                                             |                             |                      |                                     |                              |
|       | <u>City pair</u>          |                           | <u>No of guests</u>                                         | <u>Depart</u>               | <u>Arrival</u>       | <u>SSR</u>                          | <u>Fare</u>                  |
|       | CAN 	o SIN, TF            | R-107                     | 10 (10 A)                                                   | 08-Sep-2018<br>03:55        | 08-Sep-2018<br>07:50 |                                     | CNY 790.00<br>Fare breakdown |
|       | SIN $\rightarrow$ CAN, TR | R-100                     | 10 (10 A)                                                   | 15-Sep-2018<br>05:15        | 15-Sep-2018<br>09:25 |                                     | CNY 741.16<br>Fare breakdown |
| Payr  | nent details              |                           |                                                             |                             |                      |                                     |                              |
|       | <u>S/N</u>                | <u>Payment percentage</u> | <u>Amount</u>                                               | <u>Receipt number</u>       | Payment vali         | <u>dity date</u>                    | <u>Status</u>                |
|       | 1                         | 20%                       | CNY 3062.3                                                  | 2                           | 16-Jul-2<br>08:27    | .018                                | Advance Requested            |
|       |                           |                           |                                                             |                             |                      |                                     |                              |

ated.

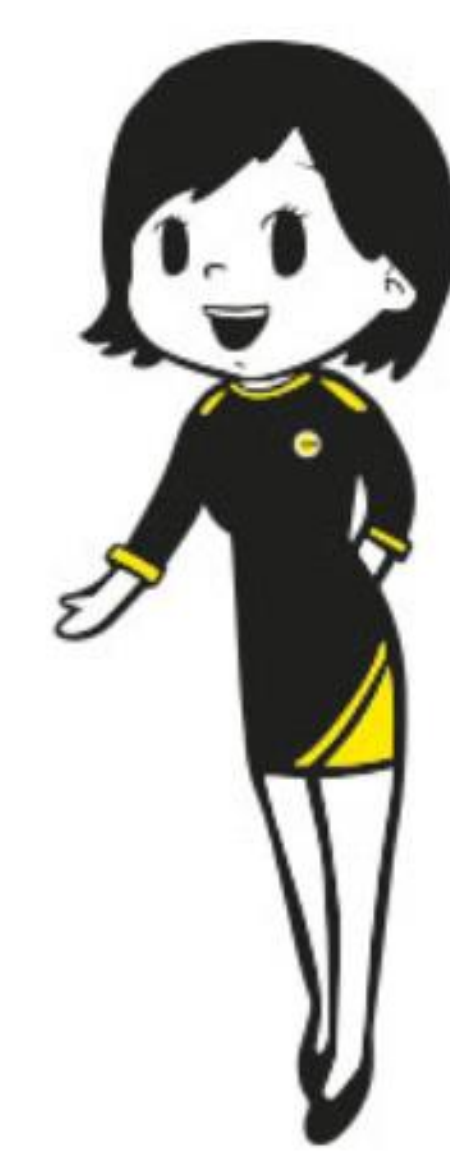

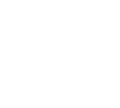

SCOOT

# **ACCEPT QUOTATION - SERIES**

| Agent request                                                                                                    | Airline response                                                                                                    |
|----------------------------------------------------------------------------------------------------|----------------------------------------------------------------------------------------------------|
| $S_{eries}_{Round-trip} \xrightarrow{CAN \rightarrow SIN} SIN \\ 01-Sep-2018$ $Request id : GRP28$ $Requested by : hihilo@$ $No of quests : 10 (10)$ | Fares quoted are generated at time of request<br>and are subject to changes. Upon clicking<br>'Submit', itineraries that have fare differences<br>will be re-quoted. Booking will only be created<br>upon your acknowledgement of the re-quoted |
| Requested fare : CNY 0                                                                                                    | fares.                                                                                                    |
| Requested date : 11-Jul-<br>Remarks :                                                                                                    | 01                                                                                                    |

## Airline suggested flights

| <b>Clear</b>            | Group Name<br>Enter group name | Departure date              | 🛗 End date                 | Fare range     | То                         |
|-------------------------|--------------------------------|-----------------------------|----------------------------|----------------|----------------------------|
| <u>Filter</u>           | Lincol group hame              |                             |                            |                |                            |
|                         |                                |                             |                            |                |                            |
| Group                   | o1 CAN                         | > SIN TR-107<br>>CAN TR-100 | 01-Sep-2018<br>03-Sep-2018 | 03:55<br>05:15 | 10(10A)<br><b>MR : 80%</b> |
| Group<br>More in        | o 2 CAN                        | > SIN TR-107<br>>CAN TR-100 | 02-Sep-2018<br>04-Sep-2018 | 03:55<br>05:15 | 10(10A)<br><b>MR : 80%</b> |
| Group<br><u>More in</u> | o 3 CAN                        | → SIN TR-107<br>→CAN TR-100 | 03-Sep-2018<br>05-Sep-2018 | 03:55<br>05:15 | 10(10A)<br><b>MR : 80%</b> |

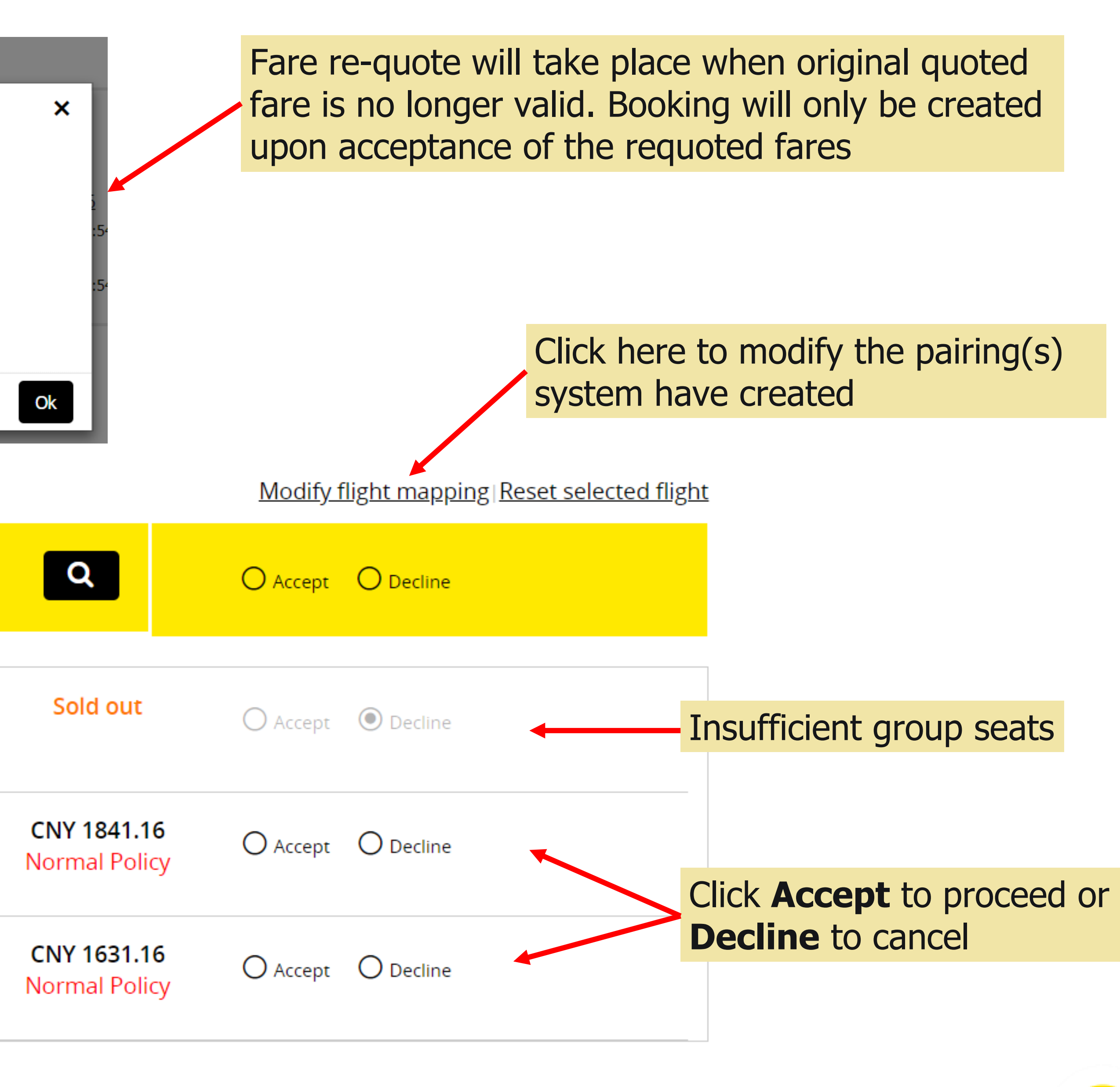

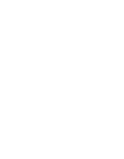

# **ACCEPT QUOTATION – SERIES (MODIFY FLIGHT MAPPING)**

Add group details and select journey for the booking.

| ate range filter <b>T</b>             |                                                                                                    | <u>Fare Range</u>                                                                                                    | <u>Date ran</u> g                                                                                                    |
|---------------------------------------|----------------------------------------------------------------------------------------------------|----------------------------------------------------------------------------------------------------|----------------------------------------------------------------------------------------------------|
| $CAN \rightarrow SI$                  | N                                                                                                    |                                                                                                    | SI                                                                                                    |
| 01-Sep-2018     03:55 (10A)           | 01-Sep-2018<br>07:50<br>CNY 890.00                                                                                                    | <b>⊻ TR-10</b><br>0 stop                                                                                                    | 0 03-S<br>05:1<br>10 (10A )                                                                                                    |
| O<br>02-Sep-2018<br>03:55<br>0 (10A ) | 02-Sep-2018<br>07:50<br>CNY 900.00                                                                                                    | <b>⊻ TR-10</b><br>0 stop   2                                                                                                    | 0 04-S<br>05:1<br>10 (10A )                                                                                                    |
| O<br>03-Sep-2018<br>03:55<br>0 (10A ) | 03-Sep-2018<br>07:50<br>CNY 790.00                                                                                                    | <b>≻ TR-10</b><br>0 stop                                                                                                    | 0 05-S<br>05:1<br>10 (10A )                                                                                                    |
|                                       | Atter range filter       ▼         CAN→       SI         (01-Sep-2018)       03:55         (10A)       (10A)         (02-Sep-2018)       03:55         (10A)       (10A)         (03-Sep-2018)       03:55         (10A)       (10A) | Image filter       Image filter         CAN       SIN $()$ $()$ | Sine       Eare Range         CAN-> SIN       Image: CAN-> SIN         Image: One of the second state of the second state of |

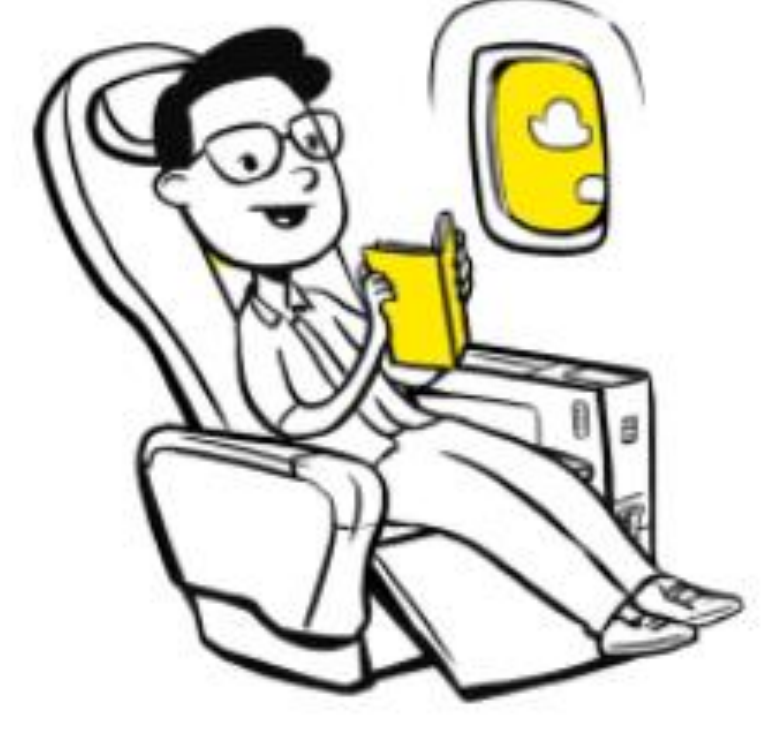

2. Pairings will be created based on the selected flights. Click **Proceed** 

(Fares available on first-come-first serve basis or it will expire. Seats are not guaranteed until booked. Taxes are subject to change.)

✓ <u>Mapped flight details</u>

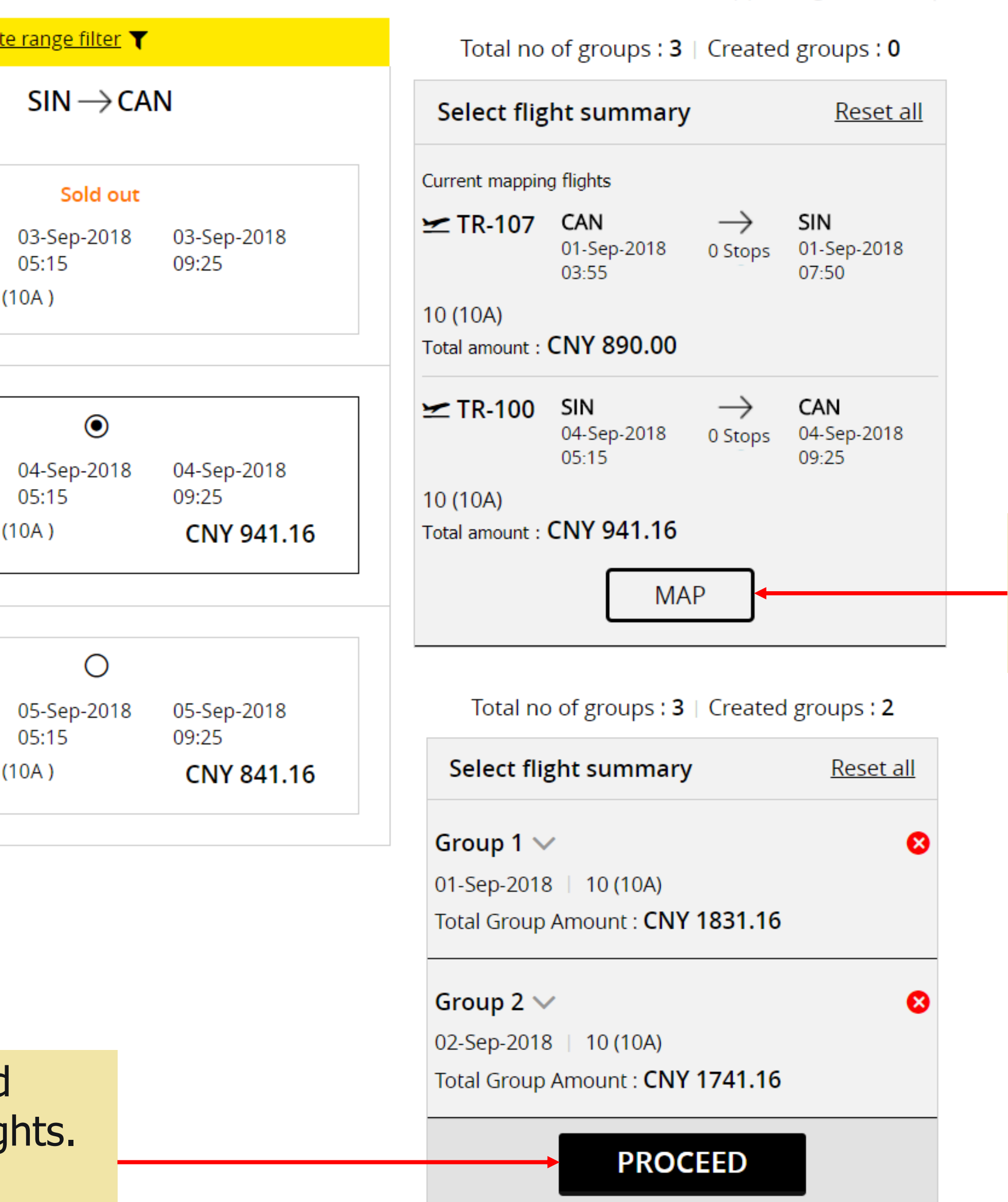

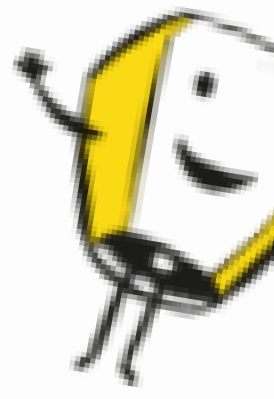

1. Select the preferred flights and click Map

23

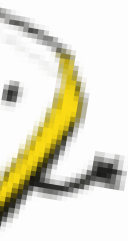

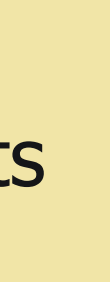

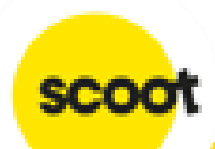

# **ACCEPT QUOTATION – SERIES**

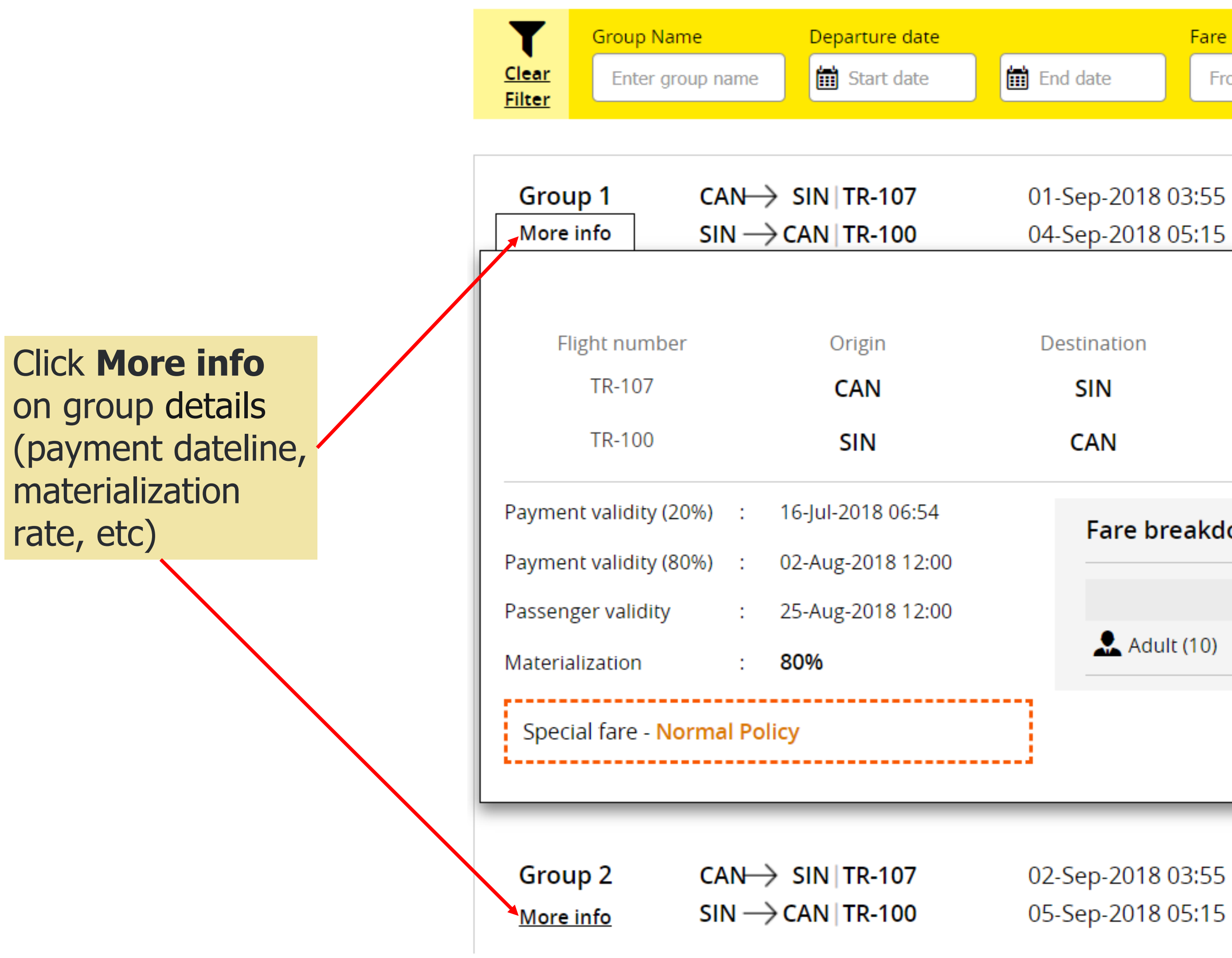

## Airline suggested flights

|                            |                    |                     |                  |                 | <u>Modify f</u> | <u>light mappir</u> | ng  <u>Reset selecte</u> |
|----------------------------|--------------------|---------------------|------------------|-----------------|-----------------|---------------------|--------------------------|
| End date                   | Fare range<br>From | То                  | Q                |                 | O Accept        | O Decline           |                          |
| 01-Sep-2018<br>04-Sep-2018 | 03:55<br>05:15     | 10(10A)<br>MR : 80% | CNY 18<br>Normal | 31.16<br>Policy | Accept          | O Decline           |                          |
| Destination                | Depa               | arture date         | Arrival          | date            | Stop            | S                   | Fare                     |
| SIN                        | 01-Se              | o-2018 03:55        | 01-Sep-20        | 18 07:50        | 0               |                     | CNY 890.00               |
| CAN                        | 04-Se              | o-2018 05:15        | 04-Sep-20        | 18 09:25        | 0               |                     | CNY 941.16               |
| Fare br                    | reakdown (A        | ll fares in CNY)    |                  |                 |                 |                     |                          |
|                            |                    | В                   | ase fare         |                 | Тах             |                     | Overall fare             |
| 🔔 Adu                      | lt (10)            |                     | 1515             | 316.15          | 99999999999997  |                     | 1831.16                  |
|                            |                    |                     |                  |                 |                 |                     |                          |
| 02-Sep-2018                | 03:55              | 10(10A)             | CNY 17           | 41.16           | Accept          | O Decline           |                          |

Normal Policy

24

MR:80%

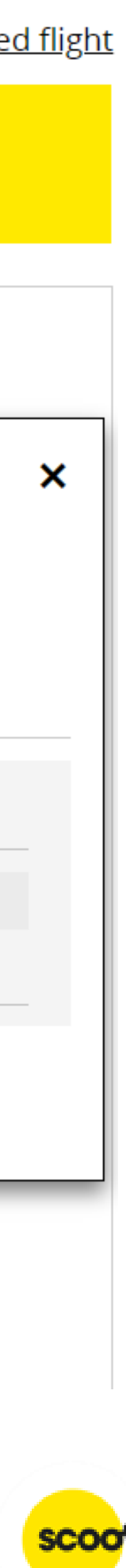

## Terms and conditions

## 1. General

1.1 Group travel is subject to Scoot Tigerair Terms and Conditions of Carriage. In the event that the Terms and Conditions of Carriage and these terms are inconsistent, these terms shall prevail.

1.2 A "Group" is defined as 10 (ten) or more passengers who are travelling together on the same flight with the same itinerary. Parties of less than 10 (ten) are not eligible for group fares and conditions, and will be referred to the Scoot Guest Call Centre or www.flyscoot.com

1.3 Operating hours for Scoot office is from Mondays to Fridays (excluding public holidays) from 0830 to 1730 (Singapore local time)

1.4 Selected flights are subject to government and regulatory approval.

## 2. Group Quotations

2.1 All quotation(s) are subject to seat availability, and seats are not guaranteed at the time of quotation.

2.2 Scoot will not hold any fare/seats until received acceptance of the quotation(s).

2.3 If the quoted fare is no longer available at the time of acceptance, then Scoot will provide a revised quote based on current availability.

2.4 Quoted fares are inclusive of taxes, 20kg check-in baggage allowance and standard seat assignment. Standard seat assignments are auto generated by system.

## 3. Payment

3.1 Upon fare acceptance, an email indicating the deadline and payment amount for the booking will be sent to you. Booking will be automatically cancelled if deposit payment is not received on time to secure the seats.

3.2 Once deposit has been paid for a booking, agent/user MUST inform Scoot to cancel the booking before balance payment deadline if the group is no longer required. Otherwise, Scoot reserves the right to ask for full payment of the booking.

3.3 Scoot reserves the right to release held seats if balance payment is not received by the payment dateline.

## 4. Form of payment

4.1 The preferred method of payment is by Travel Agency account (AG), bank transfer, cheque, or credit card (VISA or MASTERCARD) only.

Credit card processing fee applies and an admin fee of S\$30 will be imposed for each declined transaction. Please ensure that you have sufficient credit, and correct card details before submitting for payment.

4.2 Kindly note that Cheque payment will take about 3-5 workings days to clear (excluding weekends and public holidays).

4.3 Please take into consideration the required processing time and ensure funds reach Scoot before payment due date.

4.4 Bank charges (if any) will be borne by the payee. Final amount received should be equivalent to final amount due.

## 5. Changes

5.1 Name change is allowed up to 48 hours before departure. However, once name list has been submitted, no further changes can be done by the agent/user in the system.

5.2 Please contact sales@flyscoot.com for any name change. Name change fees and fare difference will apply.

5.3 Origin/Destination changes are not allowed.

5.4 Any flight amendments (date/flight changes) to the booking will be subjected to change fees and fare difference.

## 6. Cancellation

6.1 Wastage allowance is based on individual booking's given conditions, and notification must be given prior to balance payment deadline as stated in the booking. 6.2 NO cancellation/refund is allowed once full payment has been paid.

For more details, please click here.

I agree to terms and conditions

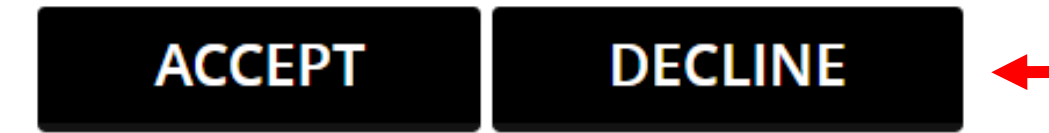

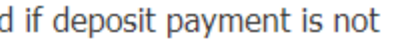

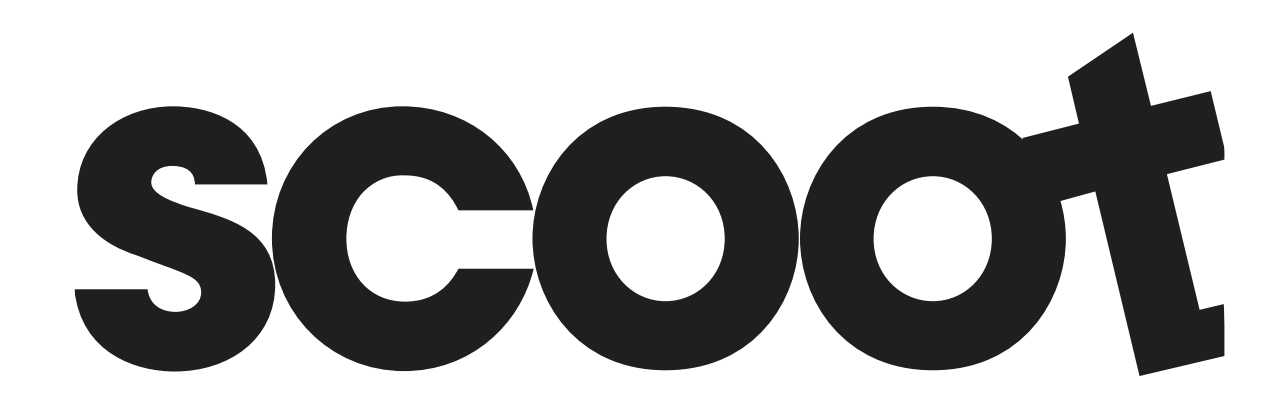

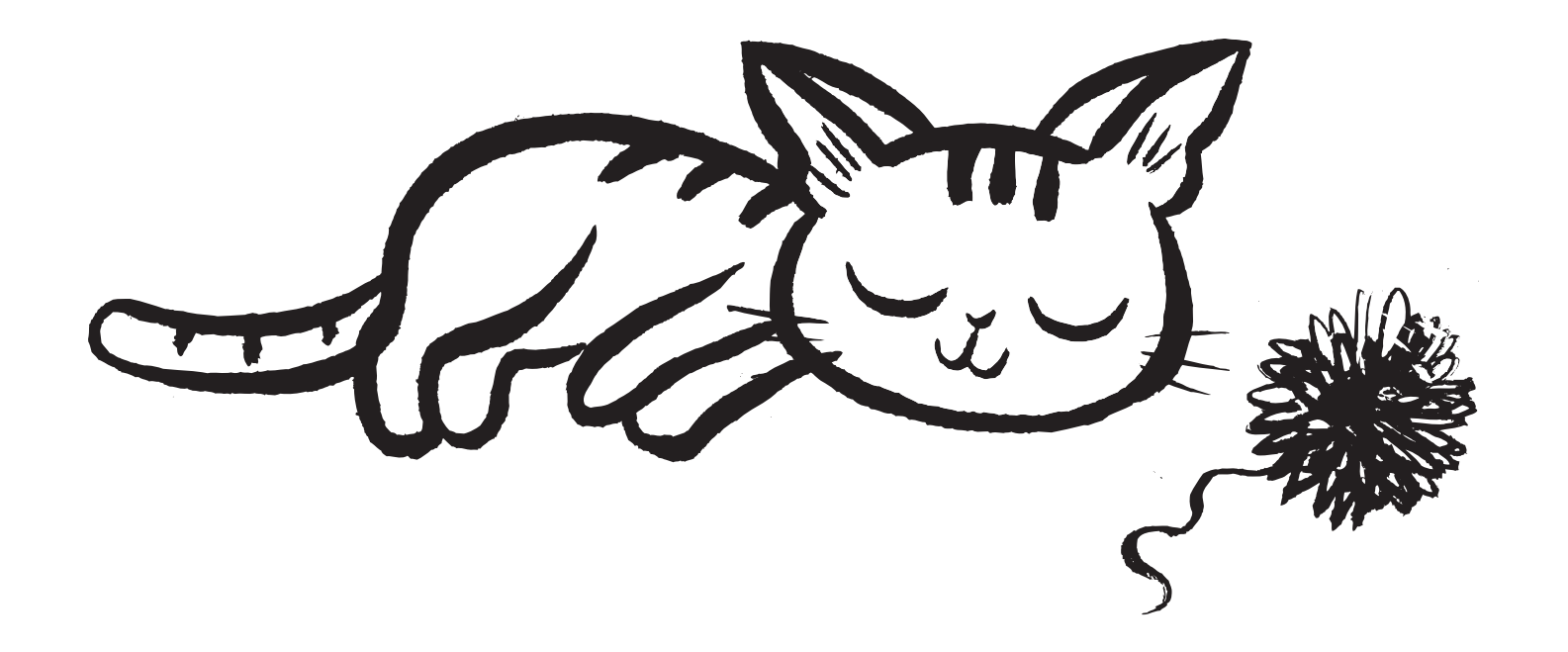

Read through our Group Policy. Click **Accept** to proceed or **Decline** to cancel

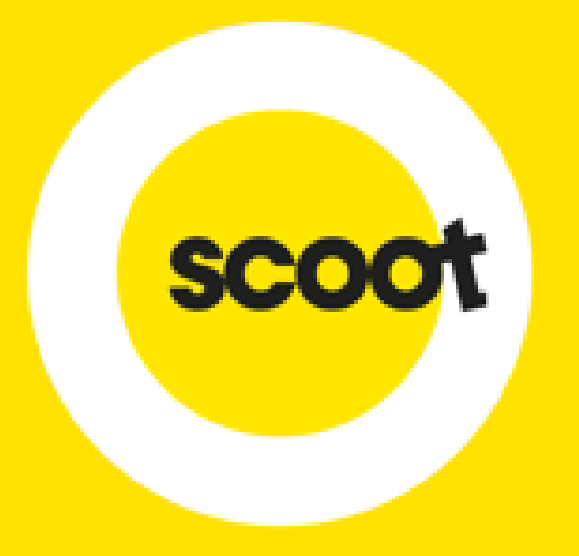

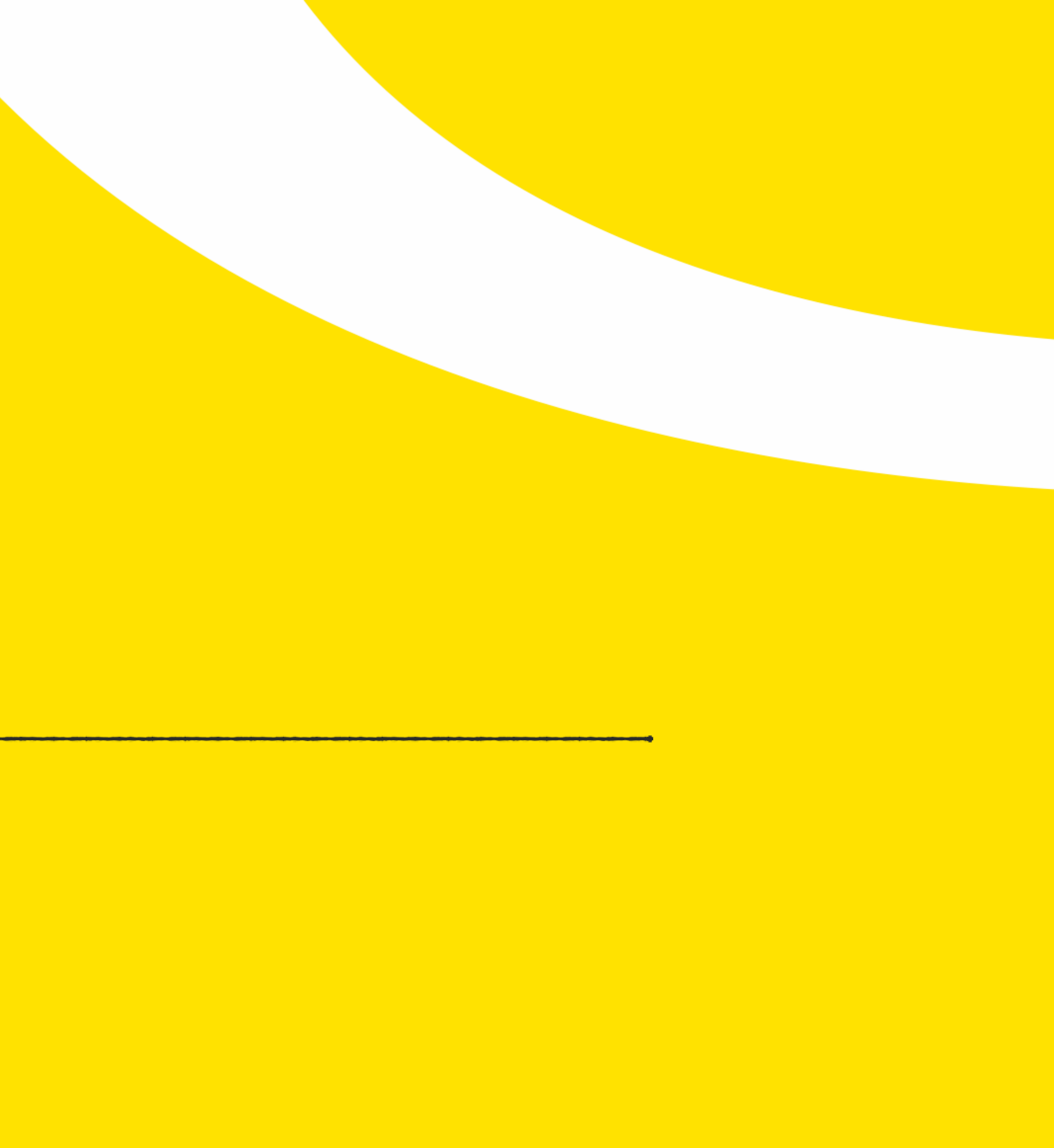

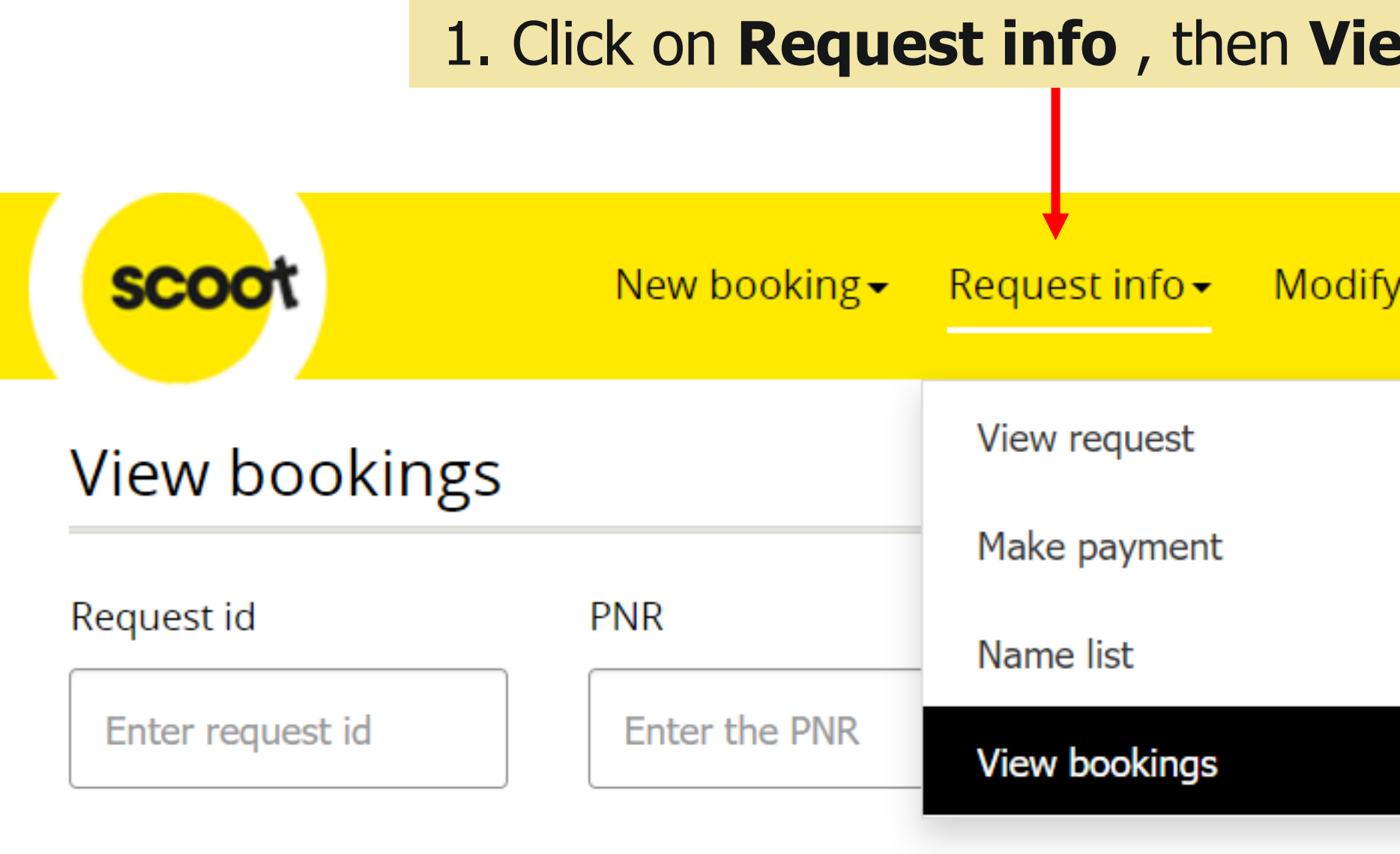

## Request

| Group details 🖨          | City pair 🖨                       | Guest details                                                            | Payment details                        | PNR    | Status              |                          |
|--------------------------|-----------------------------------|--------------------------------------------------------------------------|----------------------------------------|--------|---------------------|--------------------------|
| Last updated on : 23-Dec | c-2020 11:09                      |                                                                          |                                        |        |                     |                          |
| GRP512626<br>adhoc       | SIN → IPH<br>14-Feb-2021 , TR-486 | Requested guest : 10 (10 <u>A</u> )<br>Submitted guest : 0 (0 <u>A</u> ) | Percentage paid : 0<br>Amount paid : 0 | I49DSI | Payment<br>Pending  | <b>Q</b> View<br>details |
|                          |                                   |                                                                          |                                        |        | 2. Click<br>check t | View det<br>he booking   |

| ew boo                  | kings                     |              |                      |
|-------------------------|---------------------------|--------------|----------------------|
| fy request <del>•</del> | User details <del>-</del> | Тор ир       | Support <del>~</del> |
|                         |                           |              |                      |
|                         | SEARCH<br>Advanced search | <u>Clear</u> |                      |

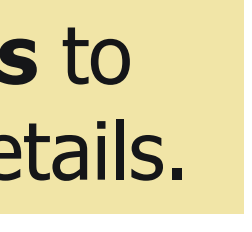

scoo

| Payment information Total amount SGD 1143 Paid amount 0 |                        |               |        |  |  |
|---------------------------------------------------------|------------------------|---------------|--------|--|--|
|                                                         | Payment not done yet   |               |        |  |  |
| Guest details No of guests 10 No of guests name         | e to update 0          |               |        |  |  |
| <u>First name</u>                                       | <u>Last name</u>       | Date of birth | Gender |  |  |
| TBAA                                                    | PAX1                   | 23-Dec-1995   | Male   |  |  |
| TBAA                                                    | PAX2                   | 23-Dec-1995   | Male   |  |  |
| TBAA                                                    | PAX3                   | 23-Dec-1995   | Male   |  |  |
| TBAA                                                    | PAX4                   | 23-Dec-1995   | Male   |  |  |
| TBAA                                                    | PAX5                   | 23-Dec-1995   | Male   |  |  |
| TBAA                                                    | PAX6                   | 23-Dec-1995   | Male   |  |  |
| TBAA                                                    | PAX7                   | 23-Dec-1995   | Male   |  |  |
| TBAA                                                    | PAX8                   | 23-Dec-1995   | Male   |  |  |
| TBAA                                                    | PAX9                   | 23-Dec-1995   | Male   |  |  |
| TBAA                                                    | PAX10                  | 23-Dec-1995   | Male   |  |  |
|                                                         | Refresh PNR Cancel PNR |               |        |  |  |

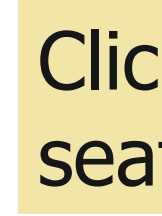

## Click Cancel PNR to release seats/cancel booking.

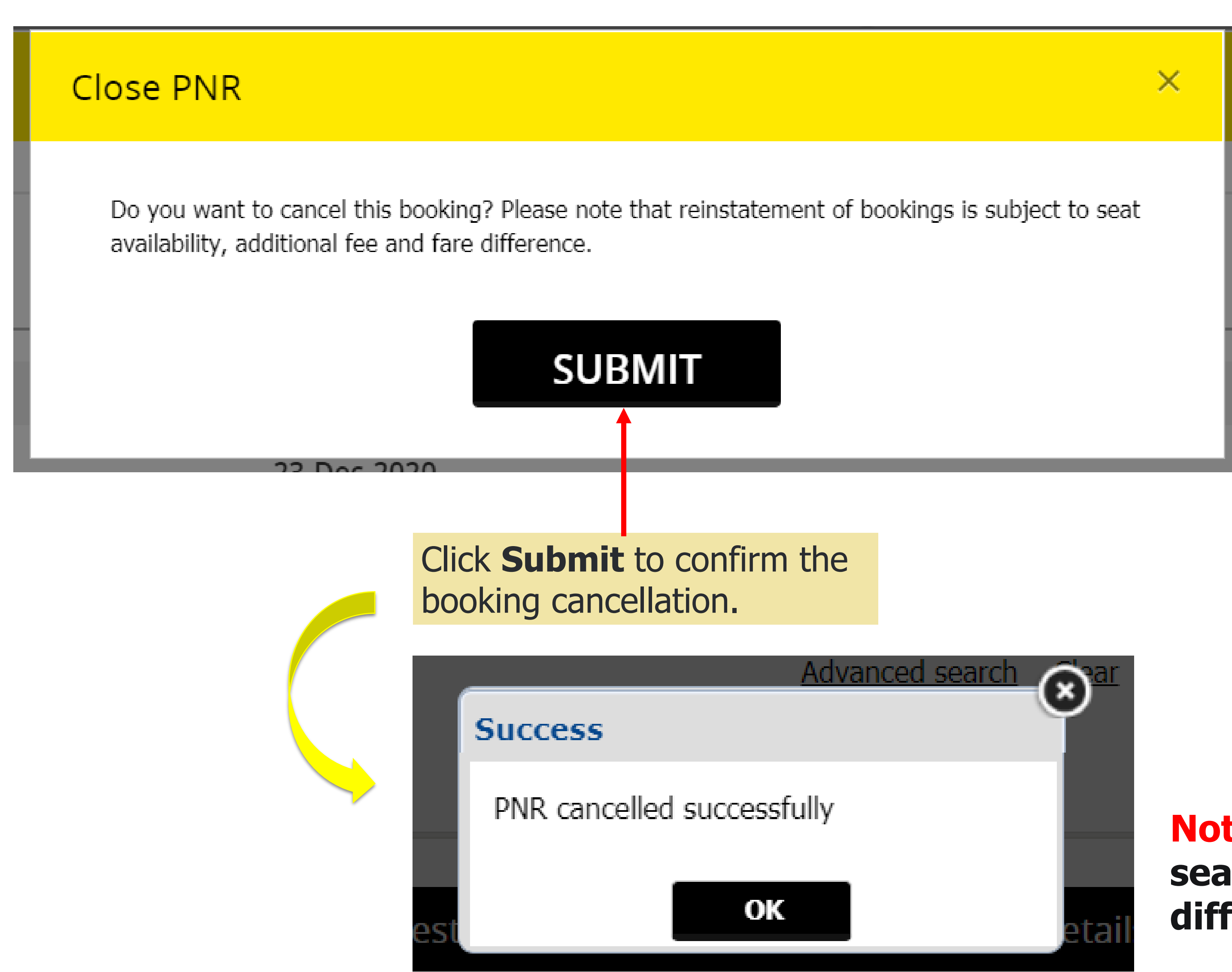

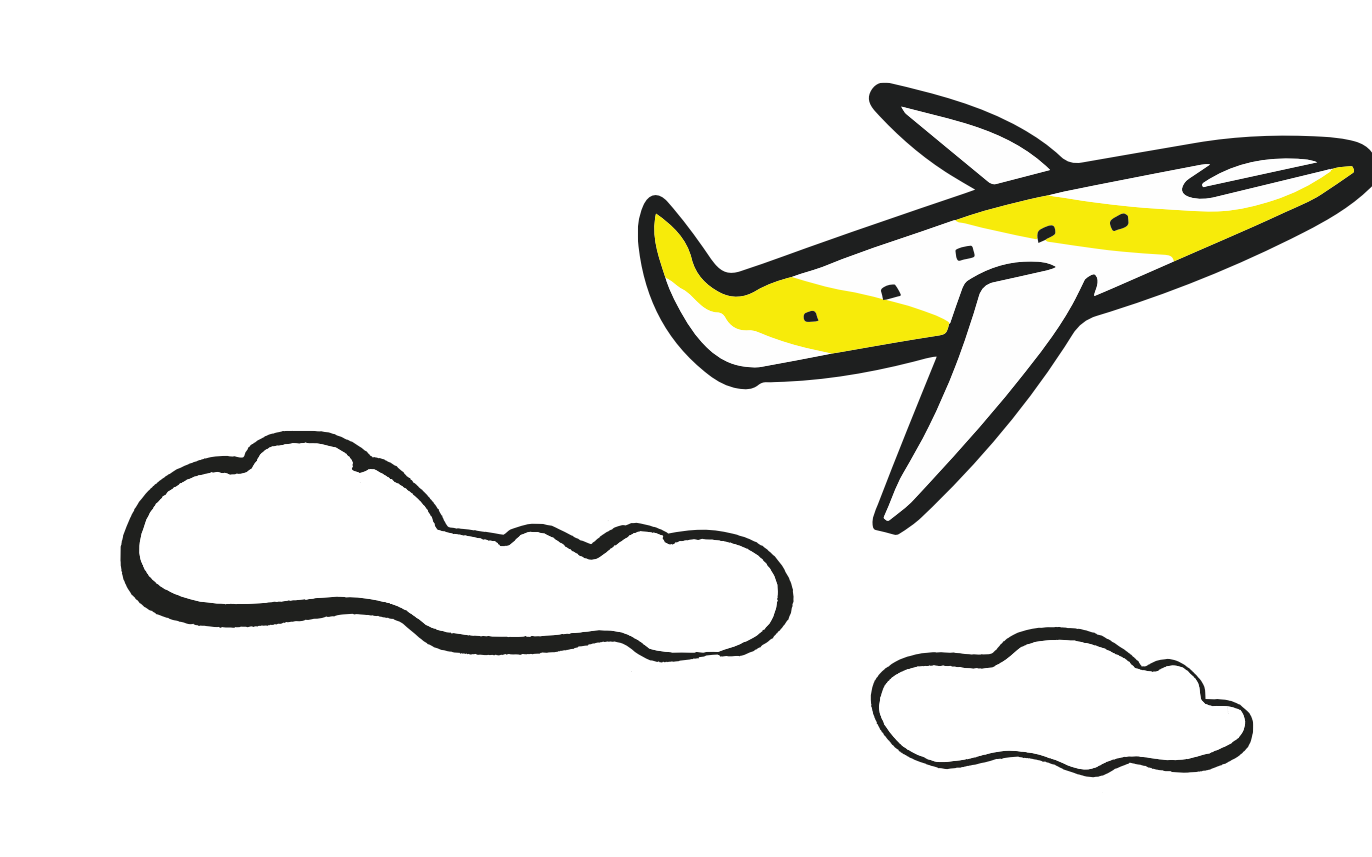

**Note:** Reinstatement of booking is subject to seat availability, additional charge and fare difference.

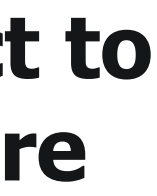

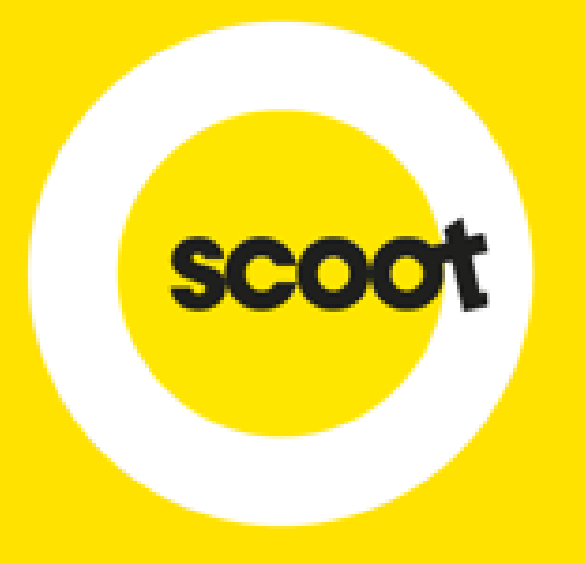

# PAYMENT

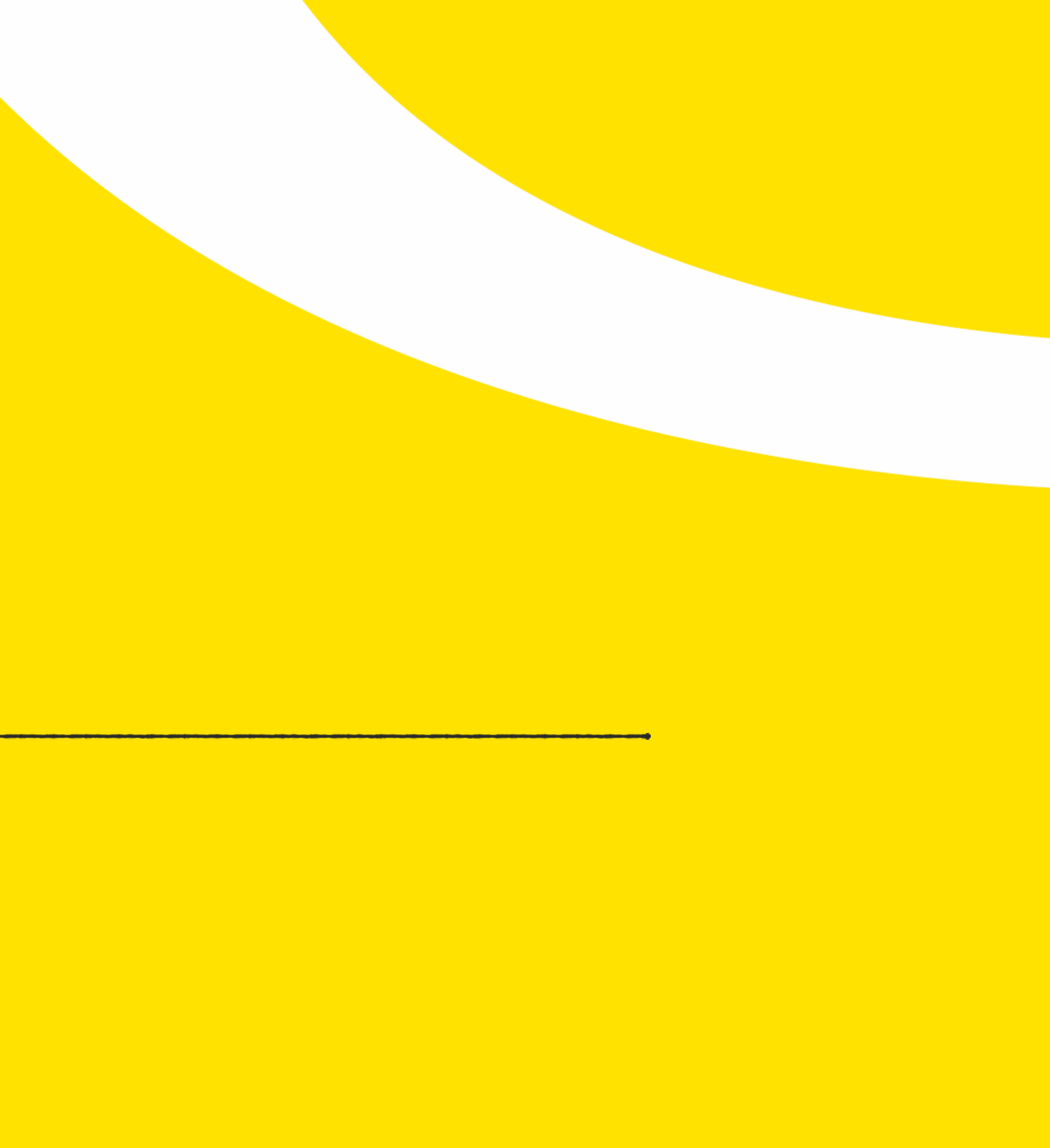

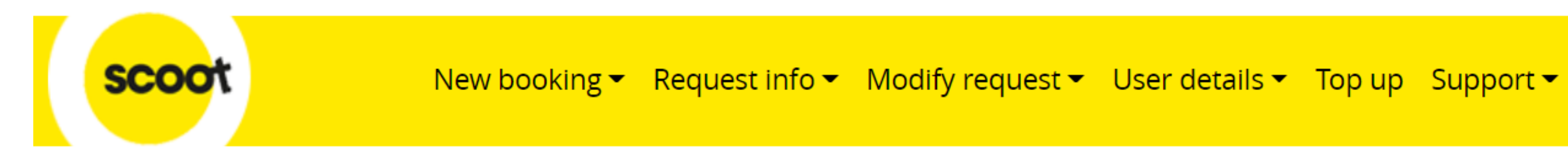

Home / Dashboard

| Adhoc group<br>request | 253<br>Waiting airline<br>response | View request | <b>D</b><br>Pending action |  |
|------------------------|------------------------------------|--------------|----------------------------|--|
|                        | View bookings                      | SSR          | O<br>SSR update<br>pending |  |

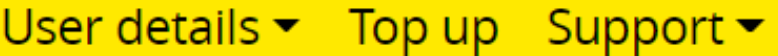

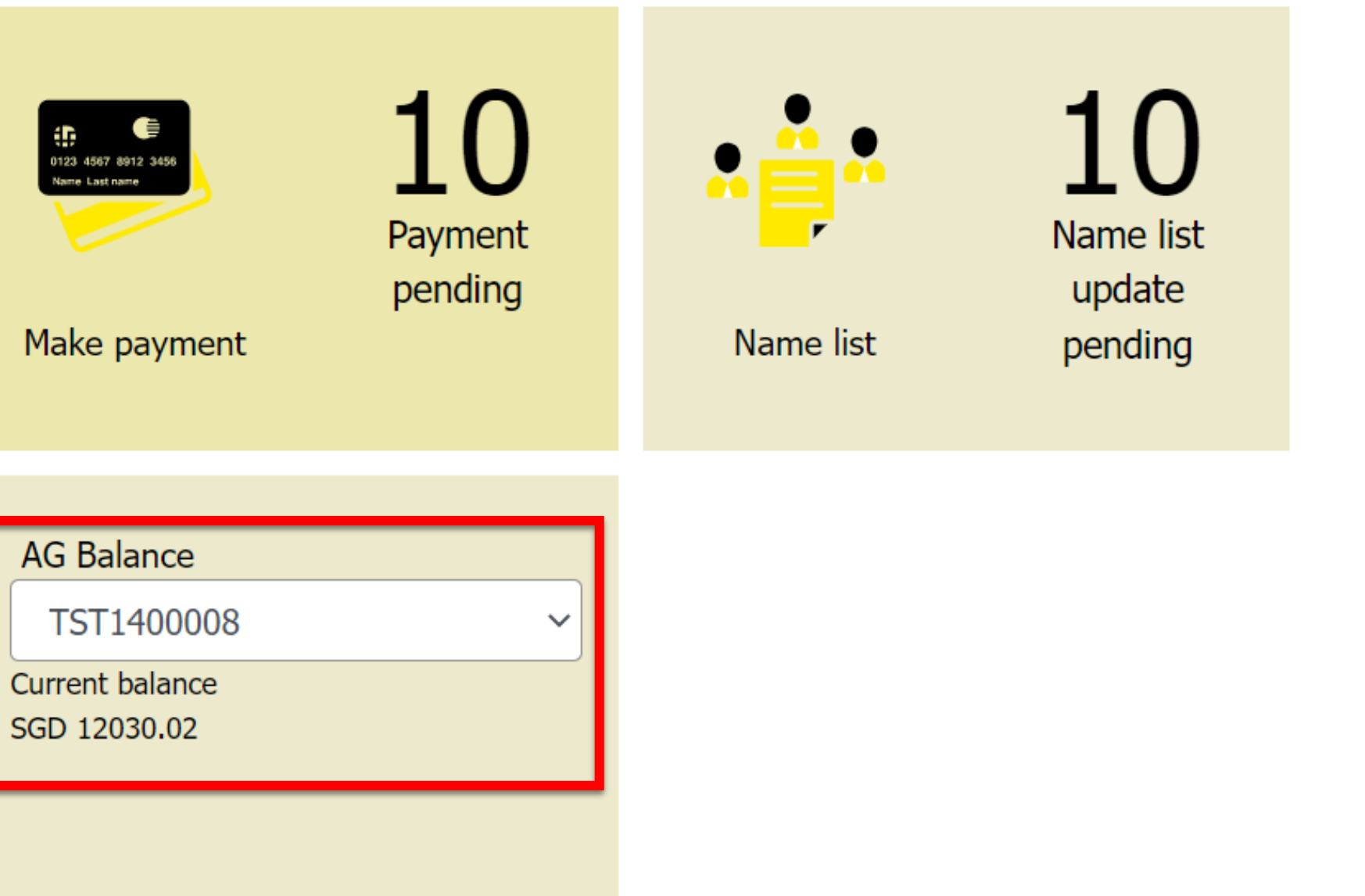

Agency account balance will display on the dashboard, select the agent ID to check the balance

# **MAKE PAYMENT**

## 1. Click on Request info , then Make pays

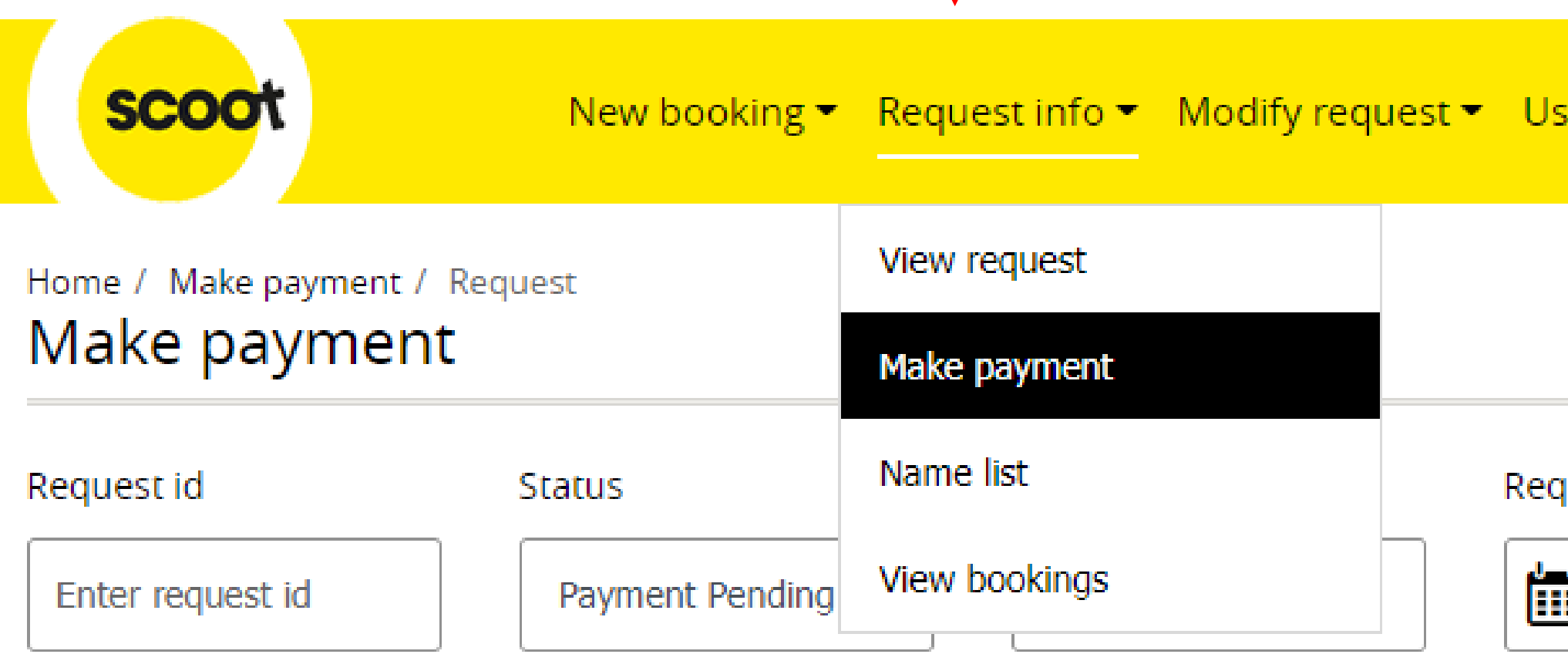

## Make payment

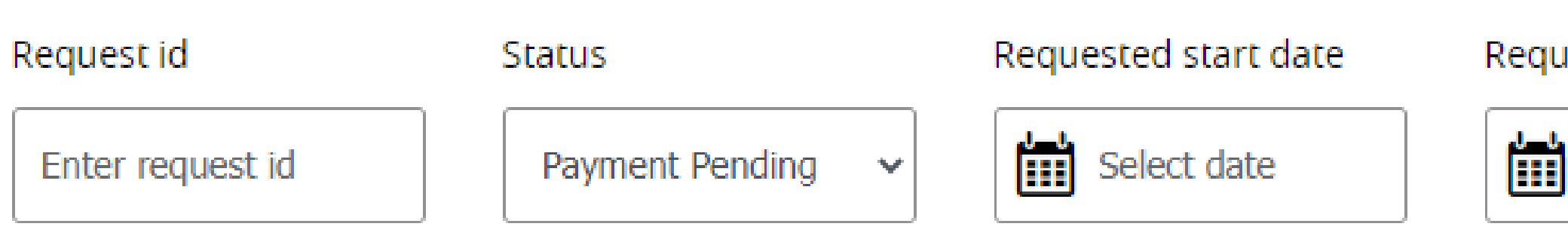

| ment                 |                       |  |
|----------------------|-----------------------|--|
|                      |                       |  |
|                      |                       |  |
| ser details 👻 Top up | Support 🕶             |  |
|                      |                       |  |
|                      |                       |  |
| uested end date      |                       |  |
| Select date          | SEARCH                |  |
|                      | Advanced search Clear |  |
|                      |                       |  |

# Requested end date Select date Advanced search Clear 2. Click on Clear , then Search

# **MAKE PAYMENT**

| scoot            | New booking <del>~</del> | Request info <del>~</del> | Modify request <del>-</del> |   |
|------------------|--------------------------|---------------------------|-----------------------------|---|
| Make payment     |                          | View request              |                             |   |
|                  |                          | Make payment              |                             |   |
| Request id       | Status                   | Name list                 | e                           | R |
| Enter request id | All                      | View bookings             |                             |   |

## Request

| Group details 🖨          | City pair 🖨                                      | Request details 🖨                                                                                |
|--------------------------|--------------------------------------------------|--------------------------------------------------------------------------------------------------|
| Last updated on : 23-Dec | -2020 11:09                                      |                                                                                                  |
| GRP512626<br>Adhoc       | <b>SIN</b> —> <b>IPH</b><br>14-Feb-2021 , TR-486 | 10 pax (10 <u>A</u> )<br><b>Fare requested : SGD 0</b><br>( Requested date : 23-Dec-2020 10:17 ) |

## User details - Top up Support -

Requested end date

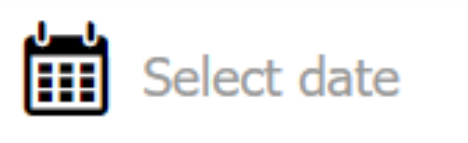

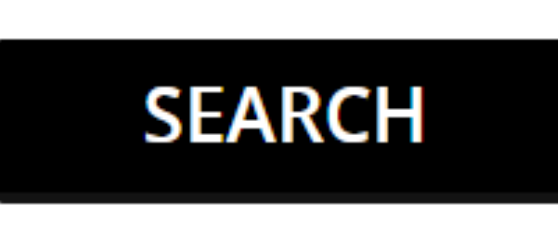

Advanced search Clear

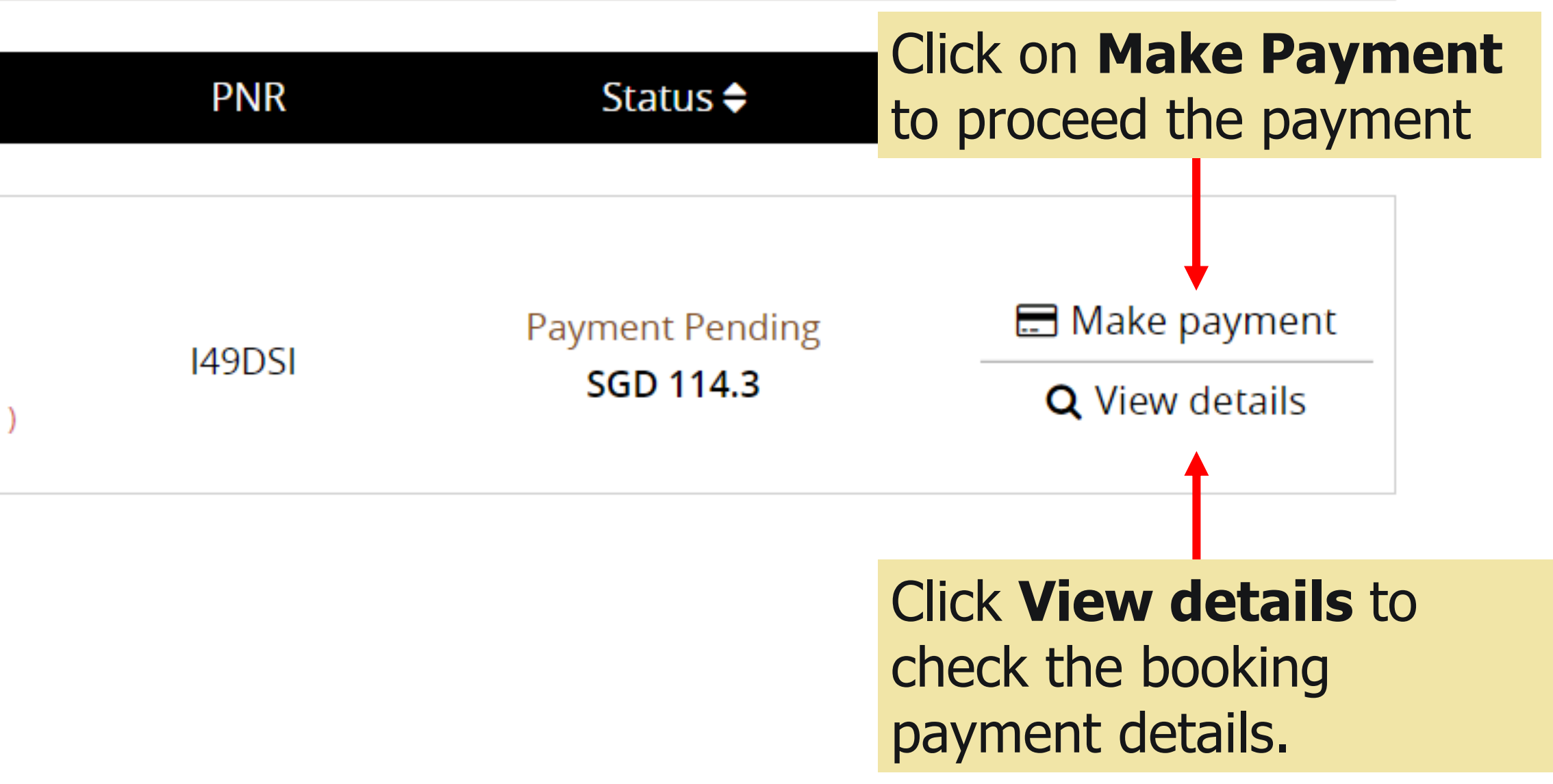

## MAKE PAYMENT (TRAVEL AGENCY)

## **1.** <u>ONLY</u> Travel agent can choose to settle the payment by using Agency payment Note: **2. Ensure there is sufficient balance in Agency account**

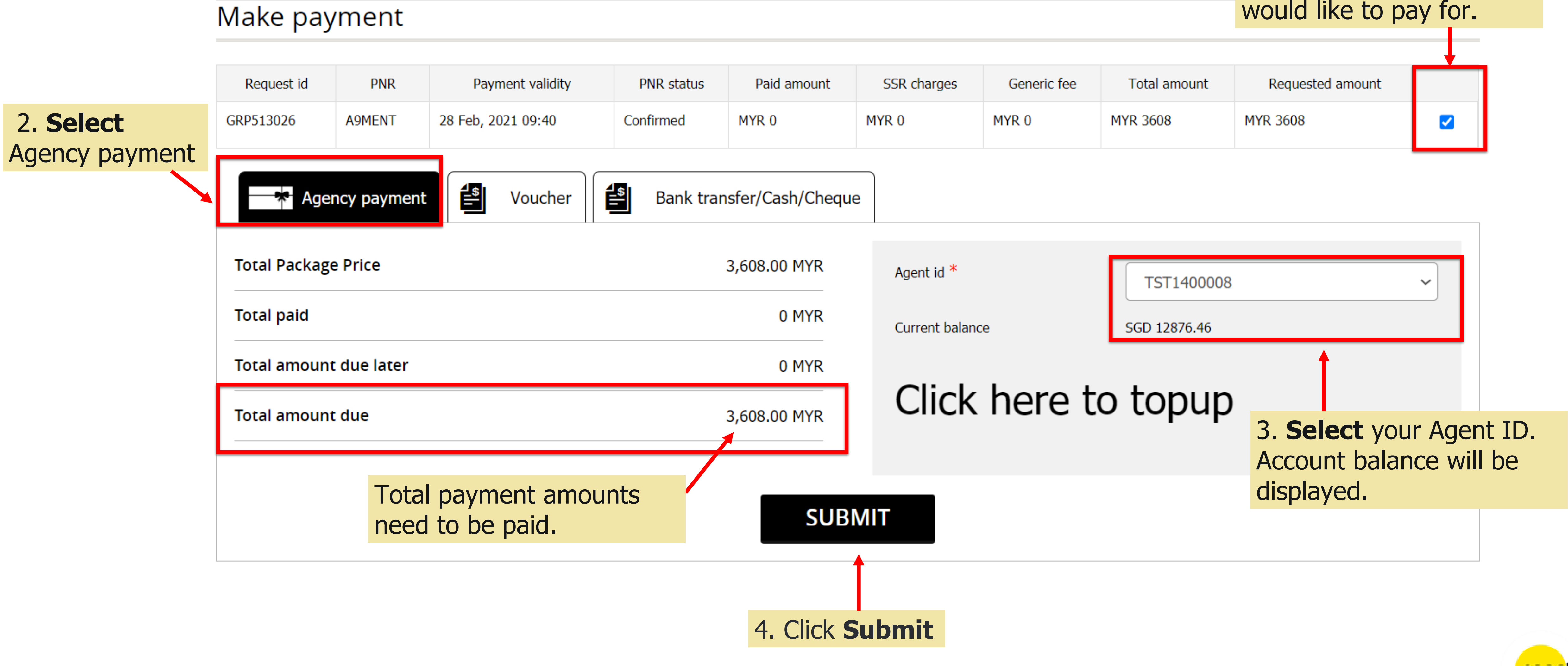

1. **Select** the PNR that would like to pay for.

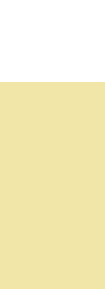

# **MAKE PAYMENT (TRAVEL AGENCY) – DIRECT PAYMENT**

| Make pa      | yment        |                    |            |             |
|--------------|--------------|--------------------|------------|-------------|
| Request id   | PNR          | Payment validity   | PNR status | Paid am     |
| GRP513026    | A9MENT       | 28 Feb, 2021 09:40 | Confirmed  | MYR 0       |
| Age          | ency paymer  | nt Voucher         | Bank tra   | nsfer/Cash, |
| Total Packag | ge Price     |                    |            | 3,608.00 M  |
| Total paid   |              |                    |            | 0 M         |
| Total amour  | nt due later |                    |            | 0 1         |
| Total amour  | nt due       |                    |            | 3,608.00 M  |
|              |              |                    |            |             |

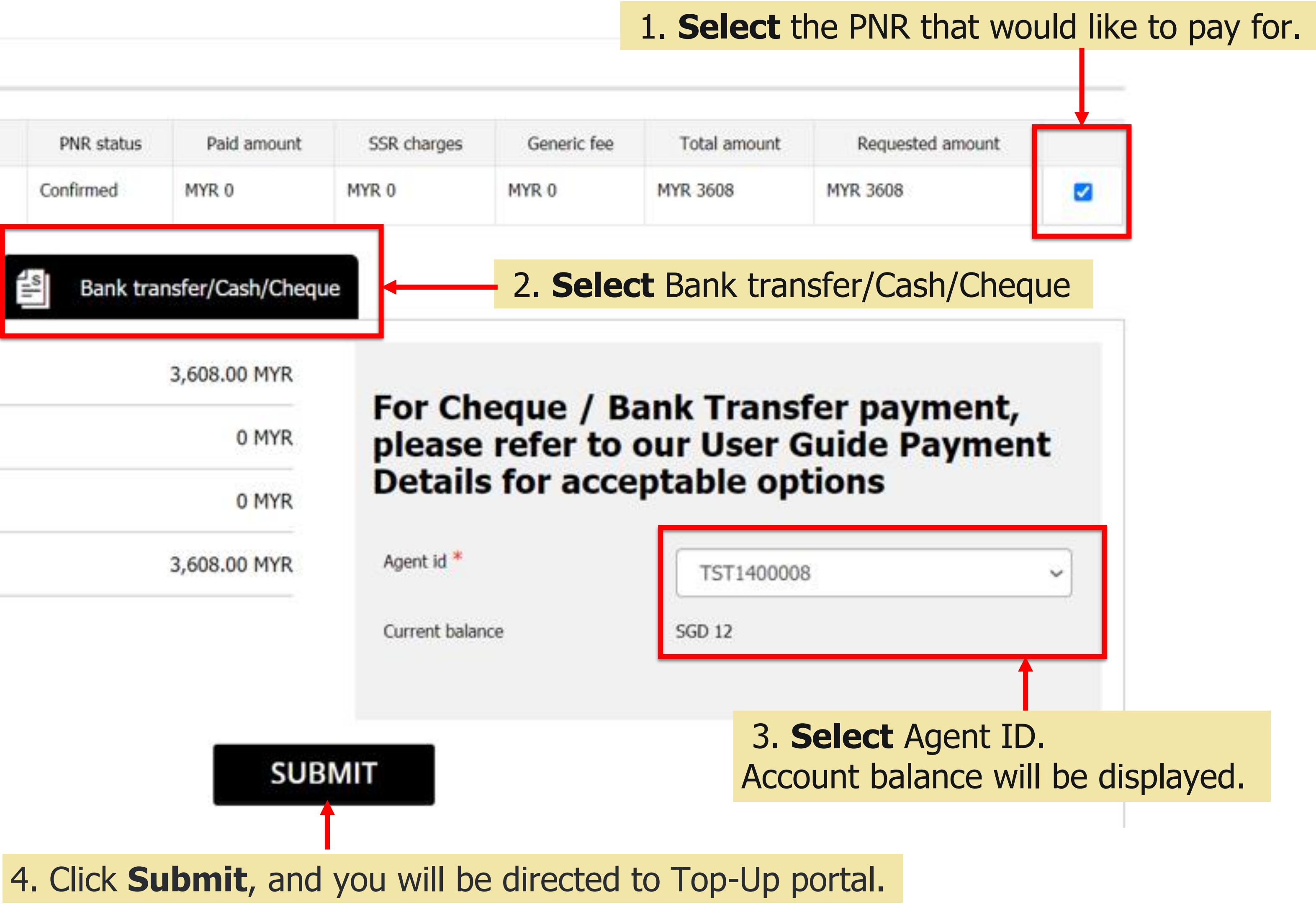

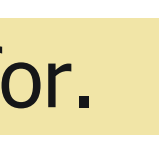

# MAKE PAYMENT (TRAVEL AGENCY) – DIRECT PAYMENT – TOP UP PORTAL

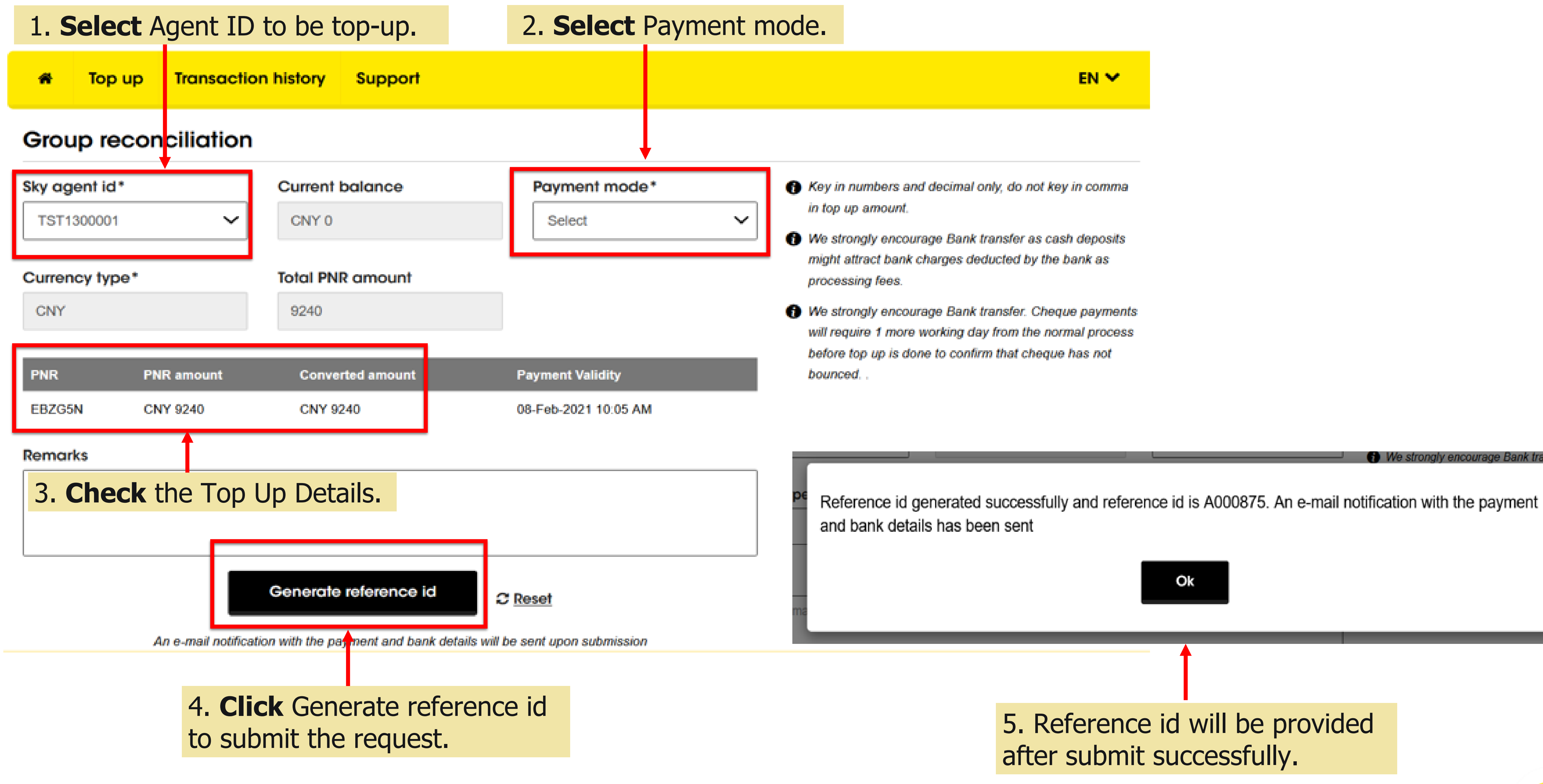

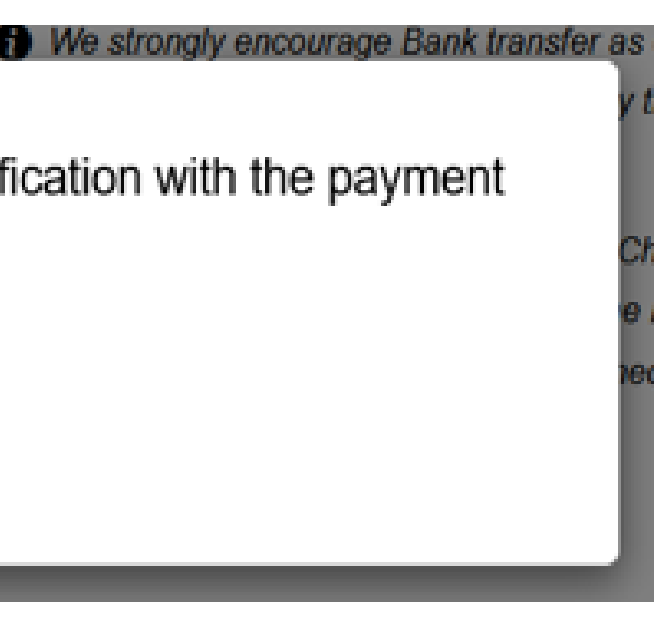

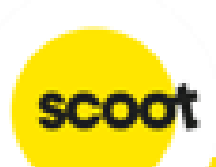
### MAKE PAYMENT (NON-TRAVEL AGENCY)

#### Make payment

| Request id                                  | PNR       | Payment validity    | PNR status | Paid amount  | SSR charges                 | Generic fee                         | Total amount                         | Requested amount                      |   |
|---------------------------------------------|-----------|---------------------|------------|--------------|-----------------------------|-------------------------------------|--------------------------------------|---------------------------------------|---|
| RP513028                                    | Y9LCXZ    | 28 Feb, 2021 11:10  | Confirmed  | SGD 0        | SGD 0                       | SGD 0                               | SGD 1485.60                          | SGD 1485.60                           |   |
| Souce                                       | her       | Bank transfer/Cash/ | Cheque     | 2. <b>Se</b> | <b>lect</b> Bank t          | ransfer/Ca                          | ash/Cheque                           |                                       |   |
|                                             | Drico     |                     |            | 1,485,60 SGD |                             |                                     |                                      |                                       |   |
| Total Package                               | Price     |                     |            | 1,100100 000 | For Ch                      |                                     | ank Trans                            | for navmont                           |   |
| Total Package                               | Price     |                     |            | 0 SGD        | For Ch<br>please            | eque / Ba<br>refer to               | ank Trans<br>our User G              | fer payment,<br>Guide Paymen          | t |
| Total Package<br>Total paid<br>Total amount | due later |                     |            | 0 SGD        | For Ch<br>please<br>Details | eque / Ba<br>refer to<br>5 for acce | ank Trans<br>our User G<br>ptable op | fer payment,<br>Guide Paymen<br>tions | t |

| 1. Select the PNR that |
|------------------------|
| would like to pay for. |

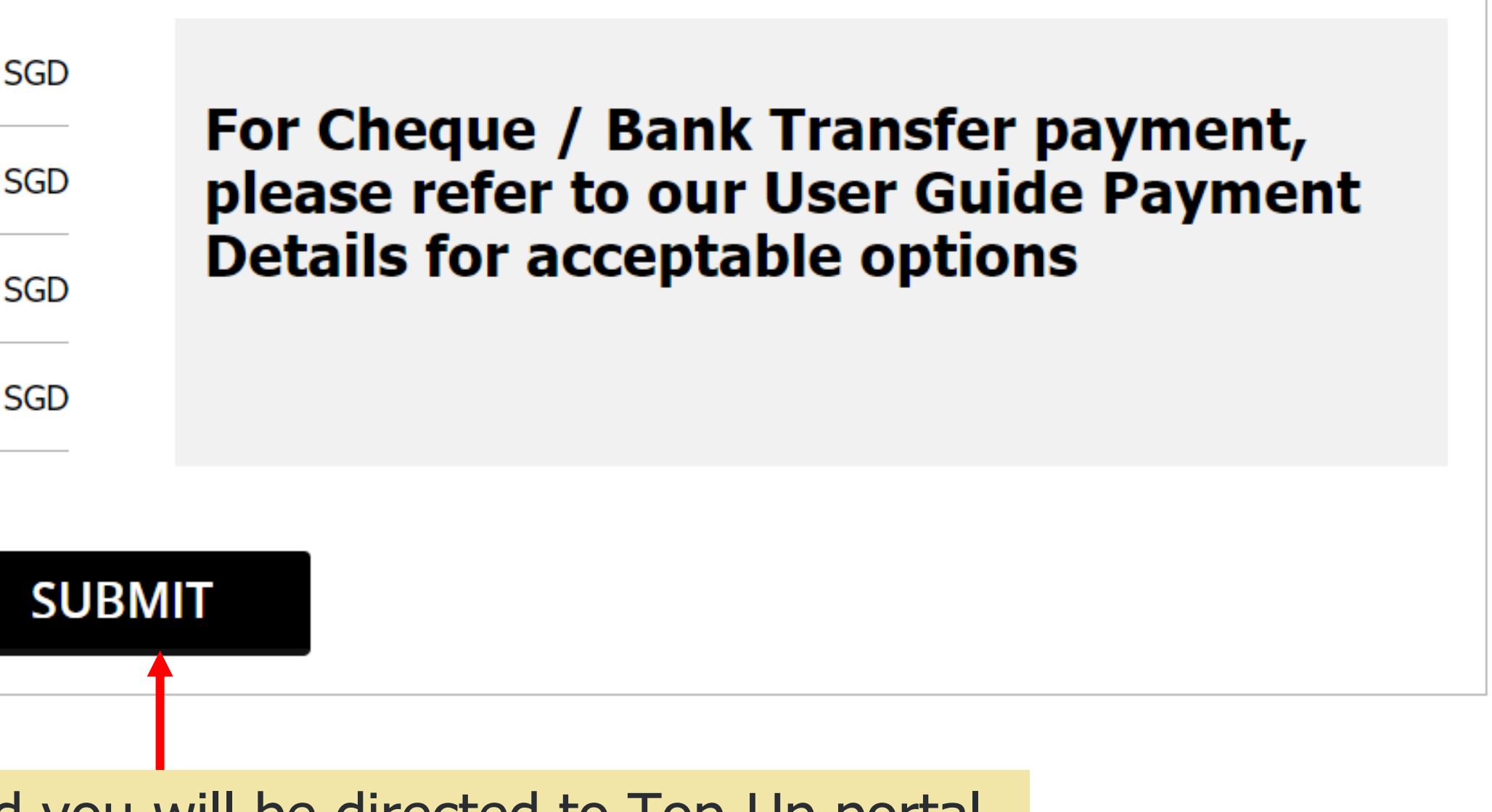

3. Click **Submit**, and you will be directed to Top-Up portal.

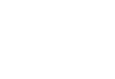

## MAKE PAYMENT (NON-TRAVEL AGENCY) – DIRECT PAYMENT – TOP UP PORTAL

| 1. Sel    | ect Payment                           | mode.                                                           |                                              |
|-----------|---------------------------------------|-----------------------------------------------------------------|----------------------------------------------|
| *         |                                       |                                                                 |                                              |
| Group     | reconciliation                        |                                                                 |                                              |
| Payment r | node*                                 | Currency type*                                                  | Total PNR amount                             |
| Select    | ~                                     | SGD                                                             | 1928.96                                      |
|           |                                       |                                                                 |                                              |
| PNR       | PNR amount                            | Converted amount                                                | Payment Validity                             |
| VDPN7X    | SGD 1928.96                           | SGD 1928.96                                                     | 11-Feb-2021 01:15 AM                         |
| Remarks   | 1                                     |                                                                 |                                              |
|           |                                       |                                                                 |                                              |
| 2. Cne    | ск тпе тор Ор                         | o Details.                                                      |                                              |
| 2. Cne    | <b>ck</b> the Top Up                  | o Details.                                                      | Re                                           |
|           |                                       | Details.<br>Generate reference id                               | Reset                                        |
|           | CK THE TOP UP                         | O Details.<br>Generate reference id                             | Real and an area of the sent upon submission |
|           | CK THE TOP UP<br>An e-mail notificati | Constants of the parament and bank de<br>Constants reference id | Reset<br>etails will be sent upon submission |

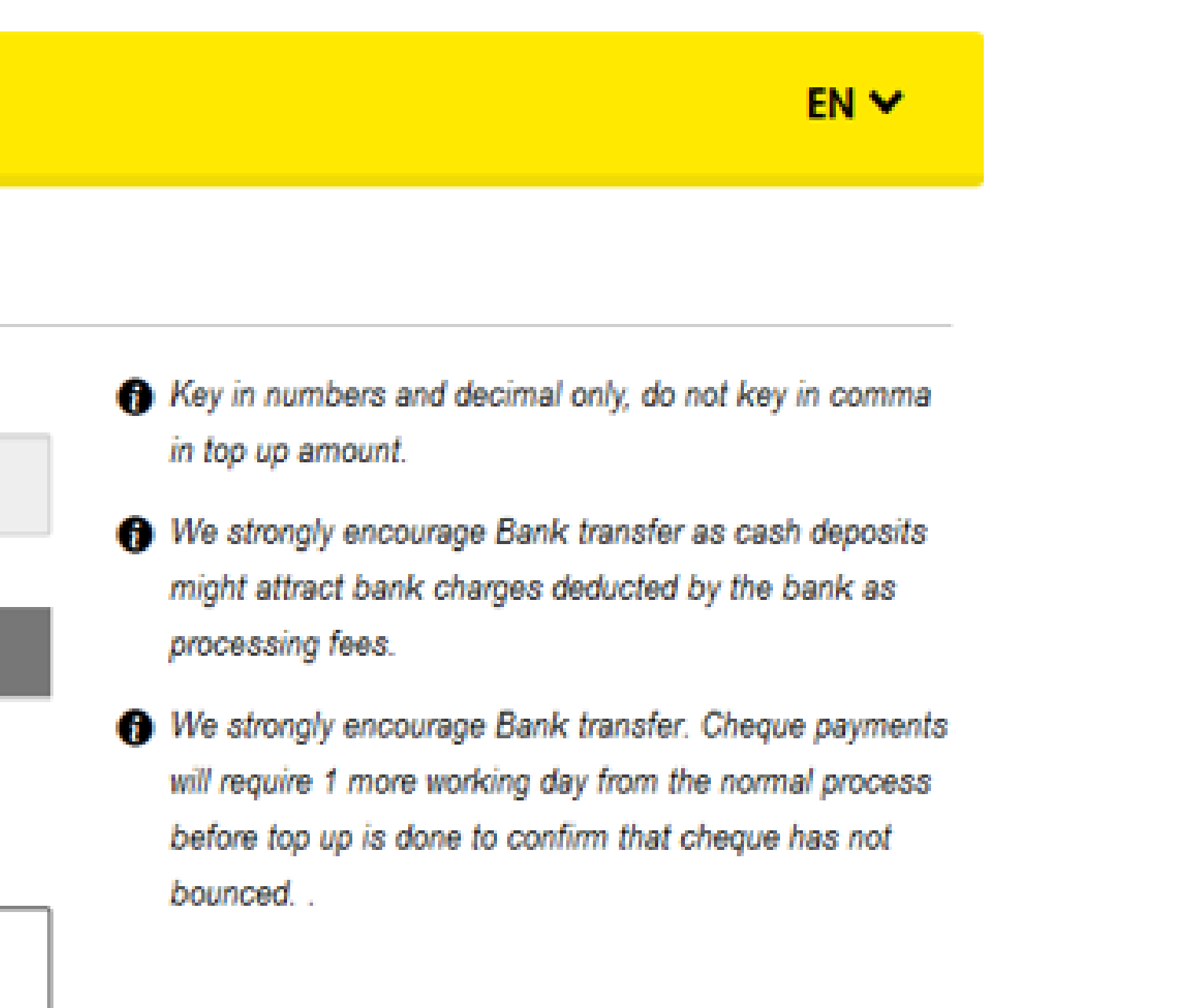

eference id generated successfully and reference id is A000879. An e-mail notification with the payment of bank details has been sent

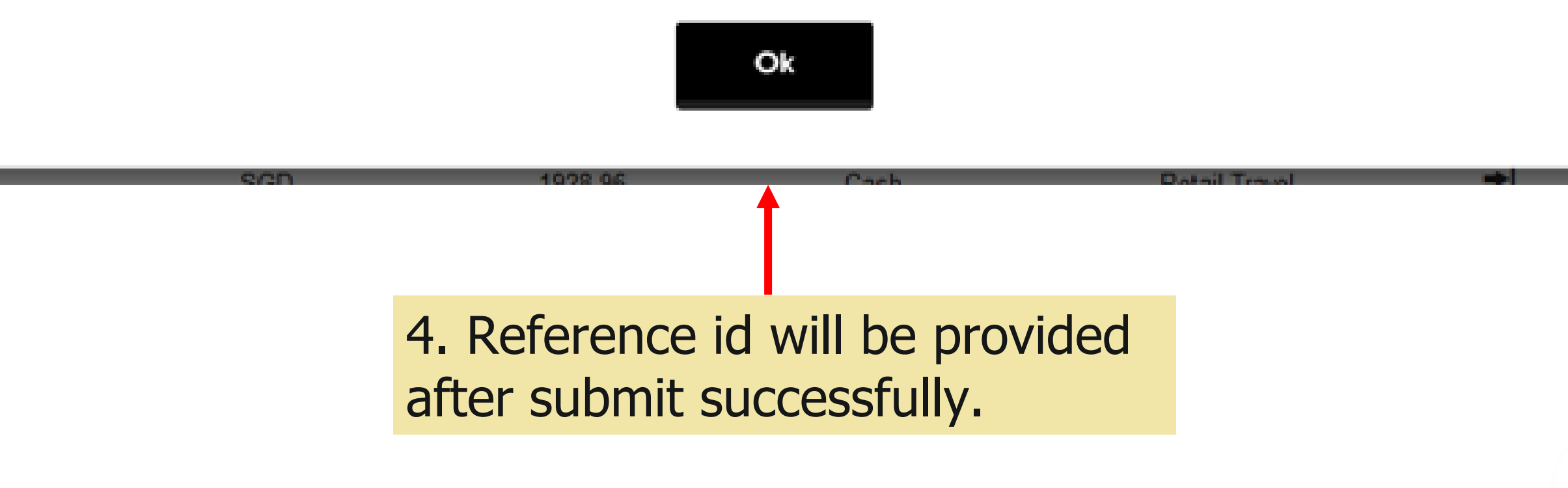

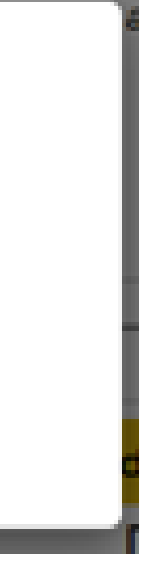

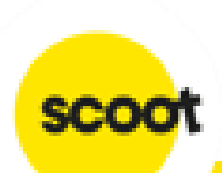

### Note:

**1.** An e-mail notification will be sent which contains a proforma invoice, top-up details, and bank account to remit funds to.

2. Kindly mention the reference id in the bank/cheque/cash payment details to prevent delays in the top up. **Bank transfer is encouraged.** 

3. Once payment received and topped up, you will receive an e-mail to notify you that the top-up has been done and the funds will be posted to the PNR/s directly.

4. Please refer to the <u>User guide</u> for more about the top-up portal.

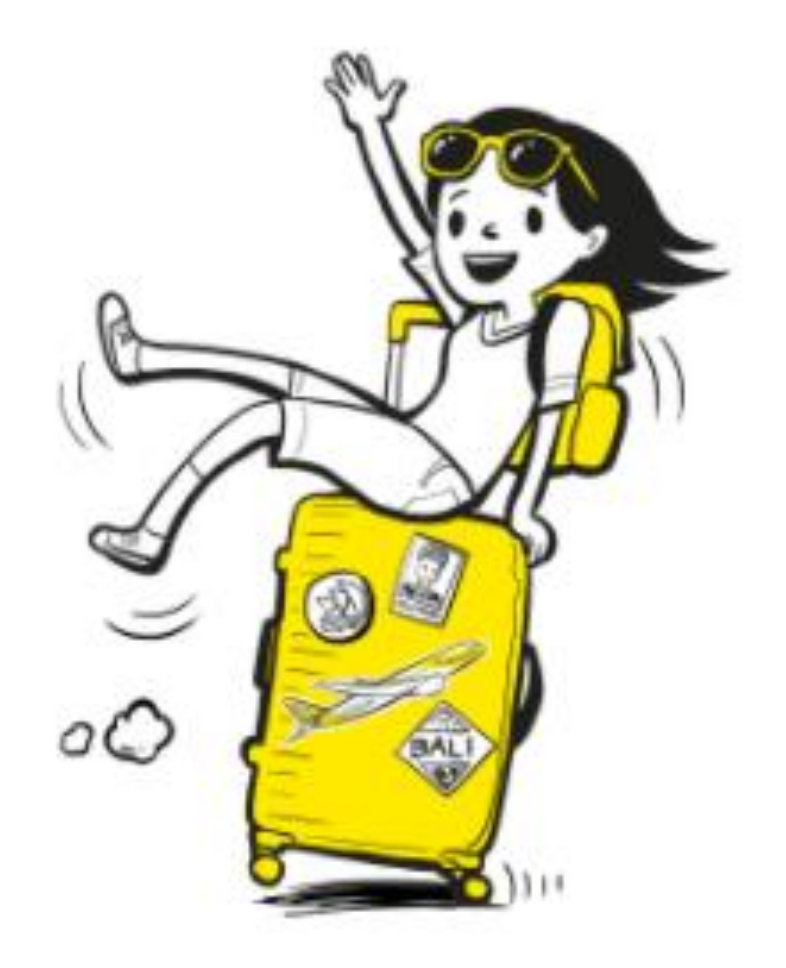

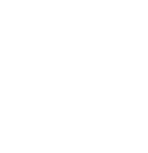

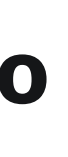

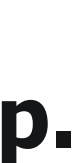

### **PAYMENT METHODS**

#### **By Bank Transfer**

Bank transfer will take approximately 2-3 working days (excluding weekends and public holiday). Payment must reach SCOOT before the due date.

Bank charges (if any) will be borne by the payer. Final amount received must be equivalent to final amount due. Send an email to <u>receivable ag@flyscoot.com</u> and CC <u>sales@flyscoot.com</u> with a PDF image of bank transfer as proof of payment.

\*Note: Please write to sales@flyscoot.com if you preferred payment in another currency. Currency exchange rate as upon actual payment in Scoot reservation system and any refund terms and conditions applied.

#### **By Cheque Payment**

Cheque payment will take about 3-5 workings days (excluding weekends and public holiday). Payment must reach SCOOT before due date.

Please issue the cheque to: **Scoot Pte. Ltd.** 

Send an email to receivable ag@flyscoot.com and CC sales@flyscoot.com with the 2 PDF files (cheque image + bank-in slip image) as proof of payment.

#### **By Credit Card payment**

Please email the following details to <u>sales@flyscoot.com</u>:

- Booking request ID
- PNR
- Amount to pay
- Email Address (where to send the payment link)

You will receive an email in your inbox or junk mail containing a link which will redirect you to a payment request page. Please input your credit card details to complete the payment process.

Please note that payment link is only valid for 24 hours. Once payment is successful, you will receive an automated response from our Groups portal within 2 working days regarding your booking.

Failure to do so within the given timeframe may result in booking cancellation, with no reinstatement allowed.

#### \*DO NOT INCLUDE ANY CREDIT CARD INFORMATION WHEN EMAILING SALES OPERATION TEAM. EMAILS CONTAINING CREDIT CARD INFORMATION WILL BE BLOCKED BY OUR SYSTEM.\*

Scoot Pte Ltd (BRN 200312665W)

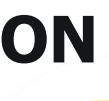

### **BANK ACCOUNT**

| Currency                                 | SGD USD #                |                           | AUD #      | JPY #      | EUR #                           |  |
|------------------------------------------|--------------------------|---------------------------|------------|------------|---------------------------------|--|
| Beneficiary Bank                         | Citibank N.A., Singapore |                           |            |            |                                 |  |
| Beneficiary Name                         | Scoot Pte. Ltd.          |                           |            |            |                                 |  |
| Swift Code                               |                          |                           | CITISGSG   |            |                                 |  |
| Bank Code                                |                          |                           | 7214       |            |                                 |  |
| Branch Code                              |                          |                           | 001        |            |                                 |  |
| Account Number                           | 0855079054               | 0855079089                | 0855079119 | 0855079135 | 0855079178                      |  |
| Correspondent<br>Bank                    | NA                       | Citibank N.A. New<br>York | NA         | NA         | Citibank Europe<br>Plc - Dublin |  |
| Correspondent<br>Bank Swift Code         | NA                       | CITIUS33                  | NA         | NA         | CITIIE2X                        |  |
| Correspondent<br>Bank ABA Routing<br>No. | NA                       | 021000089                 | NA         | NA         | NA                              |  |

**#**Please note, as the accounts (USD, AUD, JPY,EUR) are opened in Singapore, only telegraphic transfer is accepted.

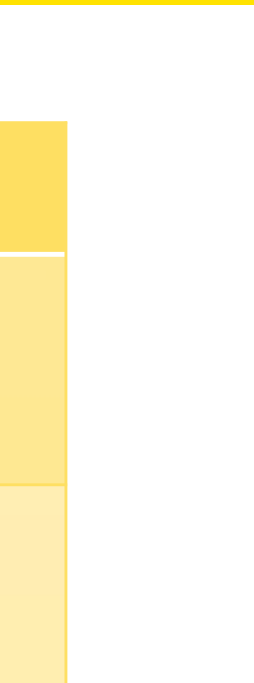

scoo

# **BANK ACCOUNT**

| Currency         | PHP                                                        | MYR                                                                          | IDR                                                                                      | THB                                                                                   |
|------------------|------------------------------------------------------------|------------------------------------------------------------------------------|------------------------------------------------------------------------------------------|---------------------------------------------------------------------------------------|
| Beneficiary Bank | Standard Chartered<br>Bank (PHILIPPINES)                   | Standard Ch                                                                  | artered Bank                                                                             | Standard Chartered<br>Bank (Thai) Public<br>Company Ltd                               |
| Beneficiary Name | Scoot F                                                    | Pte. Ltd.                                                                    | Scoot Pte. Ltd.                                                                          | Scoot Pte. Ltd.                                                                       |
| SWIFT Code       | SCBLPHMMXXX                                                | SCBLMYKXXXX                                                                  | SCBLIDJXXXX                                                                              | SCBLTHBX                                                                              |
| Bank Code        | NA                                                         | NA                                                                           | 50                                                                                       | 020                                                                                   |
| Branch Code      | NA                                                         | NA                                                                           | 0306                                                                                     | 101                                                                                   |
| Bank Address     | 7/F 6788 Sky Plaza<br>Building Ayala<br>Avenue Makati City | No. 36 Jalan Sultan Ismail,<br>Ground Floor, 50250<br>Kuala Lumpur, Malaysia | Menara Standard<br>Chartered, Jln<br>Prof.Dr.Satrio Kav 164,<br>Jakarta 12930, Indonesia | 90 North Sathorn 2 <sup>nd</sup><br>Floor, Building 3, Silom<br>Bangrak, Bangkok 1050 |
| Account Number   | 0146-5925278-13                                            | 312194653224                                                                 | 306-1009143-0                                                                            | 00100836429                                                                           |

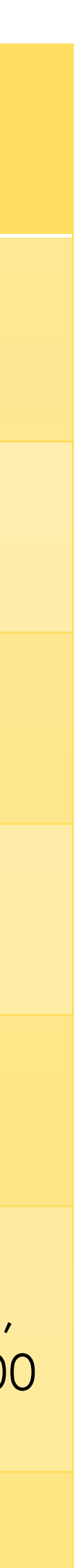

scoot

| Currency                |          |
|-------------------------|----------|
| Beneficiary Bank        |          |
| Branch Name             |          |
| <b>Beneficiary Name</b> |          |
| Swift Code              |          |
| IFSC Code               |          |
| MICR Code               |          |
| Bank Address            | 224, D.N |
| Account Number          |          |

| Currency                |
|-------------------------|
| Beneficiary Bank        |
| <b>Beneficiary Name</b> |
| Swift Code              |
| Bank Address            |
| Account Number          |

INR Citibank N.A Fort, Mumbai Scoot Pte. Ltd. CITIINBX CITI0100000 400037002 I. Road, Fort, Mumbai – 400 001, India 0521973005

### CNY

中国工商银行股份有限公司广州天河支行 新加坡酷航有限公司广州代表处 ICBKCNBJGDG 广州市天河区天河东路102号 3602013419201137634

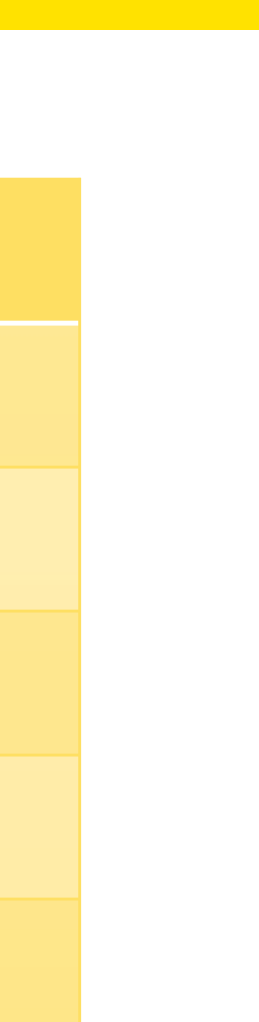

scoo

### **BANK ACCOUNT**

| Currency                |         |
|-------------------------|---------|
| Beneficiary Bank        |         |
| <b>Beneficiary Name</b> |         |
| Swift Code              |         |
| Bank Code               |         |
| Bank Address            | 24 Cheo |
| Account Number          |         |

#### KRW

Citibank Korea Inc

### Scoot Pte Ltd – Seoul Branch

## CITIKRSX

#### 027

## ggyecheon-ro, jung-gu, Seoul 04521 Korea

#### 0-045450-007

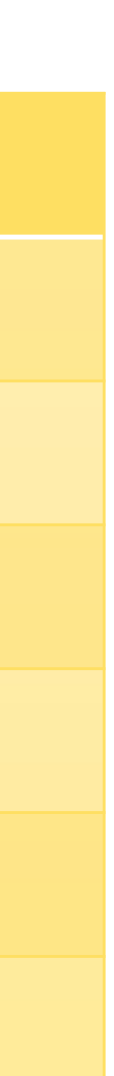

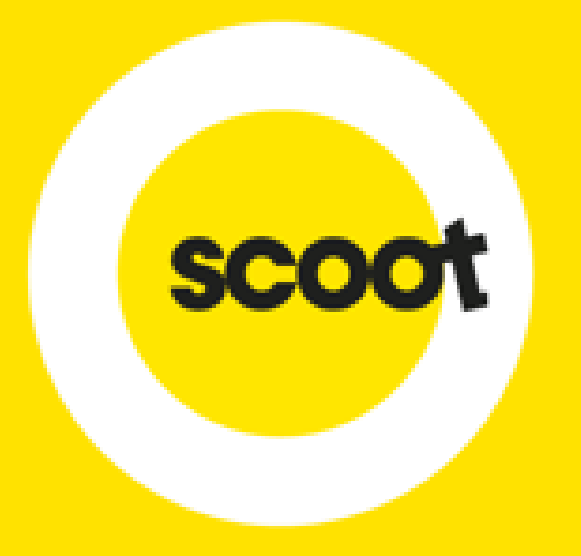

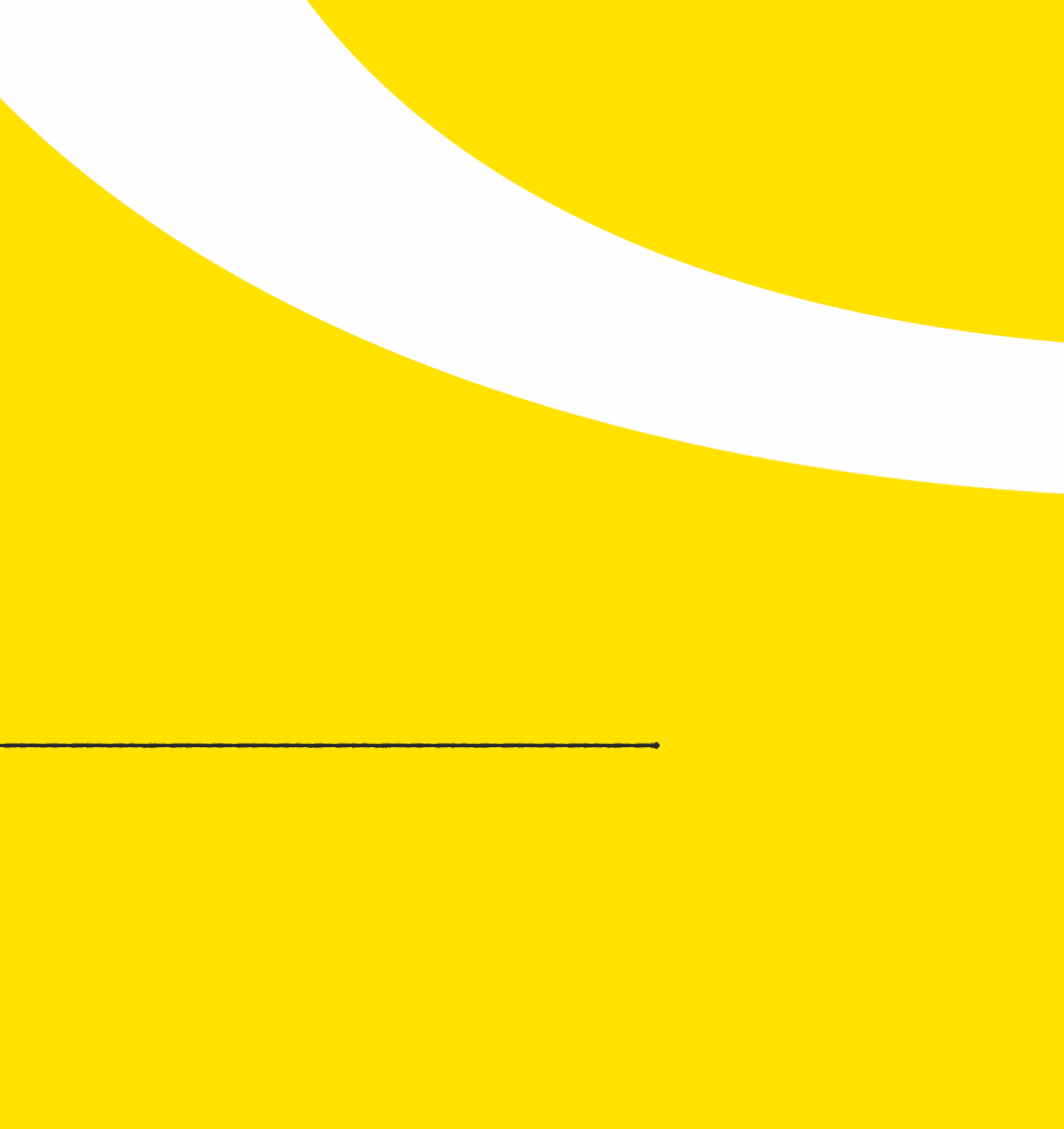

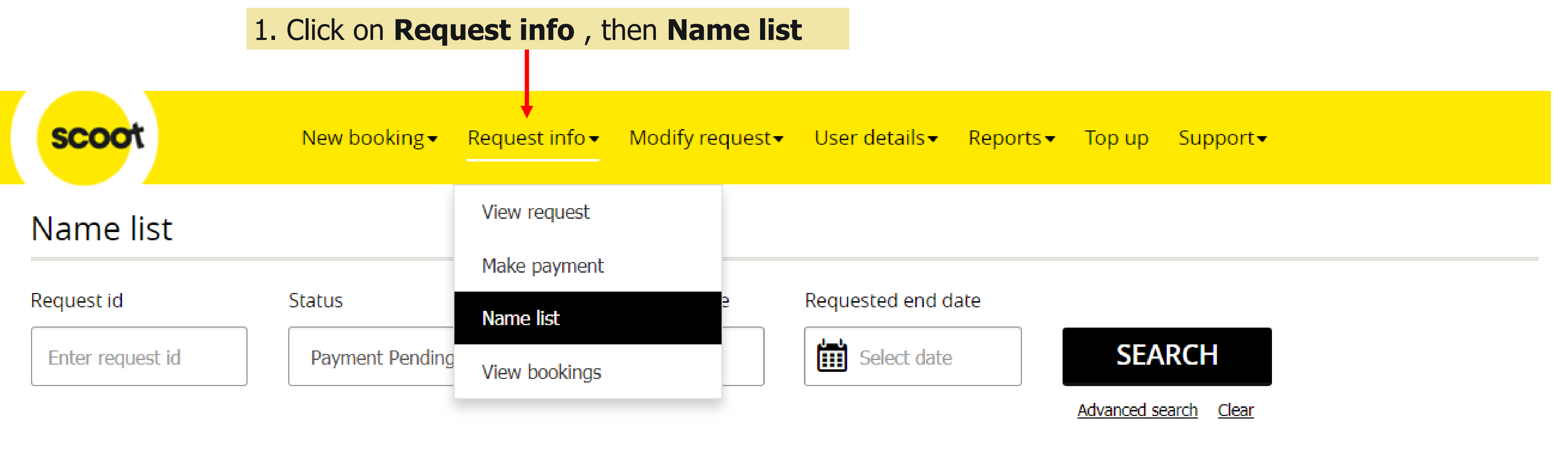

# Name list

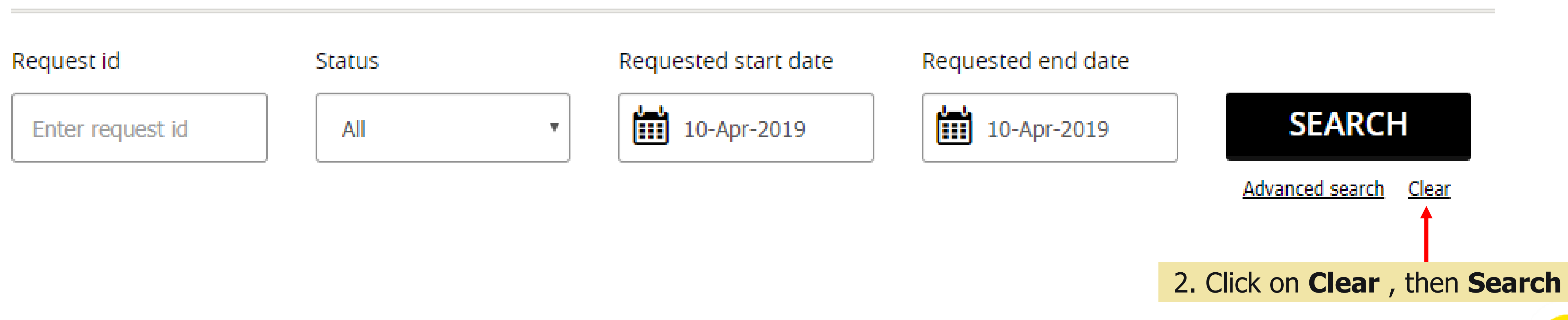

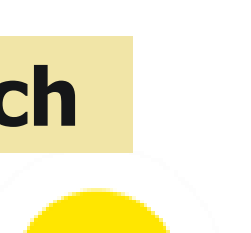

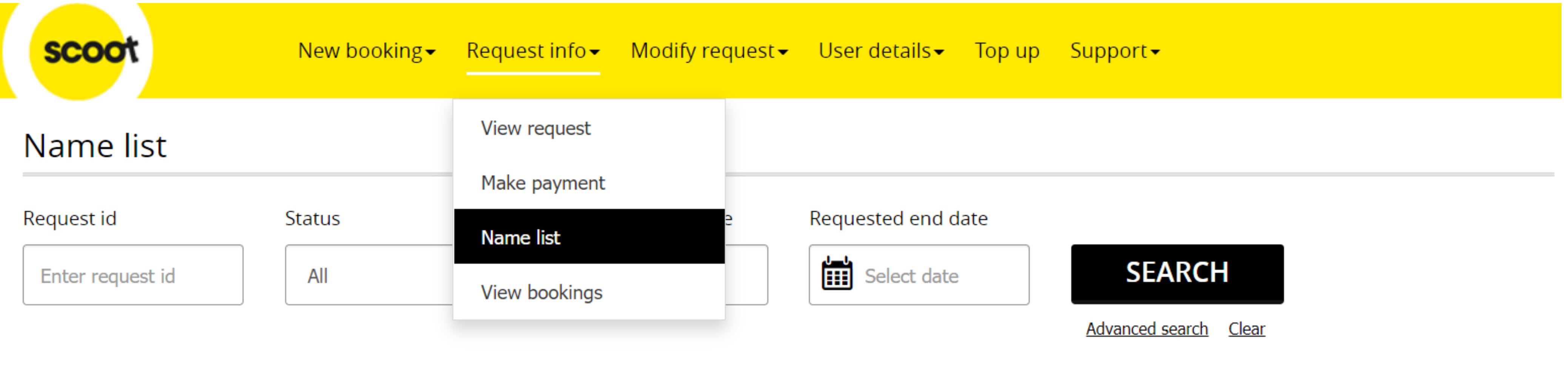

#### Request

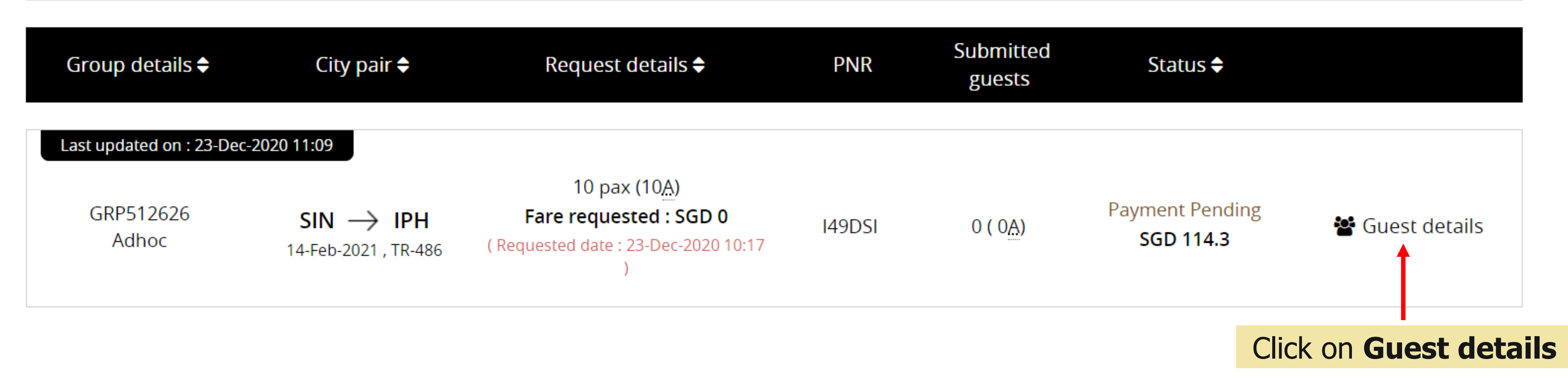

scoot

#### PNR details

| Request details                         |                             |
|-----------------------------------------|-----------------------------|
| <u>Group details</u>                    | <u>Requested date</u>       |
| GRP512626<br>adhoc<br>Booking details   | <b>23-Dec-2020</b><br>02:17 |
| <u>Flight details</u>                   | <u>No of guests</u>         |
| SIN → IPH<br>14-Feb-2021, 15:35, TR-486 | 10                          |

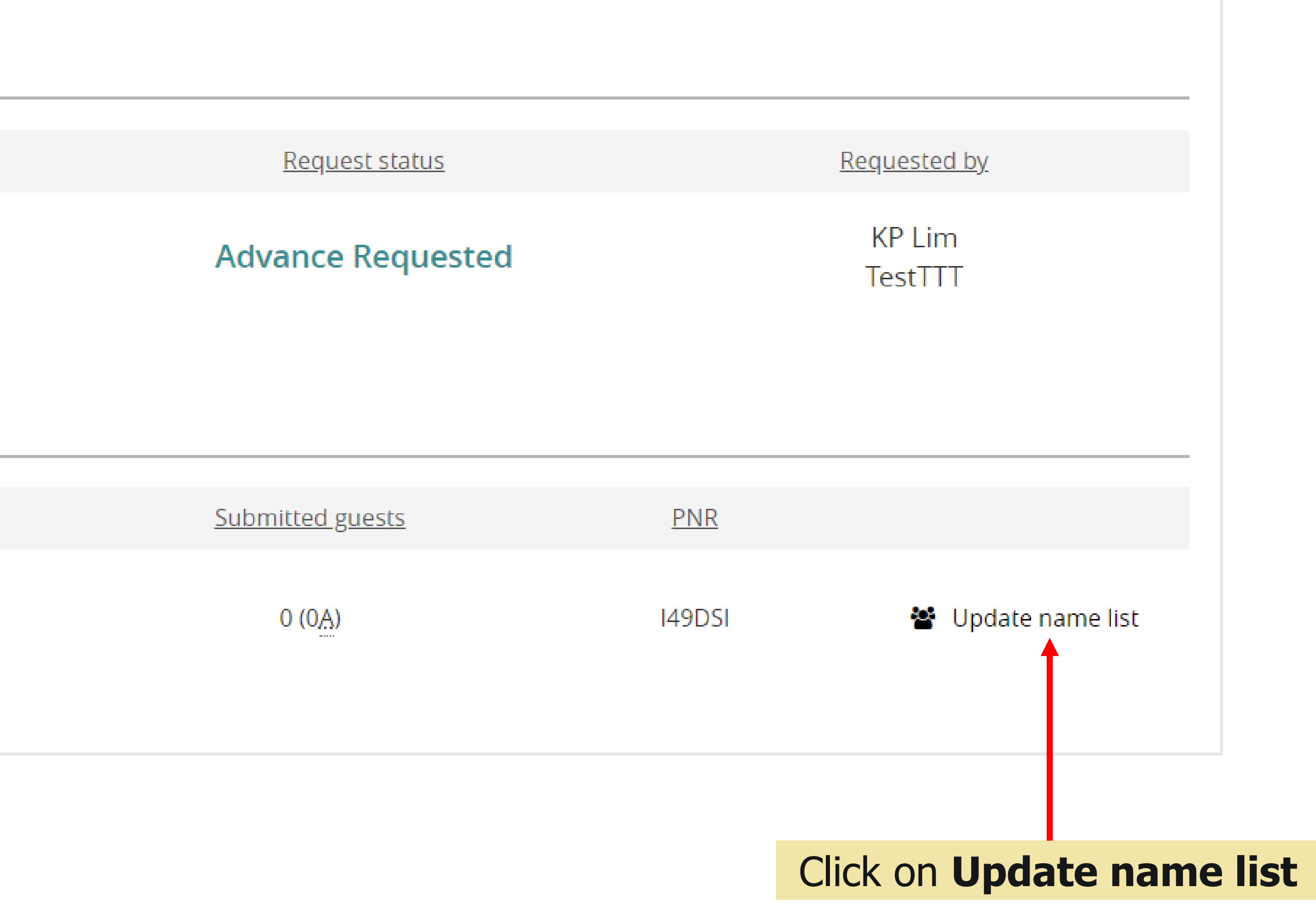

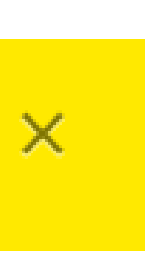

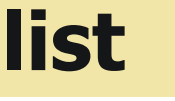

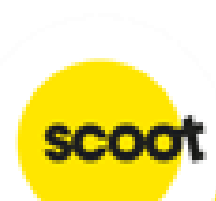

1. Download template. Complete necessary information. 2. Save and Upload the file or Drag & drop into the page Infants to be added in same order sequence of passenge

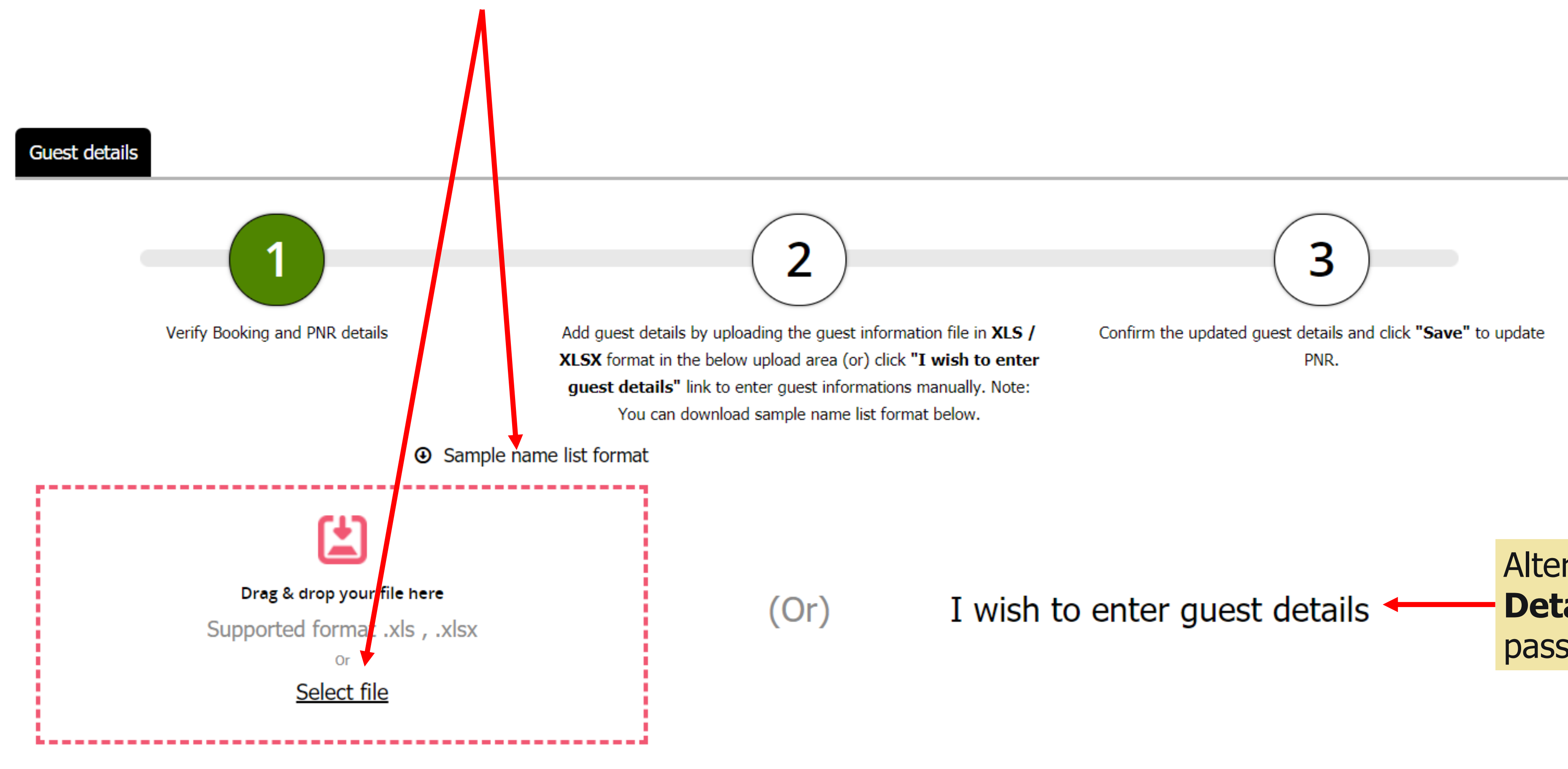

**Note:** Please verify all passengers details.

Scoot Pte Ltd (BRN 200312665W)

| er list |  |  |
|---------|--|--|

Alternatively click Enter Guest **Details** for manual keying of passengers details

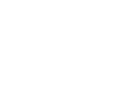

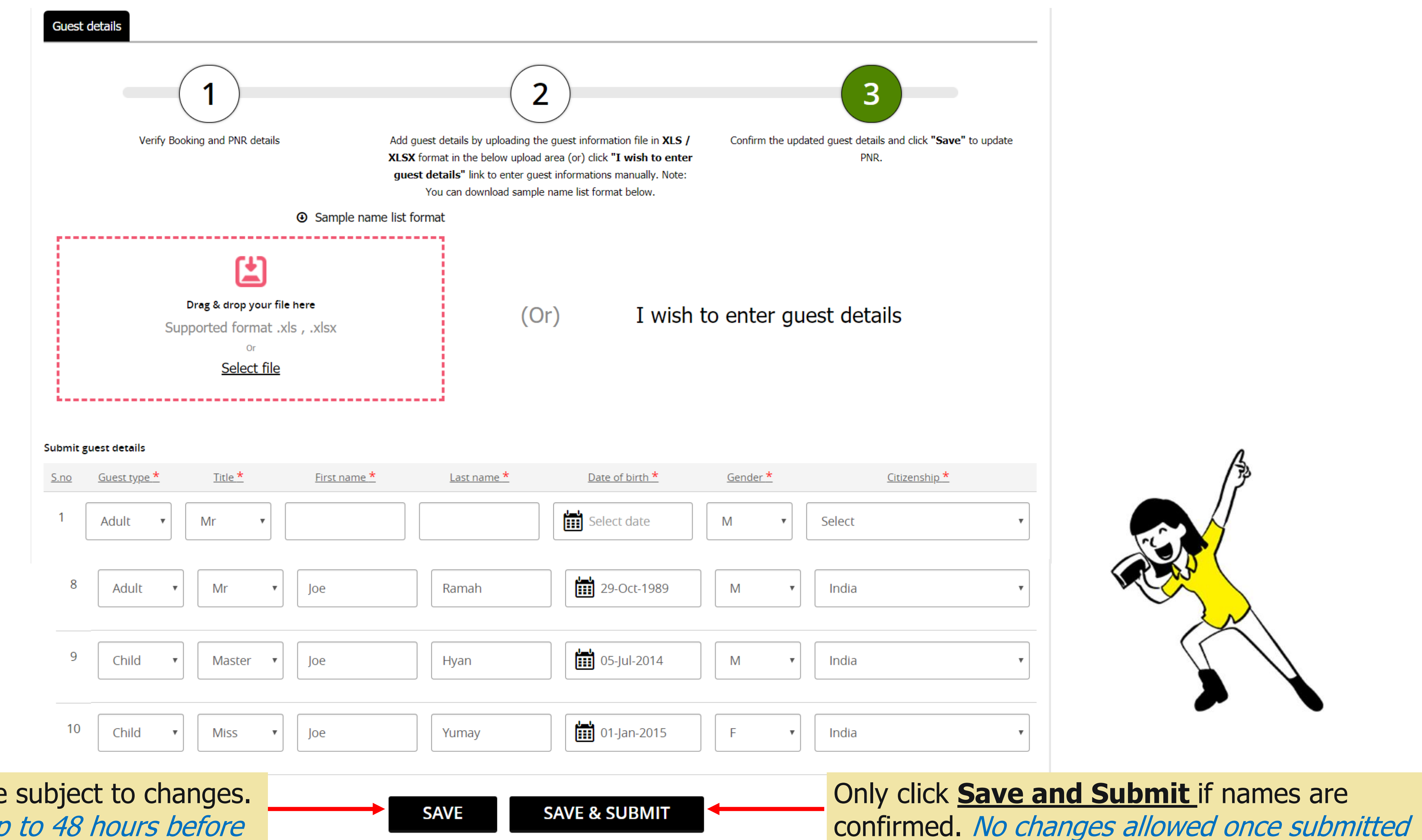

Click **Save** if names are subject to changes. Changes are allowed up to 48 hours before departure

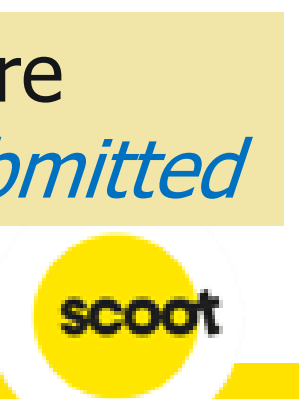

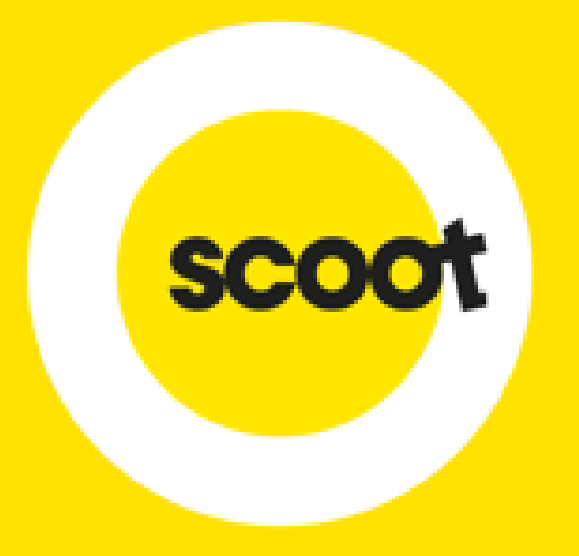

# **RESIZING OF GROUP**

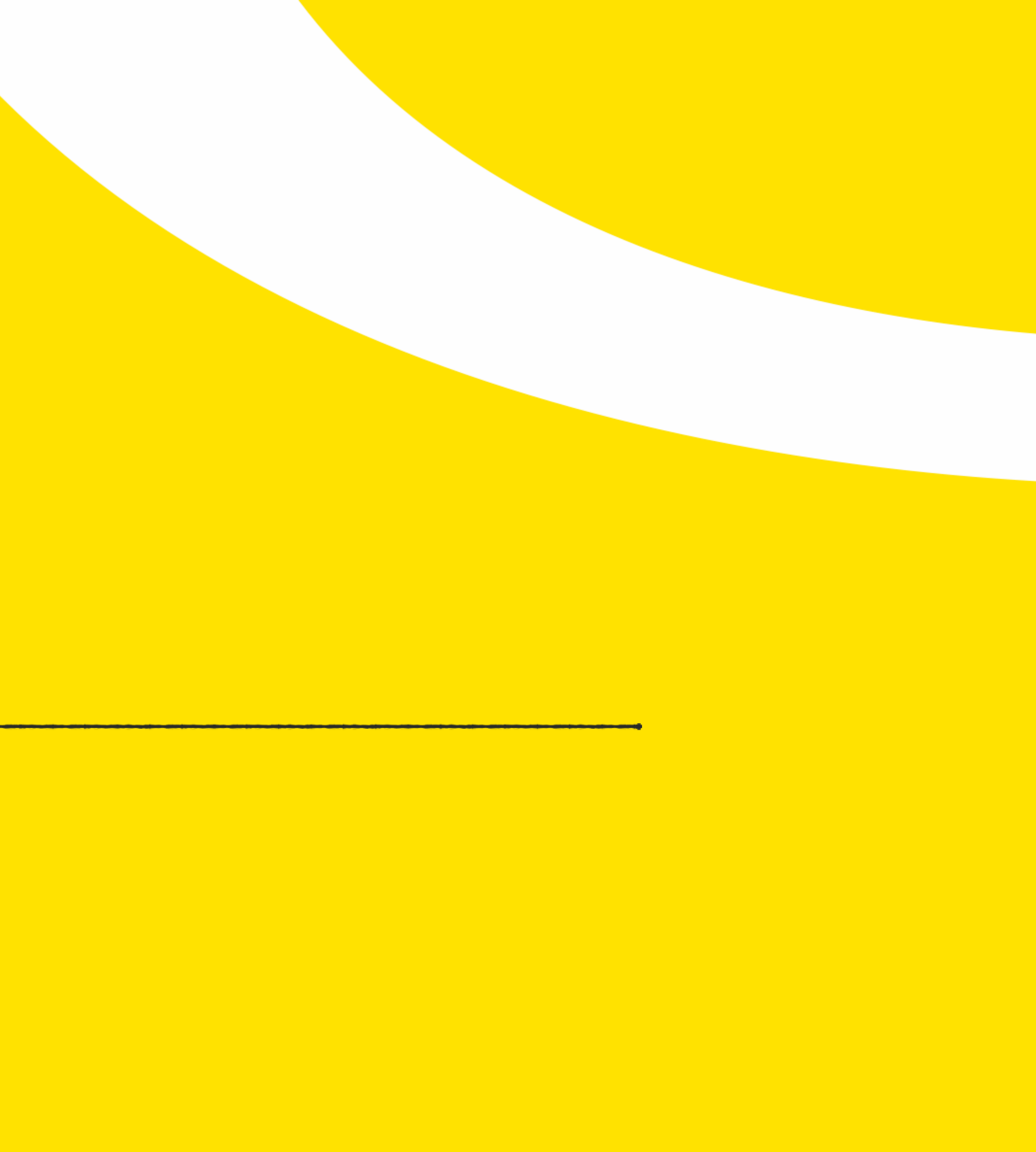

#### **RESIZING OF GROUP - DOWNSIZE**

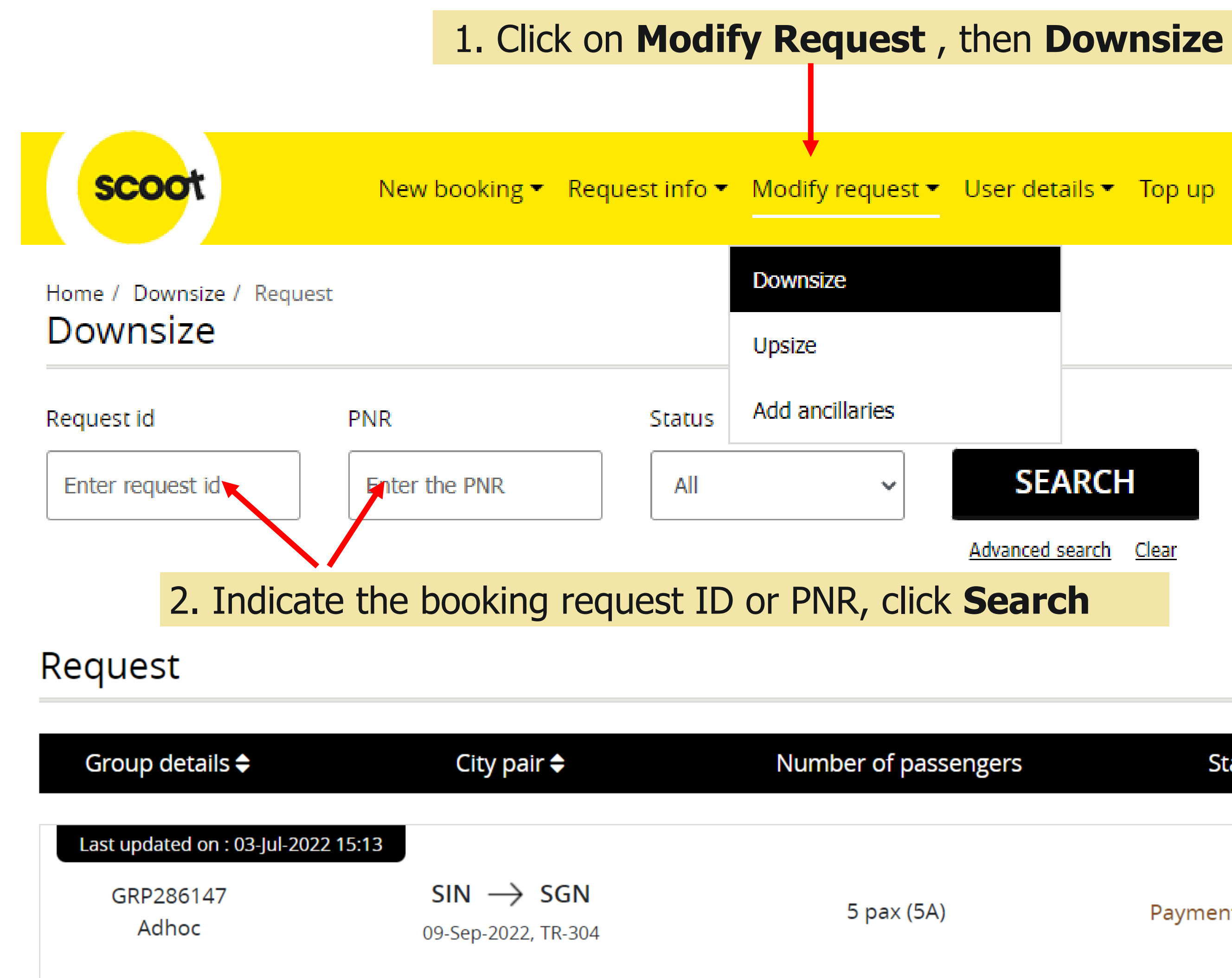

| v request <del>v</del> | llser detai  | ls 💌 Top up       | Support   |                             |
|------------------------|--------------|-------------------|-----------|-----------------------------|
| y request *            | User detai   | is • Top up       | Support   |                             |
| ize                    |              |                   |           |                             |
|                        |              |                   |           |                             |
| cillaries              |              |                   |           |                             |
| ~                      | SEA          | RCH               |           |                             |
|                        | Advanced sea | arch <u>Clear</u> |           |                             |
| NR, click              | Search       | า                 |           |                             |
|                        |              |                   |           |                             |
|                        |              |                   |           |                             |
| nber of passe          | engers       | St                | atus      | Group change request        |
|                        |              |                   |           |                             |
|                        |              | D                 | Develie   |                             |
| 5 рах (5А)             |              | Paymen            | t Pending | Z- Downsize                 |
|                        |              |                   |           |                             |
|                        |              |                   |           | 3. Click <b>Downsize</b> to |
|                        |              |                   |           | reduce the group size       |
| 52                     |              |                   |           |                             |

#### **RESIZING OF GROUP - DOWNSIZE**

| Departure date : 09-Sep    | -2022                                                               |
|----------------------------|---------------------------------------------------------------------|
| PNR: K4DIRI                |                                                                     |
| Current passengers         |                                                                     |
| No of adult: 5             |                                                                     |
| New passengers             | Select pax to be removed then click <b>Send request</b>             |
| No of adult: 4             |                                                                     |
| Click the given link to re | esize the request based on count of the passenger <u>Click Here</u> |
| Passenger details          |                                                                     |

| S.no | First name | Last name | Passenger type |
|------|------------|-----------|----------------|
| 1    | AA         | TEST      | Adult          |
| 2    | BB         | TEST      | Adult          |
| 3    | DD         | TEST      | Adult          |
| 4    | EE         | TEST      | Adult          |
| 5    | FF         | TEST      | Adult          |

| Pomarke *: |  |
|------------|--|
| Kellia K5  |  |
|            |  |
|            |  |
|            |  |
|            |  |

Send request

### **Note: Request will be approved immediately within Group policy.** An email will be sent to you once downsize request is approved.

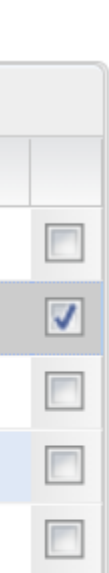

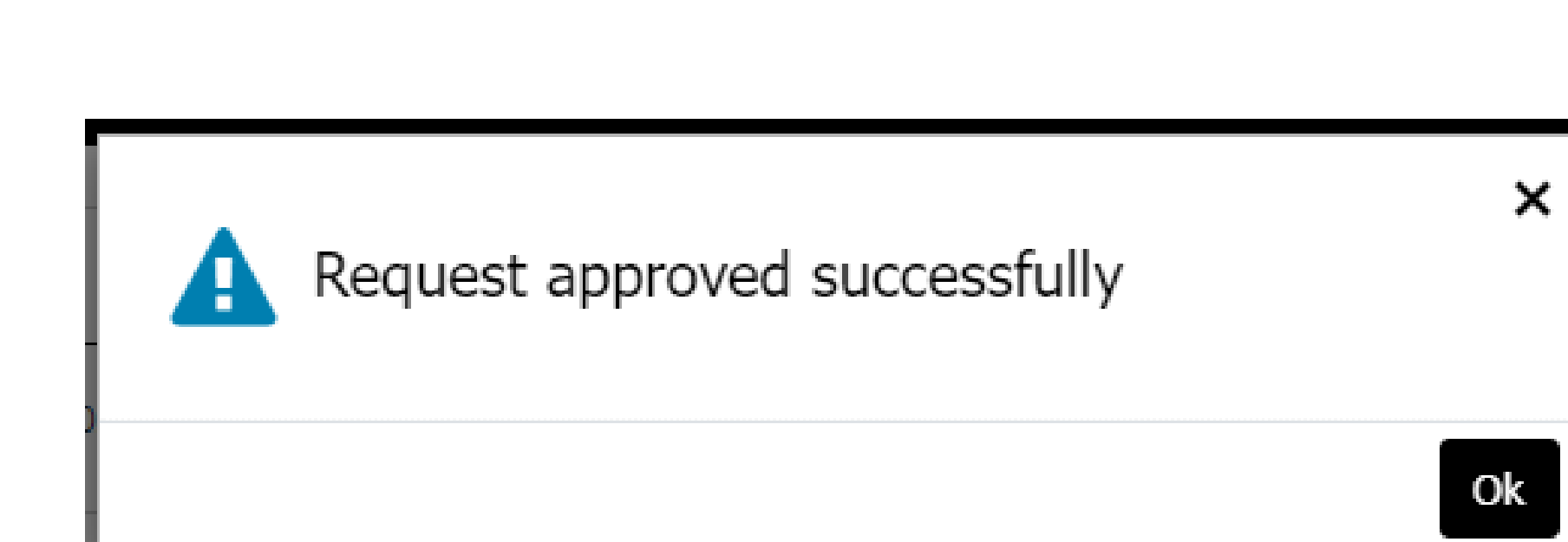

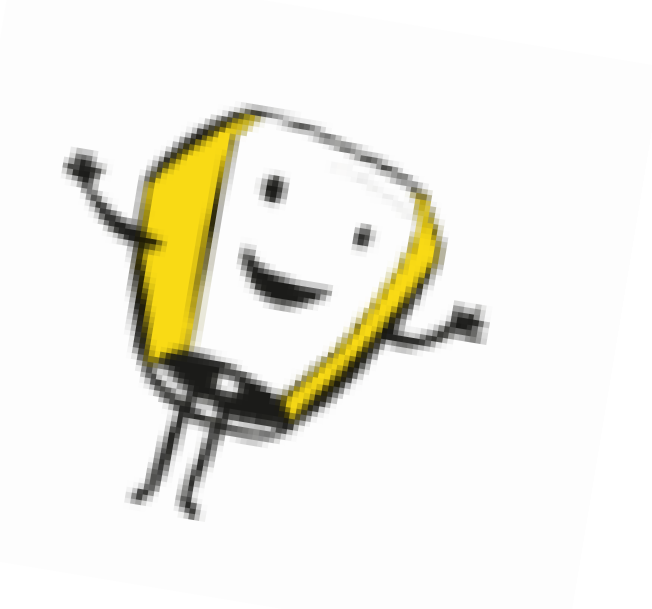

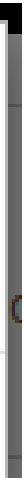

#### **RESIZING OF GROUP - DOWNSIZE**

| Request group resiz                              | ze                                       |                                             |           |
|--------------------------------------------------|------------------------------------------|---------------------------------------------|-----------|
| Request id:<br>Requested by :<br>Current status: | GRP285597<br>Ying Liu<br>Payment Pending | Request type: Adhoc<br>Trip type: One-way   | City pair |
| Departure date                                   | e: 13-Mar-2022                           |                                             |           |
| PNR :<br>Current passen<br>No of adult:          | Q3F<br>gers<br>18                        | Downsize maximum allowed for 2<br>passenger |           |
| New passenger                                    | s                                        |                                             |           |
| No of adult:                                     | 10 🗘                                     |                                             |           |
| Remarks *:                                       | -8                                       | Send request                                |           |
|                                                  |                                          |                                             |           |

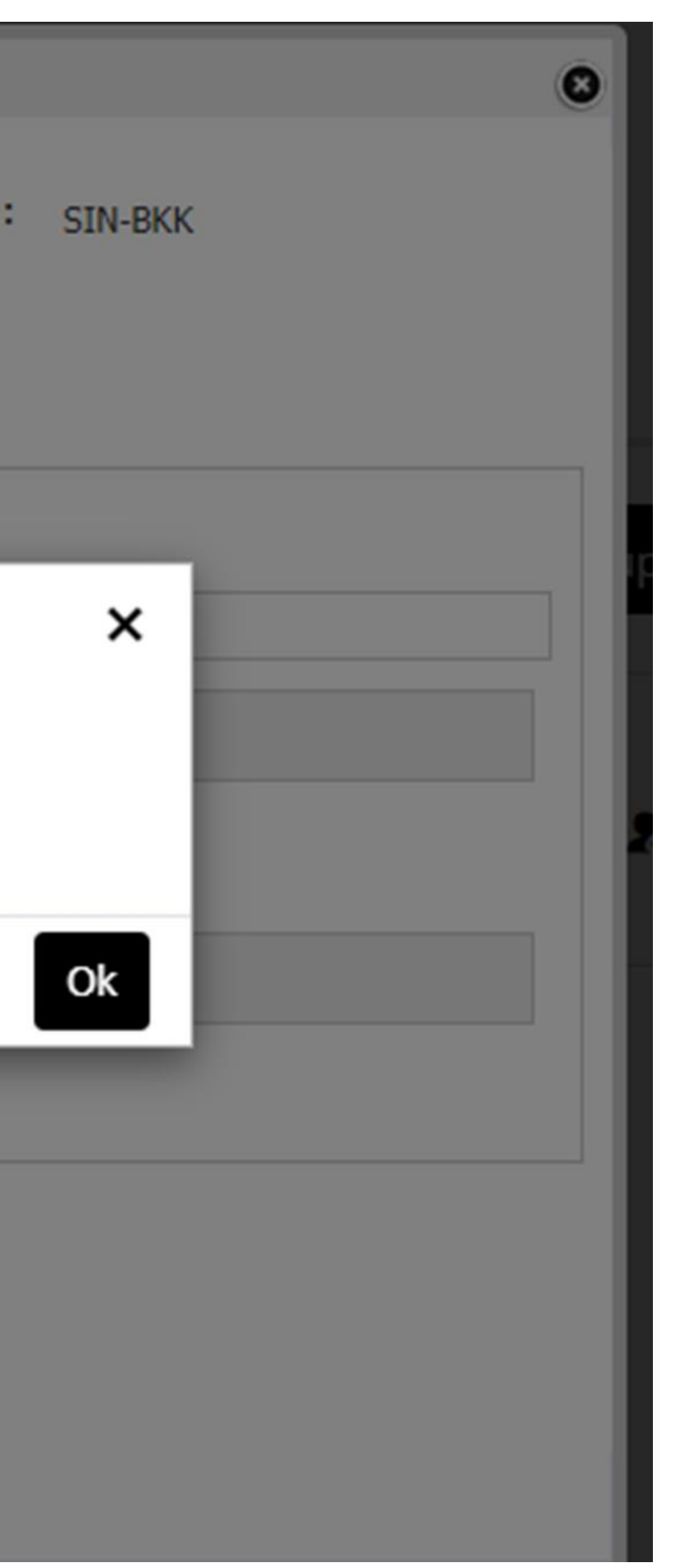

Note: Error will be prompted if the downsize request was beyond the materialization of the group policy.

#### **RESIZING OF GROUP - UPSIZE**

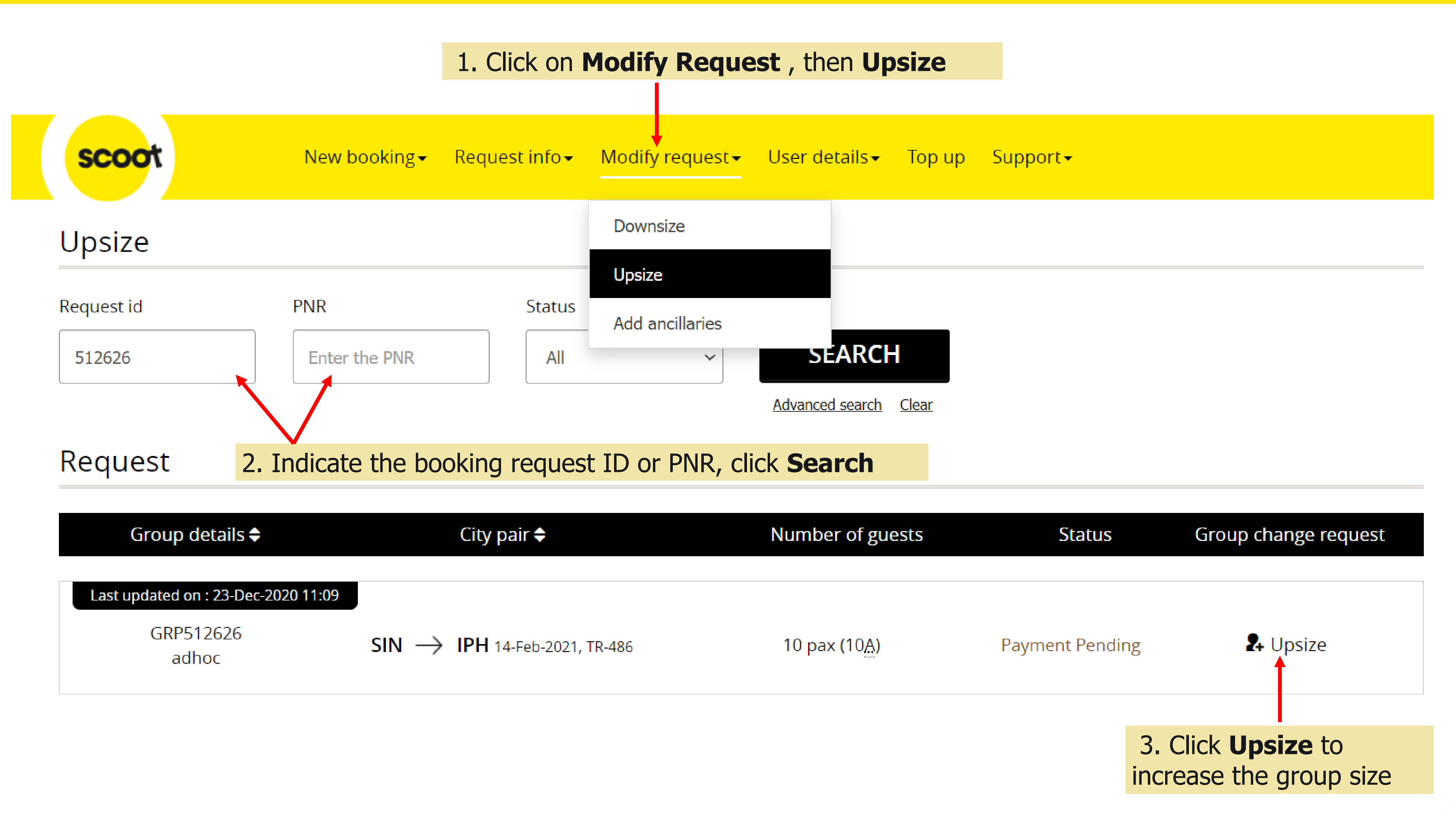

scoot

### **RESIZING OF GROUP - UPSIZE**

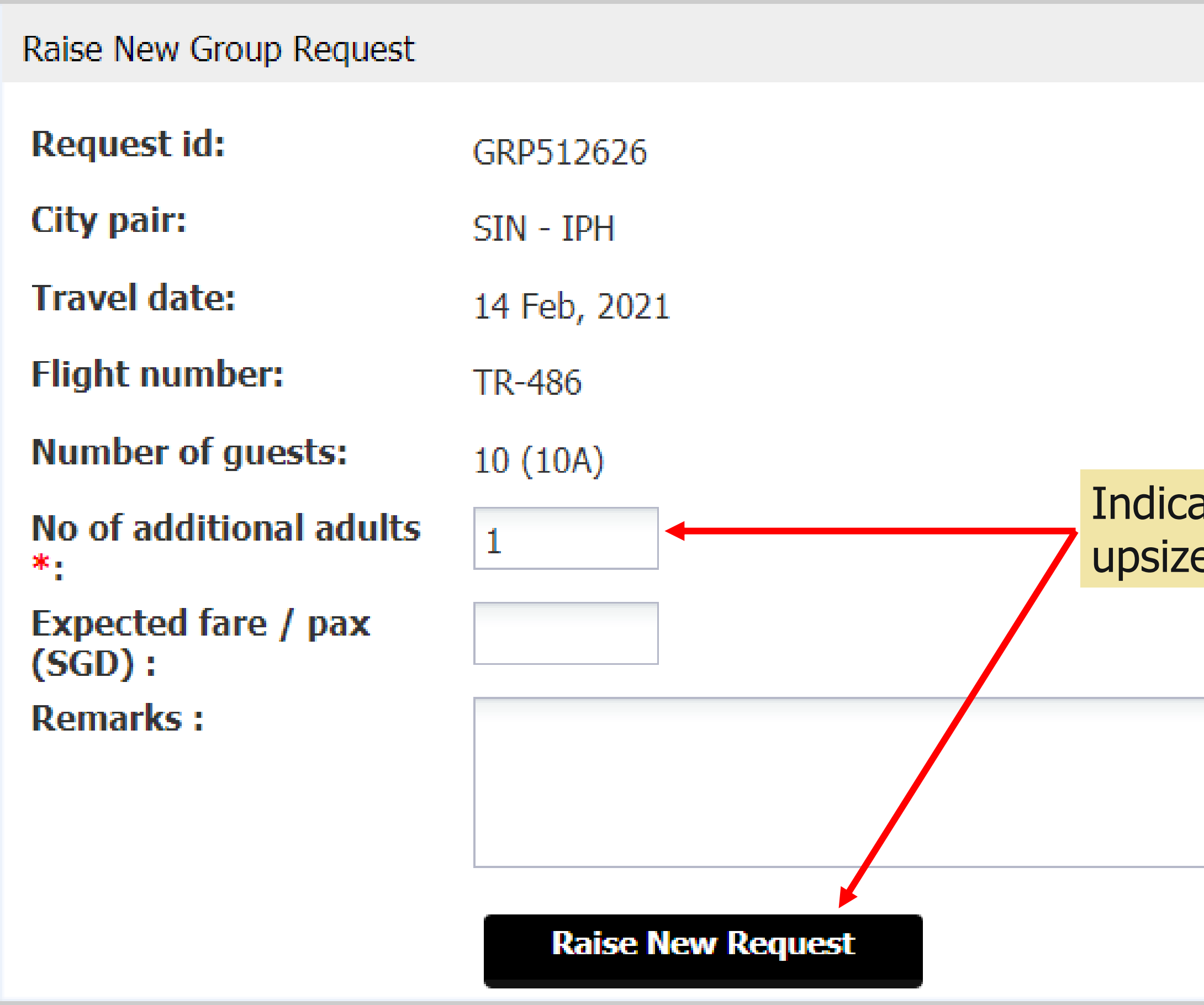

#### Note:

(a) Upsize (<10): A new quotation/request ID of the additional pax will be sent.</li>
(b) Deposit payment <u>required</u> for the parent booking before you can accept the new upsize request.
(c) Make a new request if additional pax >10

Indicate the number of passengers to upsize and click **Raise New Request** 

scoot

### **RESIZING OF GROUP – UPSIZE – VIEW/ACCEPT BOOKING**

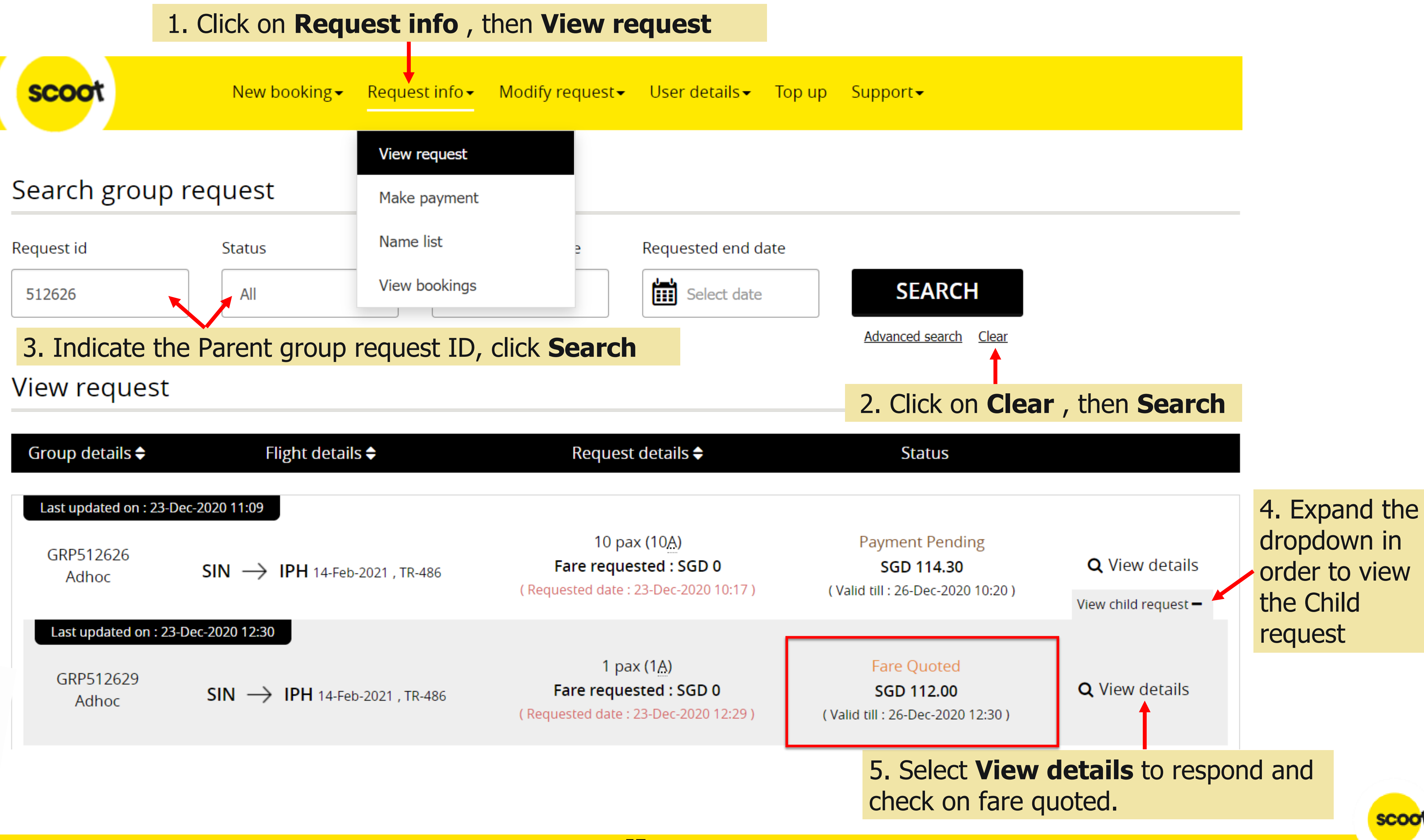

| Group details 🖨         | Flight details 🖨               | Re                         |
|-------------------------|--------------------------------|----------------------------|
| Last updated on : 23-De | c-2020 11:09                   |                            |
| GRP512626<br>Adhoc      | SIN → IPH 14-Feb-2021 , TR-486 | <b>Fare</b><br>( Requested |
| Last updated on : 23-I  | Dec-2020 12:30                 |                            |
| GRP512629<br>Adhoc      | SIN → IPH 14-Feb-2021 , TR-486 | <b>Fare</b><br>( Requested |

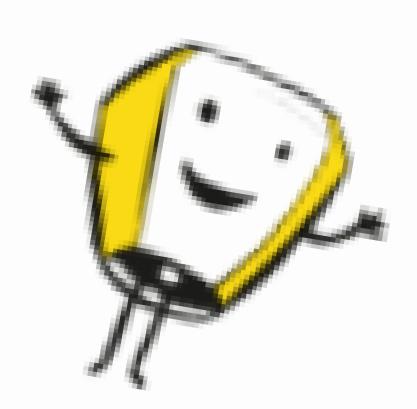

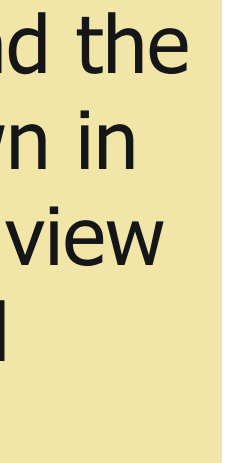

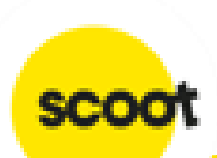

### **UPSIZE GROUP – MAKE PAYMENT**

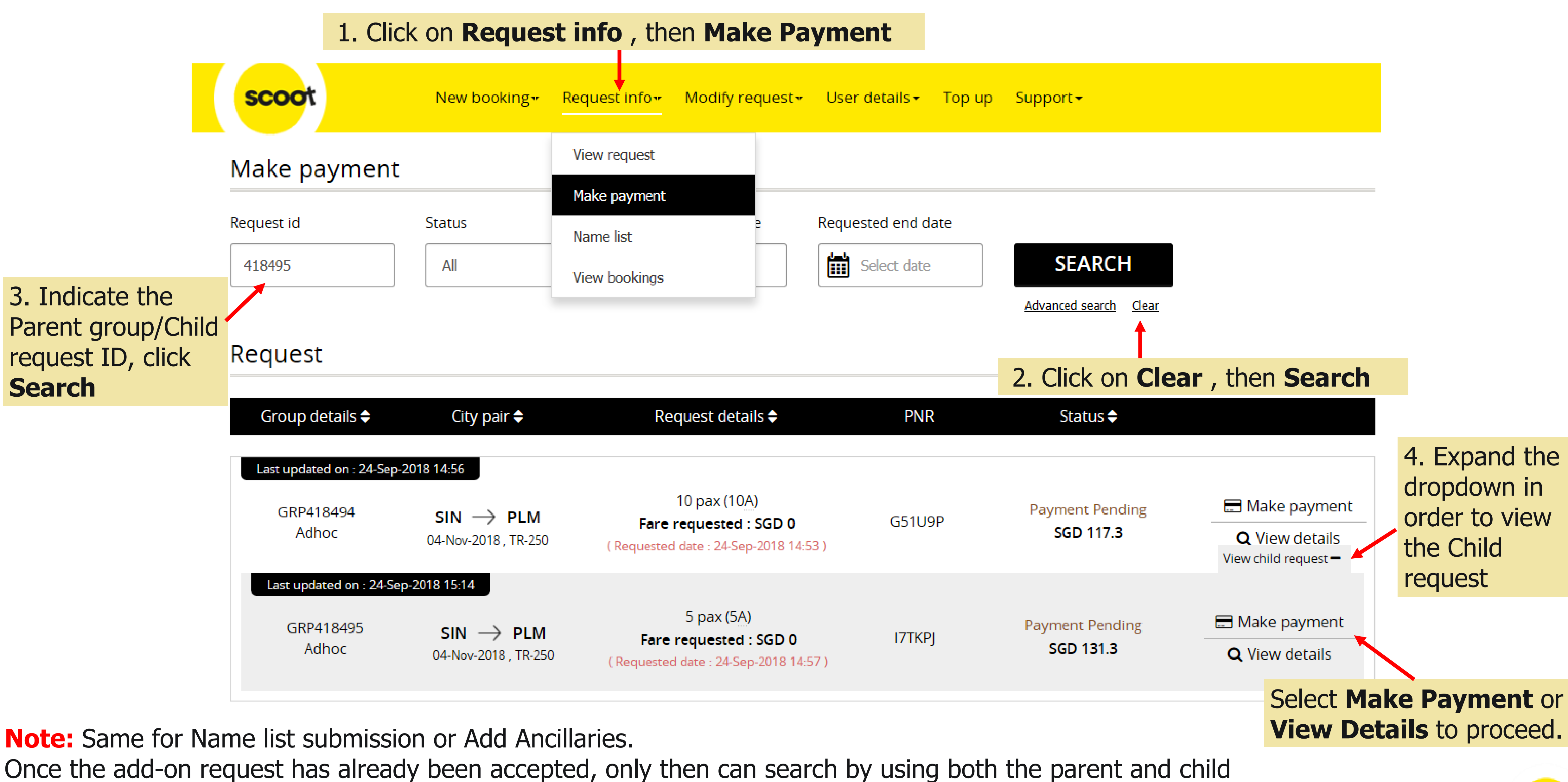

(add-on) request ID.

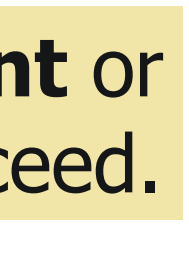

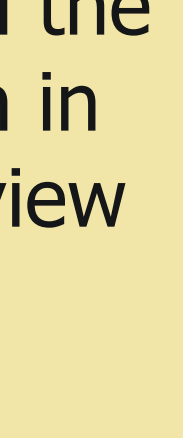

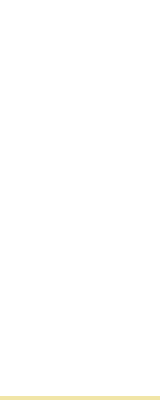

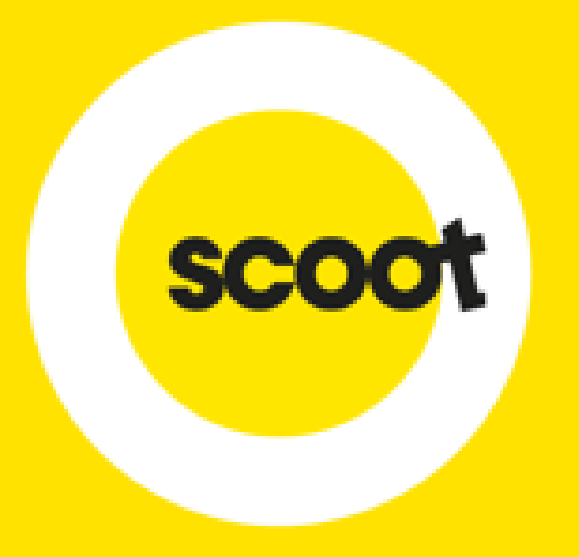

# ADD ANCILLARIES (MEALS/BAGGAGE/INFANT/SEATS)

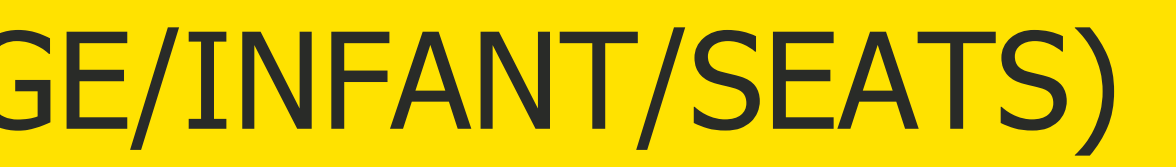

## **ADD ANCILLARIES**

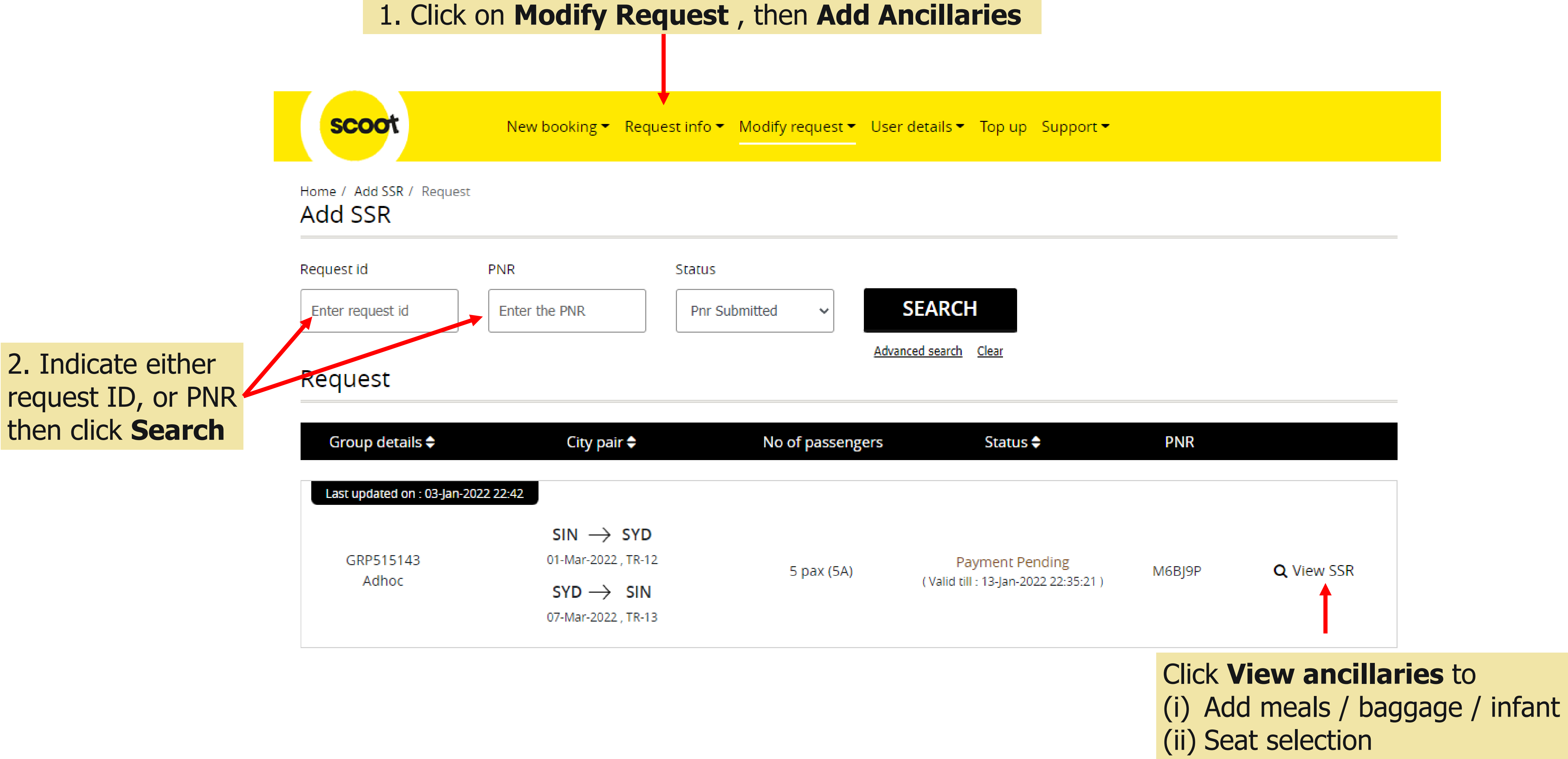

### **Note:** All SSRs must be added at least <u>72 hours</u> before first flight departure

## **ADD ANCILLARIES**

| Request details                                            |                |
|------------------------------------------------------------|----------------|
| <u>Group details</u>                                       | Requested date |
| GRP282998                                                  | 06-Jul-2018    |
| adhoc                                                      | 04:50          |
| Booking details                                            |                |
| <u>Flight details</u>                                      |                |
| <b>SIN</b> — <b>&gt; DPS</b><br>01-Sep-2018, 07:15, TR-280 |                |
| CAN —> SIN<br>08-Sep-2018, 03:55, TR-107                   |                |

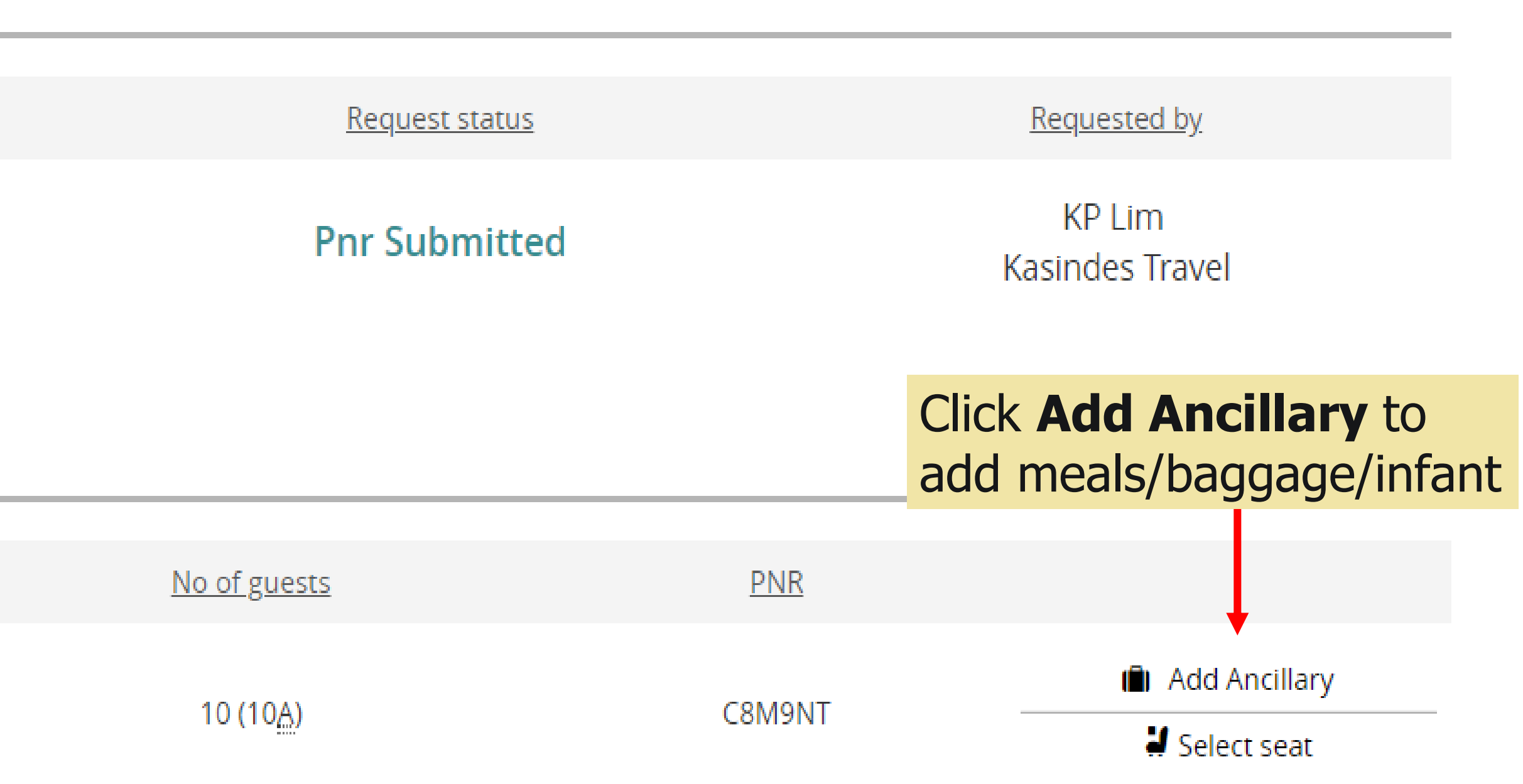

#### **ADD MEALS**

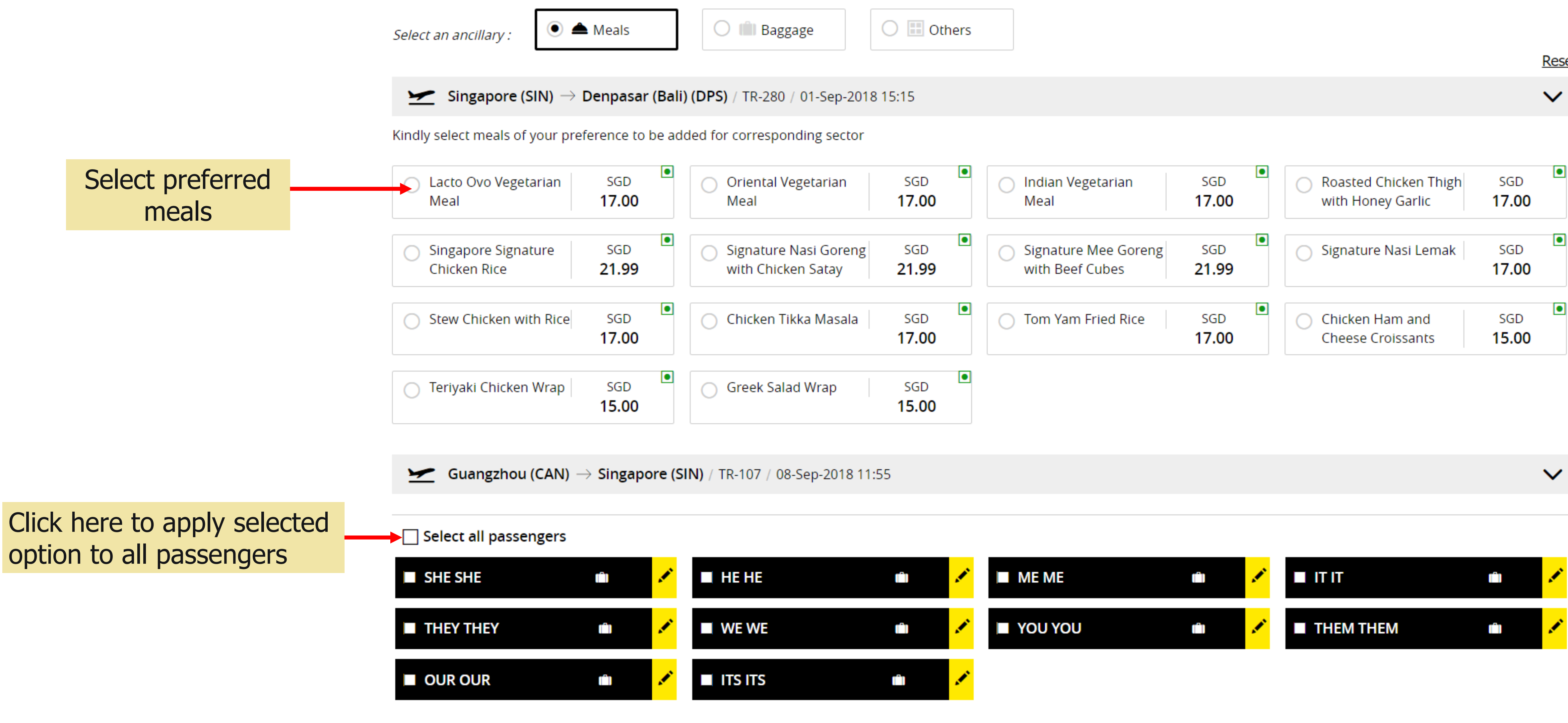

| Baggage        | O 📰 Others |
|----------------|------------|
|                |            |
| 280 / 01-Sep-2 | 2018 15:15 |
| sponding sect  | tor        |

| al Vegetarian                   | sgd<br>17.00 | <ul> <li>Indian Vegetarian</li> <li>Meal</li> </ul> | sgd<br>17.00 | <ul> <li>Roasted Chicken Thigh<br/>with Honey Garlic</li> </ul> | SGD<br>17.00 |  |
|---------------------------------|--------------|-----------------------------------------------------|--------------|-----------------------------------------------------------------|--------------|--|
| ure Nasi Goreng<br>hicken Satay | sgd<br>21.99 | O Signature Mee Goreng<br>with Beef Cubes           | sgd<br>21.99 | O Signature Nasi Lemak                                          | sgd<br>17.00 |  |
| en Tikka Masala                 | sgd<br>17.00 | O Tom Yam Fried Rice                                | sgd<br>17.00 | O Chicken Ham and<br>Cheese Croissants                          | sgd<br>15.00 |  |
| Salad Wrap                      | SGD<br>15.00 |                                                     |              |                                                                 |              |  |
|                                 |              |                                                     |              |                                                                 |              |  |
|                                 |              |                                                     |              |                                                                 |              |  |

APPLY ANCILLARIES

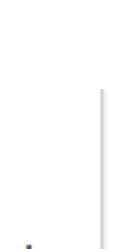

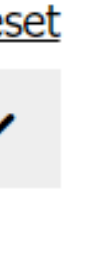

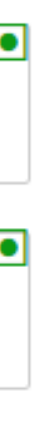

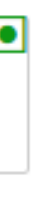

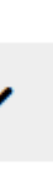

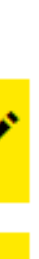

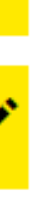

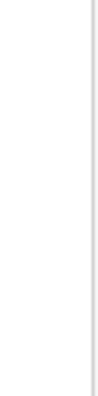

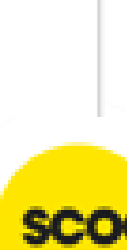

### **ADD BAGGAGE/INFANT**

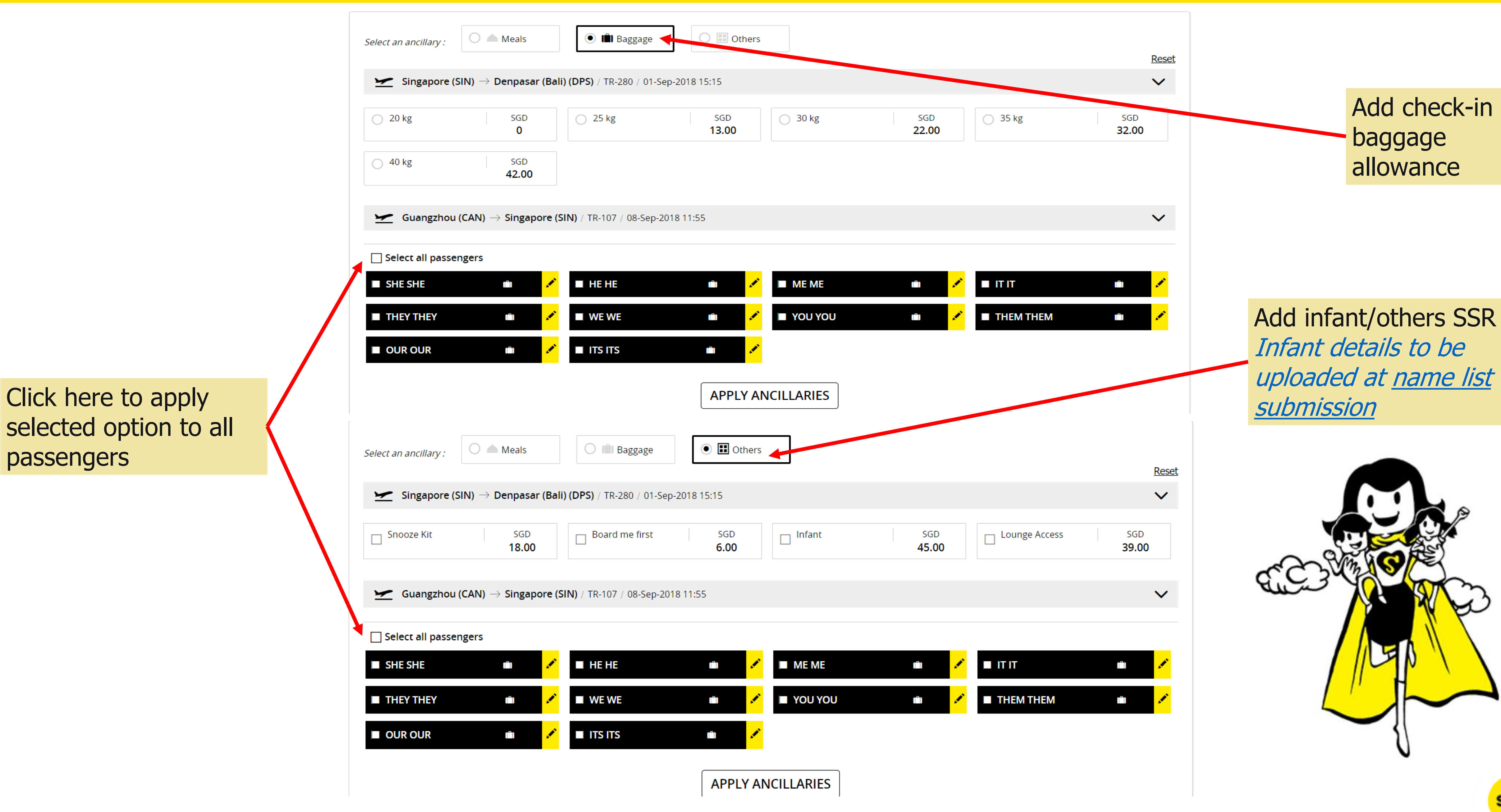

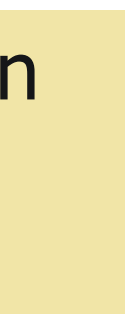

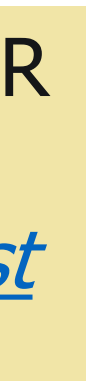

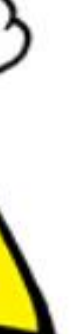

#### **ADD SSR**

| TBAA PAXF                                                     | <u>17.00</u>                                                           |       |
|---------------------------------------------------------------|------------------------------------------------------------------------|-------|
| TBAA PAXG                                                     |                                                                        |       |
| TBAA PAXH                                                     |                                                                        | (Å)   |
| TBAA PAXI                                                     |                                                                        |       |
| TBAA PAXJ                                                     |                                                                        | (Å)   |
| TBAA PAXK                                                     | 17.00                                                                  | 25.00 |
|                                                               | . 17.00                                                                |       |
| TBAA PAAL                                                     | 17.00                                                                  | 25.00 |
| TBAA PAAL                                                     |                                                                        |       |
| TBAA PAXE<br>TBAA PAXM<br>TBAA PAXN                           | <ul> <li>17.00</li> <li>17.00</li> <li>17.00</li> </ul>                |       |
| TBAA PAXE<br>TBAA PAXM<br>TBAA PAXN<br>TBAA PAXO              | <ul> <li>17.00</li> <li>17.00</li> <li>17.00</li> <li>17.00</li> </ul> |       |
| TBAA PAXE<br>TBAA PAXM<br>TBAA PAXN<br>TBAA PAXO<br>TBAA PAXP | <ul> <li>17.00</li> <li>17.00</li> <li>17.00</li> </ul>                |       |
| TBAA PAXE<br>TBAA PAXM<br>TBAA PAXN<br>TBAA PAXO<br>TBAA PAXQ | <ul> <li>17.00</li> <li>17.00</li> <li>17.00</li> <li>17.00</li> </ul> |       |

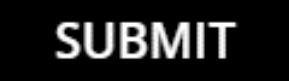

### **Note:** All SSRs added are Non-refundable/Ex-changeable

Scoot Pte Ltd (BRN 200312665W)

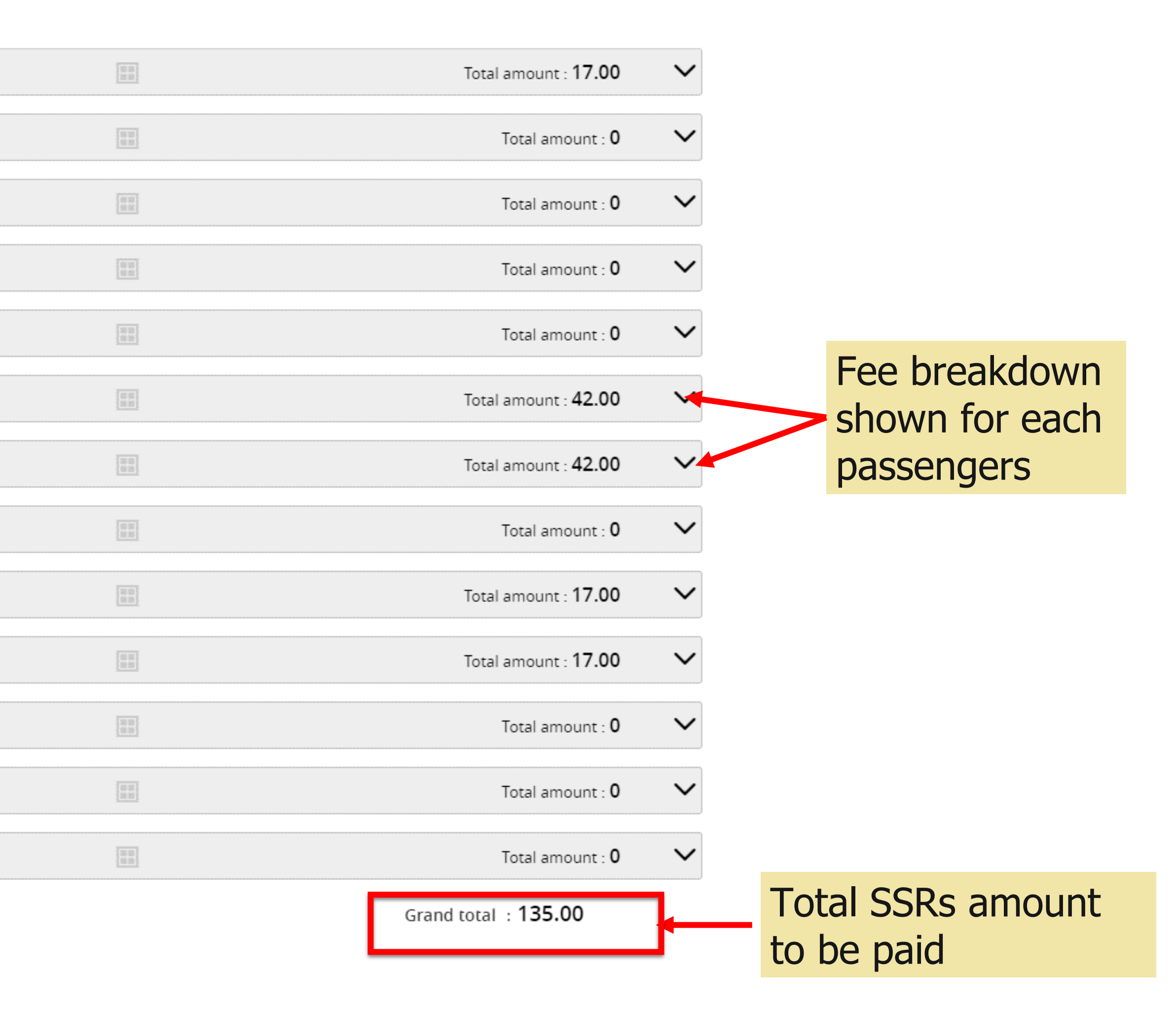

### **ADD SSR**

| PNR:        | Q3FSGL      |                    |            |               |              |               |              |   |
|-------------|-------------|--------------------|------------|---------------|--------------|---------------|--------------|---|
| 1           | 22          | .22% SG            | D 1,757.92 | 1757          | 7.92         | 01-Jan-2      | 022 10:08    |   |
| 2           | 77.         | .78% SG            | D 6,152.72 | O             | )            | 11-Feb-2      | 2022 09:30   |   |
| 3           | 100         | 0.00% SC           | GD 135.00  | C             | )            | 23-Dec-2      | 2021 11:05   |   |
| Make paym   | ent         |                    |            |               |              |               |              |   |
| Request id  | PNR         | Payment validity   | PNR status | Paid amount   | SSR charges  | Generic fee   | Total amount |   |
| GRP285597   | Q3FSGL      | 11 Feb, 2022 09:30 | Approved   | SGD 1,757.92  | SGD 135.00   | SGD 0         | SGD 7,910.64 |   |
| GRP285597   | Q3FSGL      | 23 Dec, 2021 03:05 | ssrPayment |               | SGD 0        |               | SGD 135.00   |   |
| A           | gency payr  | ment 🛃 Voud        | cher 📔     | Bank transfer | /Cash/Cheque |               |              |   |
| Total Packa | age Price   |                    |            | 7,9           | 910.64       | SkyAgent id * |              |   |
| Total paid  |             |                    |            | 1,            | 757.92       |               |              |   |
| Total amou  | unt due lat | er                 |            | 6,            | 017.72       | Click         | here t       | С |
| Total amou  | unt due     |                    |            | :             | 135.00       |               |              |   |
|             |             |                    |            |               | SUBMI        |               |              |   |

### **Note:** All SSRs added are Non-refundable/Ex-changeable

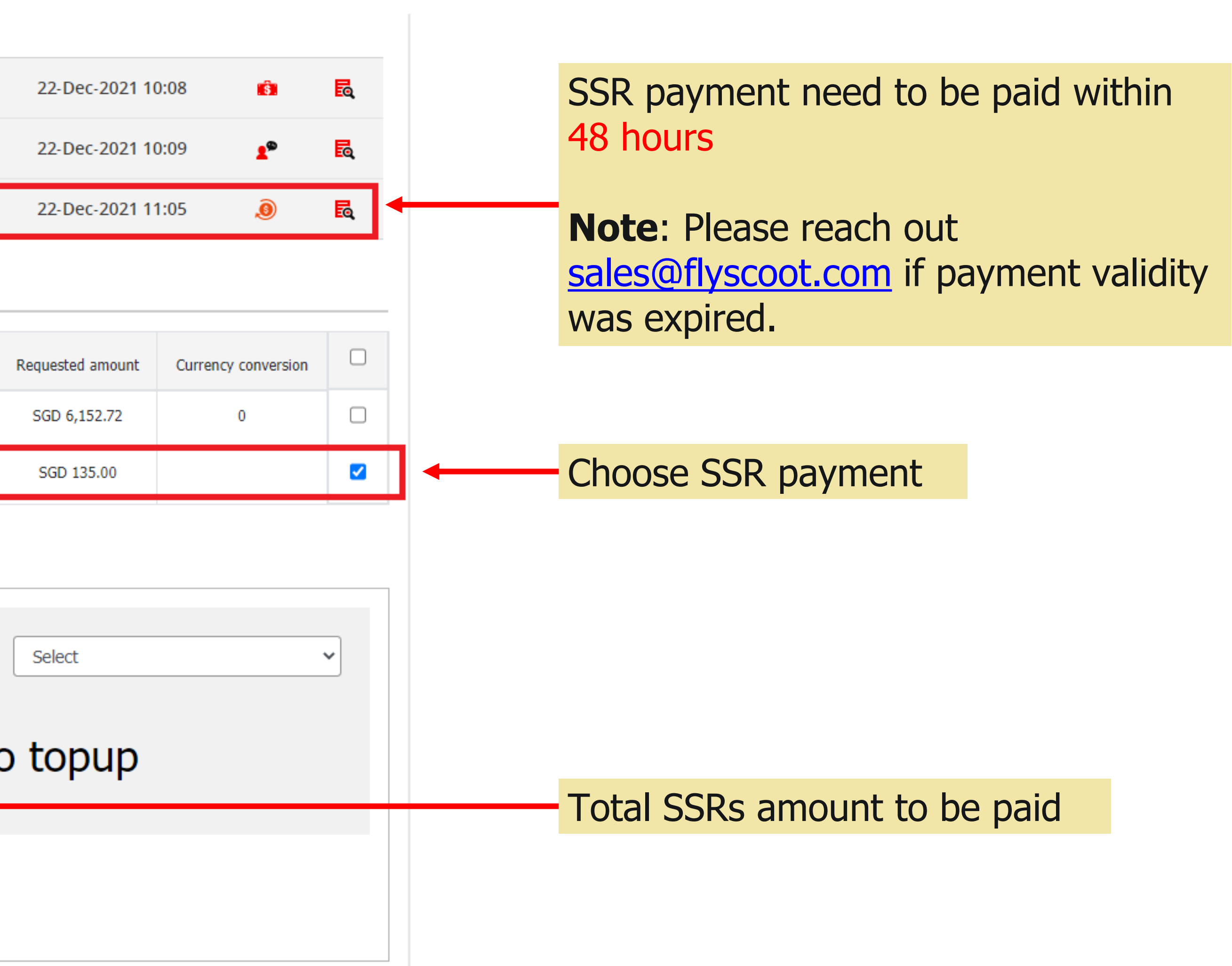

65

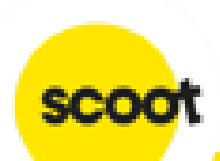

#### PNR details

| Request details |                    |                                                                                        |              |
|-----------------|--------------------|----------------------------------------------------------------------------------------|--------------|
|                 | Group details      | Requested date                                                                         |              |
|                 | GRP285612<br>Adhoc | <b>30-Dec-2021</b><br>06:51                                                            |              |
| Booking details |                    |                                                                                        |              |
|                 |                    | <u>Flight details</u>                                                                  | <u>No of</u> |
|                 |                    | <u>Flight details</u><br><b>BKK → SIN</b><br>12-Feb-2022, 11:55, TR-607                | <u>No of</u> |
|                 |                    | BKK $\rightarrow$ SIN         12-Feb-2022, 11:55, TR-607         SIN $\rightarrow$ BKK | <u>No of</u> |

#### Note:

- Seat selection option is ONLY available for Travel Agents.
- Immediate payment is required via Agency account.
- Retail users need to email <u>sales@flyscoot.com</u> for seat selection.
- All seats are chargeable.

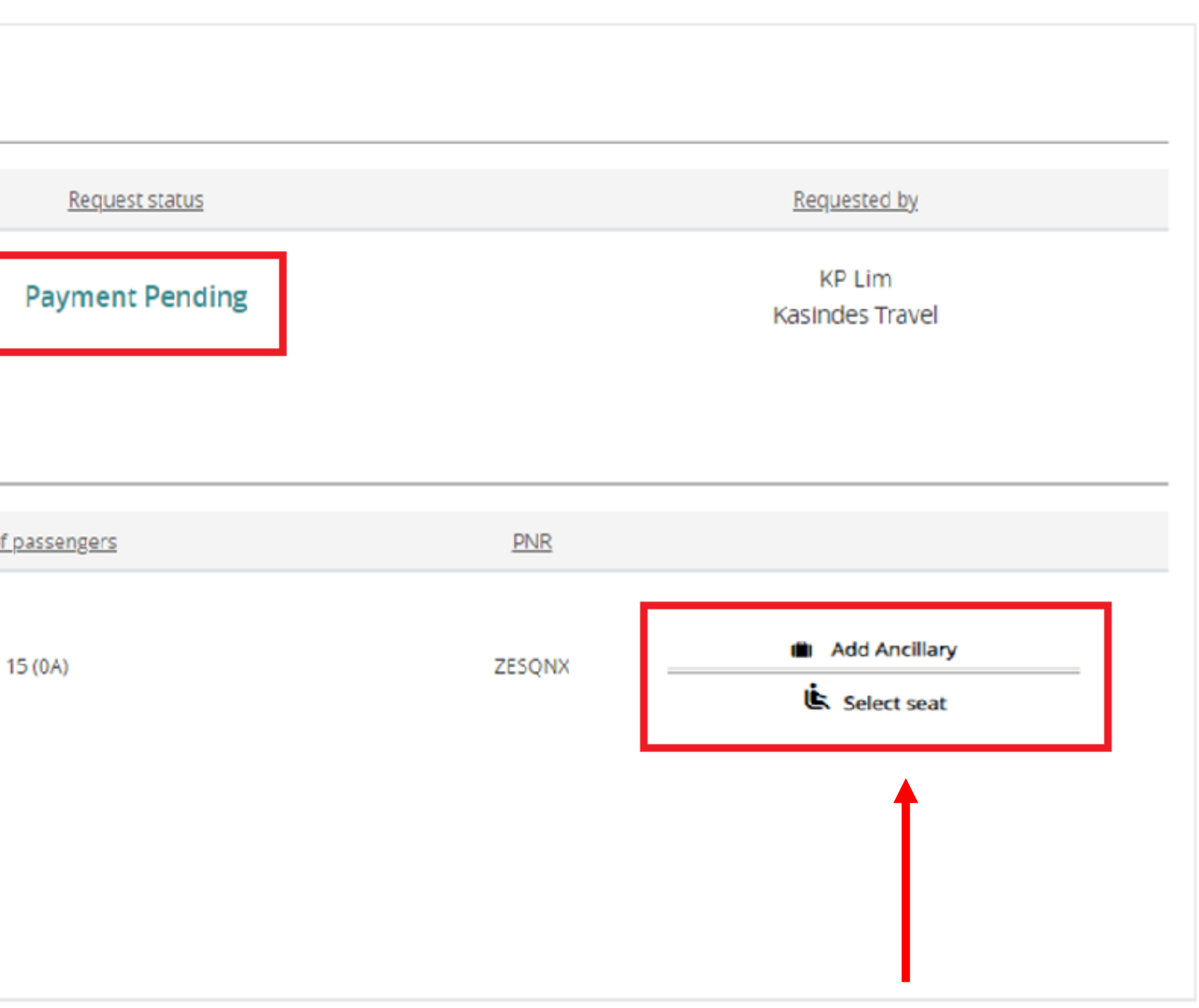

Click **Select seat** to pre-select seats (Additional Fees applicable)

Agents. It. Seat selection

scoot

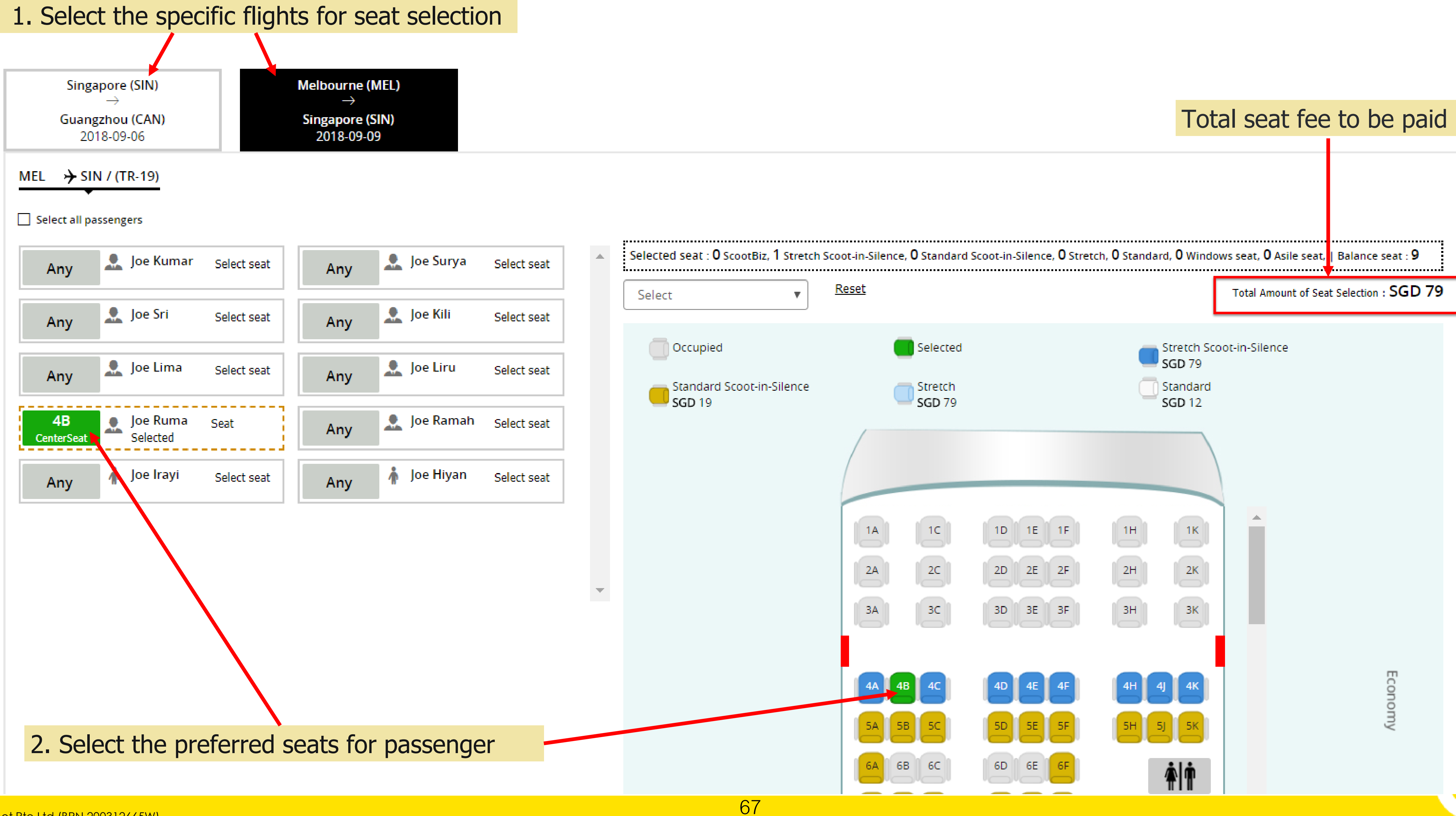

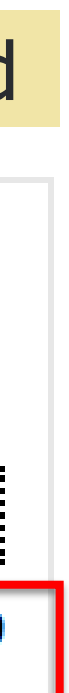

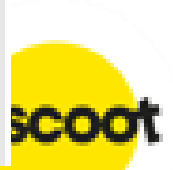

### **Note:** Alert message will be prompted when select <u>Silent Zone</u> seats for a Child/Infant.

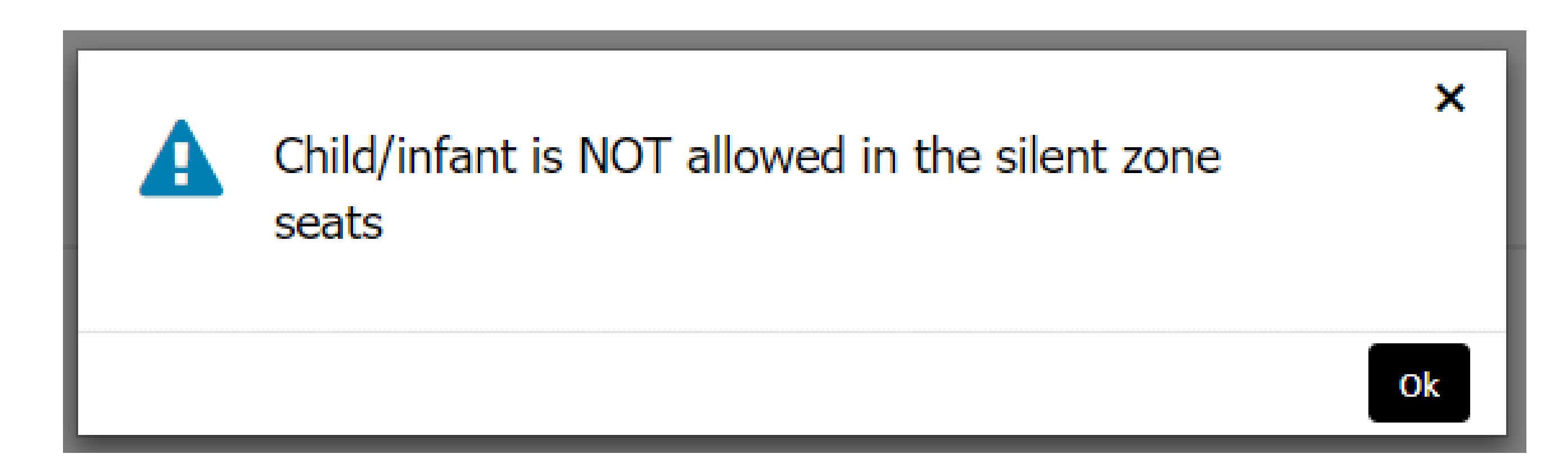

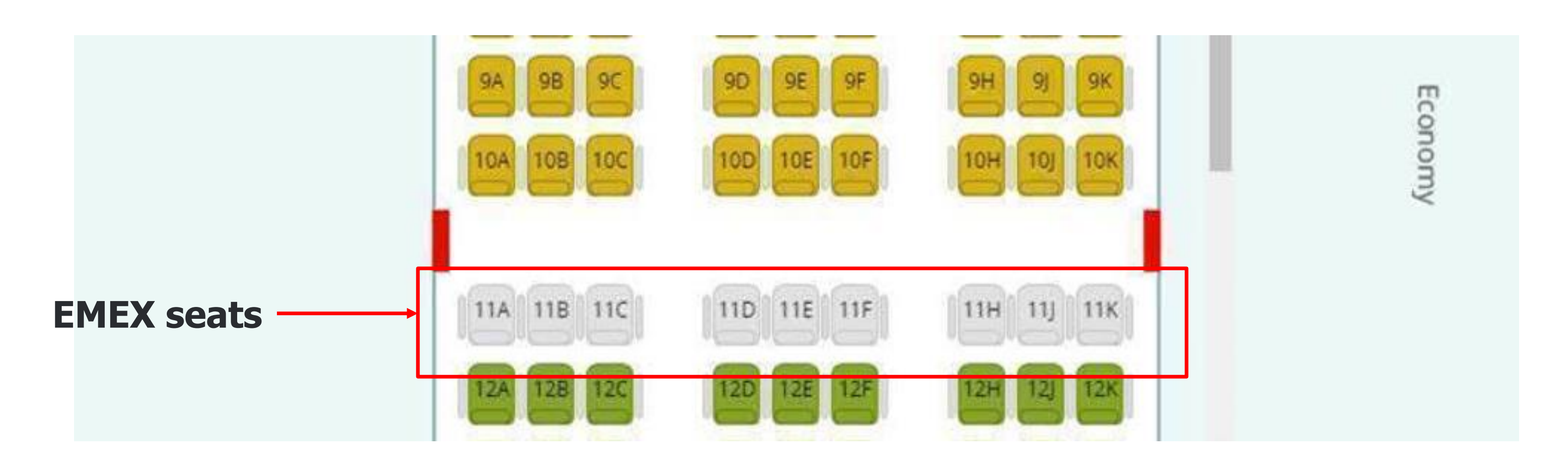

**Note:** EMEX row seats is restricted and unable to select in Group Portal. Please direct purchase upon check-in at airport counter or on-board.

| loe Kumar |                  |  |
|-----------|------------------|--|
|           | Select seat      |  |
| Joe Surya | Select seat      |  |
| Joe Sri   | Select seat      |  |
| Joe Kili  | 12J CenterSeat   |  |
| Joe Lima  | 11D Aisle        |  |
| Joe Liru  | 12K Window/Aisle |  |
| Joe Ruma  | Select seat      |  |
| Joe Ramah | Select seat      |  |
| Joe Hyan  | Select seat      |  |
| Joe Yumay | Select seat      |  |

Add group details and select journey for the booking.

#### SAVE AND SUBMIT

Note: (a) Immediate payment required once seats selected/confirmed (b) Payment is non-refundable and cannot be exchanged for other products (c) Seats will release back after 15 minutes if payment not completed

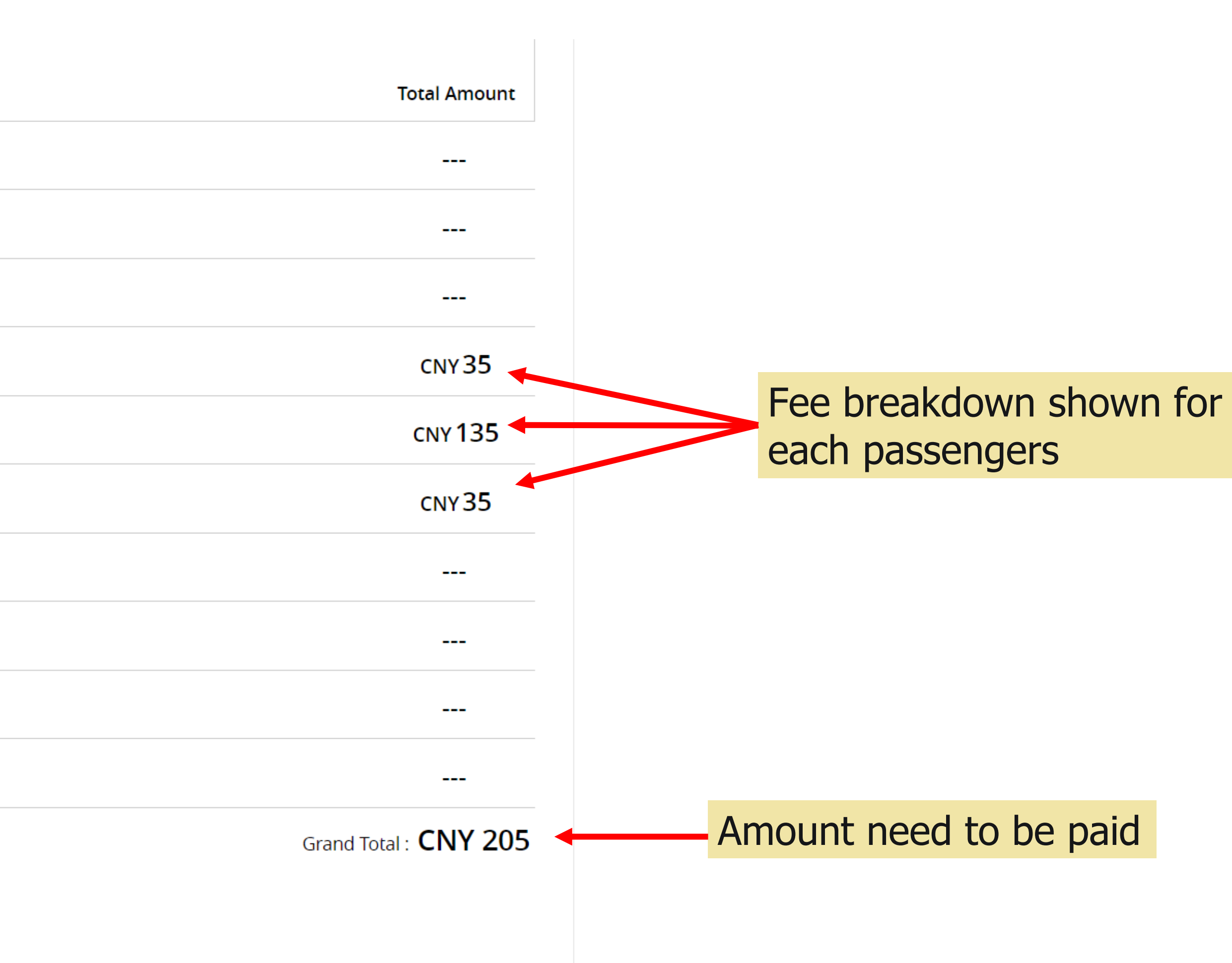

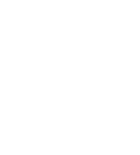

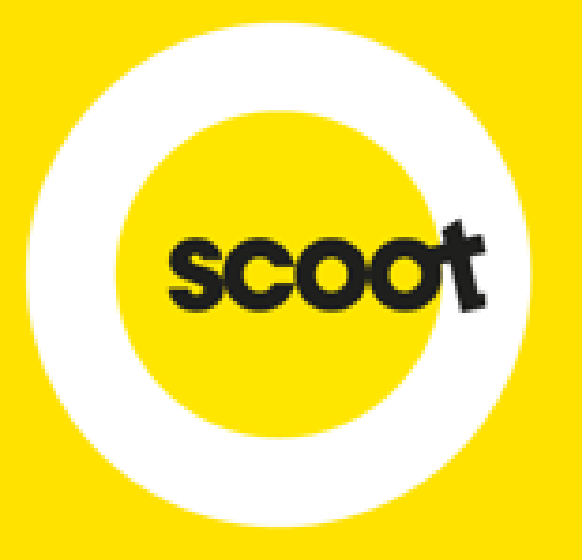

# **ADD SUB-AGENTS**

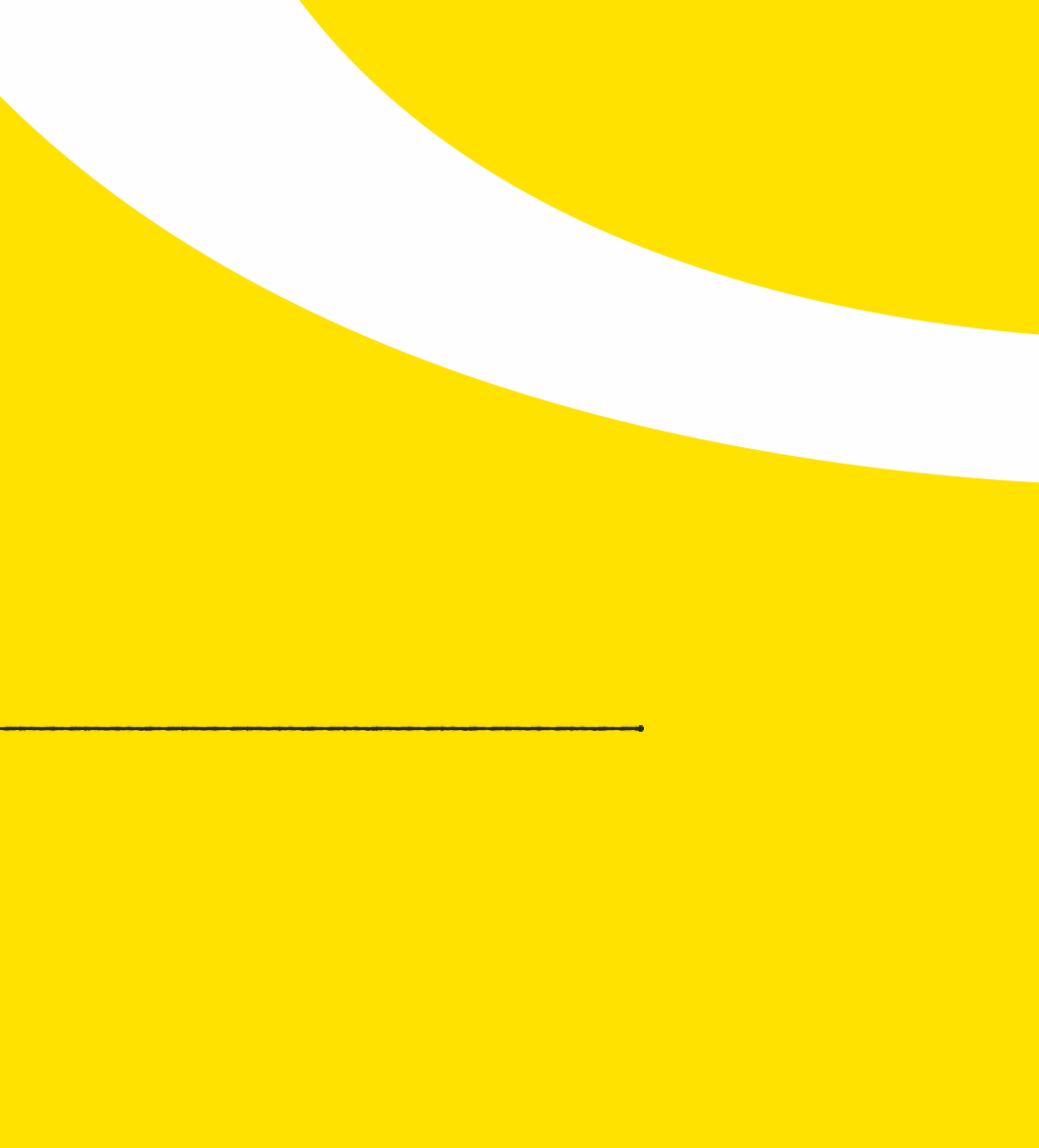

### **ADD SUB-AGENTS**

| Add user                                                                                                    |                                                                             | User                         | View users                                                                                                    |
|----------------------------------------------------------------------------------------------------|-----------------------------------------------------------------------------|------------------------------|----------------------------------------------------------------------------------------------------|
| User details Email se                                                                                                    | ettings                                                                     |                              | Add user                                                                                                    |
| User type * Travel Admin Travel Admin Travel Manager Travel Employee Travel Employee Travel Employee Travel Email id * Email id * Password * | Last name *<br>Ime Enter last name<br>Phone number<br>+49<br>Confirm passwo | e * Enter phone number ord * | Tips<br>This window allows you to create users under three different categori<br>Travel admin is the one who can view and edit all activities in the tool. Tra-<br>manager will be able to view and edit the user under his authority. He will a<br>be able to generate reports under his control. And also he can make payme<br>for the accepted requests. Travel employee is the one who can raise a m<br>request.<br>This window also allows to keep the employee or the manager to be inact<br>by changing the status. This can be done by clicking on the 'Activation stat<br>button. |
| Enter password Address* Enter address                                                                                                    | Enter confirm p                                                             | password                     |                                                                                                    |
|                                                                                                    |                                                                             |                              | 2. Complete th                                                                                                    |

CREATE

Clear

# 1. Click User details , then **Add user**

er details and refer to next

### **ADD SUB-AGENTS**

#### **Agent Roles**

| Travel Admin              | Travel Manager   |  |  |  |
|---------------------------|------------------|--|--|--|
| Raising request           | Raising request  |  |  |  |
| View Request              | View Request     |  |  |  |
| Make Payment              | Make Payment     |  |  |  |
| Update Name List          | Update Name List |  |  |  |
| Request Resize            | Request Resize   |  |  |  |
| User Details              | Add SSR          |  |  |  |
| (Add, View and Edit User) |                  |  |  |  |
| Add SSR                   |                  |  |  |  |
|                           |                  |  |  |  |

Report

### Note:

- the email copies.
- 2. ONE Skyagent ID can only have ONE main Travel Admin account, the rest of sub agents have to register under Travel Manager or Travel Agent/Employee.

#### Travel Agent/Employee

Raising request

View Request

Update Name List

Request Resize

Add SSR

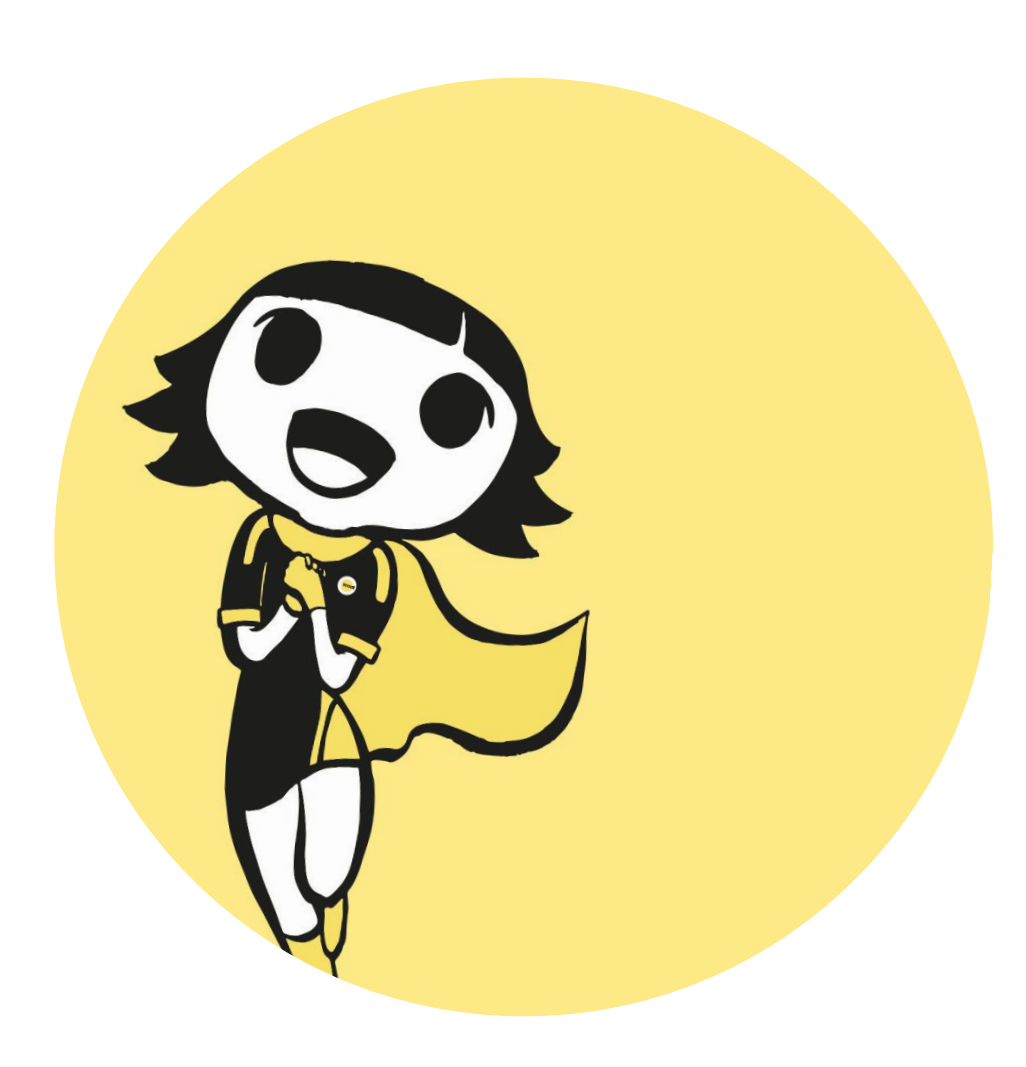

**1. ONLY** the user who requested for quotation will receive the emails from the system. Travel Admin will not get
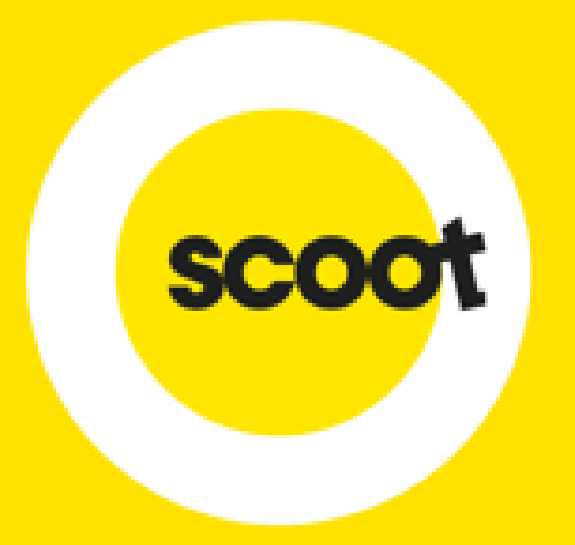

## THANK YOU

Contact Us (sales@flyscoot.com) for more information.

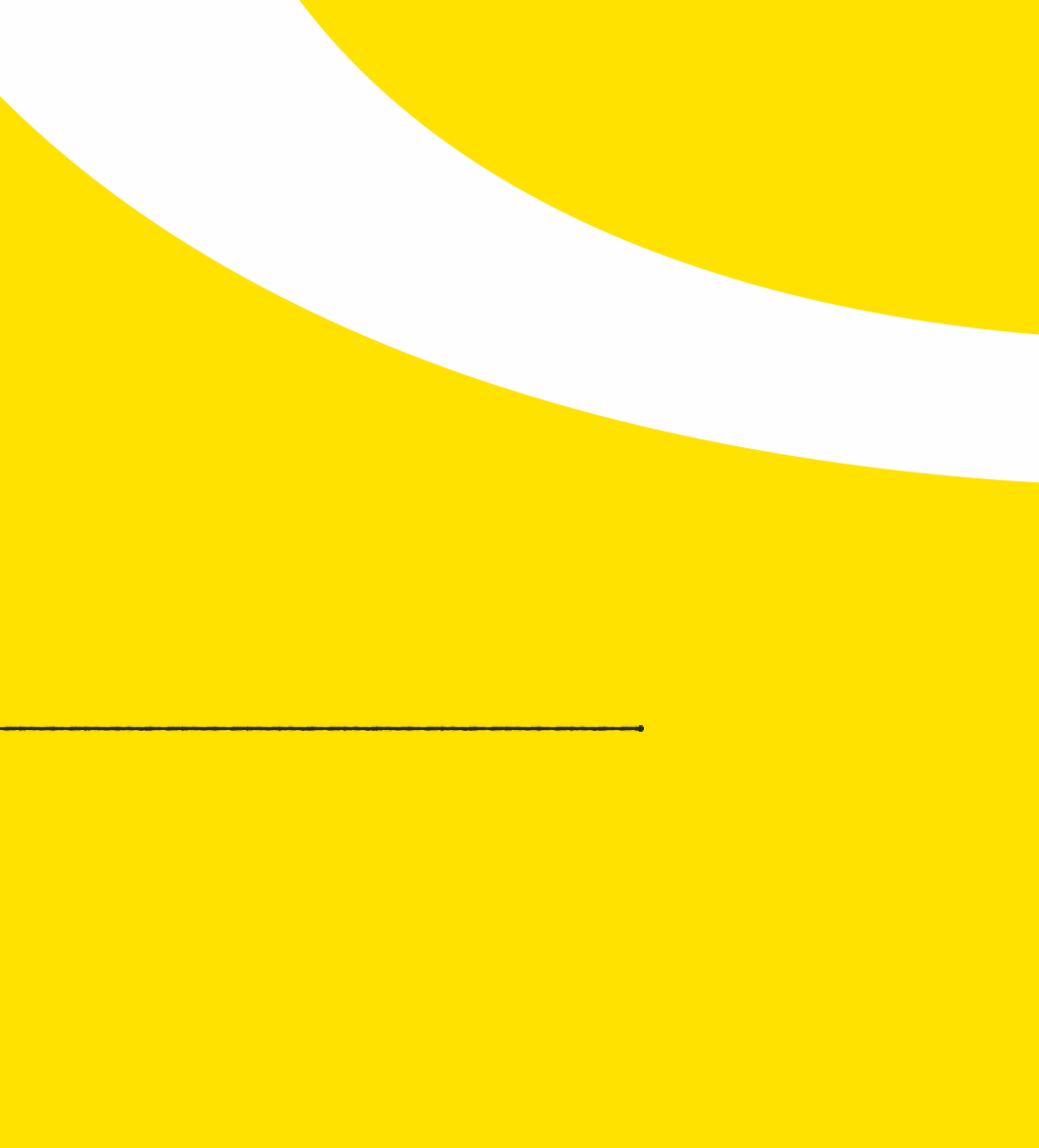